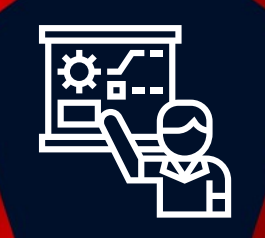

# ZABBIX 5.0 Certified Specialist Training Day 1

© 2020 by Zabbix. All rights reserved

## COPYRIGHT NOTICE

#### **Rules**

It is prohibited to make any video and/or audio recordings during the whole period of this course.

This course is intended only for the officially enrolled student. Subject to the Copyright Notice below, the student is not allowed to share his credentials for attending this course, to allow others to join and take part, or otherwise make use of these Materials.

#### **Copyright notice**

© Zabbix, 2020. All rights reserved.

Unless otherwise indicated, Zabbix owns the copyright and other intellectual property rights in the text, graphics, information, designs, data, verbal/audio/video presentations and files, comments, drawings, exam questions and exam answers, and other training content, lab manuals and practical tasks, and training courses themselves (further – Materials).

The Materials are protected by watermarks, copyright statements, and other means. It is prohibited to remove any of watermarks and copyright statements, or in any other way to amend or change the content or appearance of the Materials.

Any unauthorized reprint, publication, reproduction, sharing, or use of the Materials is prohibited. No part of the Materials may be reproduced, transmitted, or published in any form or by any means, electronic or mechanical, including photocopying, recording, or by any information storage and retrieval system without the express signed written permission from Zabbix.

All course Materials made available to the student during the course of the training may be used solely by the student enrolled in the relevant course for personal and educational purposes only. Materials provided to the student should be treated as confidential information shared with the student only for the purpose of the student performing Zabbix Certified training.

The student acknowledges that damages alone would not be an adequate remedy for the breach of this copyright and the student shall be entitled to the granting of equitable relief concerning any threatened or actual breach of any of the provisions of this Copyright notice.

## **GETTING STARTED**

## Facilities

## Introduction

- Background/company
- Experience with CLI Unix like systems
- Experience with Zabbix
- Experience with other monitoring solutions
- Current Zabbix deployments

## Questions at any moment are encouraged!

We suppose that attendees of this course have basic Linux knowledge. For the practical tasks use the "Lab manual" - it provides all required details.

|             | Monday                                                      | Tuesday - Thursday              | Friday           |  |  |
|-------------|-------------------------------------------------------------|---------------------------------|------------------|--|--|
| 09.00-11.30 |                                                             | Zabbiy E. O. Cort               | ified Specialist |  |  |
| 10.00-11.30 | Zabbix 5.0 Certified Specialist                             | Zabbix 5.0 Certified Specialist |                  |  |  |
| 11.30-11.45 | Break                                                       |                                 |                  |  |  |
| 11.45-13.00 | Zabbix 5.0 Certified Specialist                             |                                 |                  |  |  |
| 13.00-14.00 | Lunch Break; Q/A session                                    |                                 |                  |  |  |
| 14.00-15.30 | Zabbix 5.0 Certified Specialist Advanced Topics             |                                 |                  |  |  |
| 15.30-15.45 | Break Certification and                                     |                                 |                  |  |  |
| 15.45-17.50 | Zabbix 5.0 Certified Specialist presentation of certificate |                                 |                  |  |  |

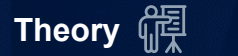

## AGENDA

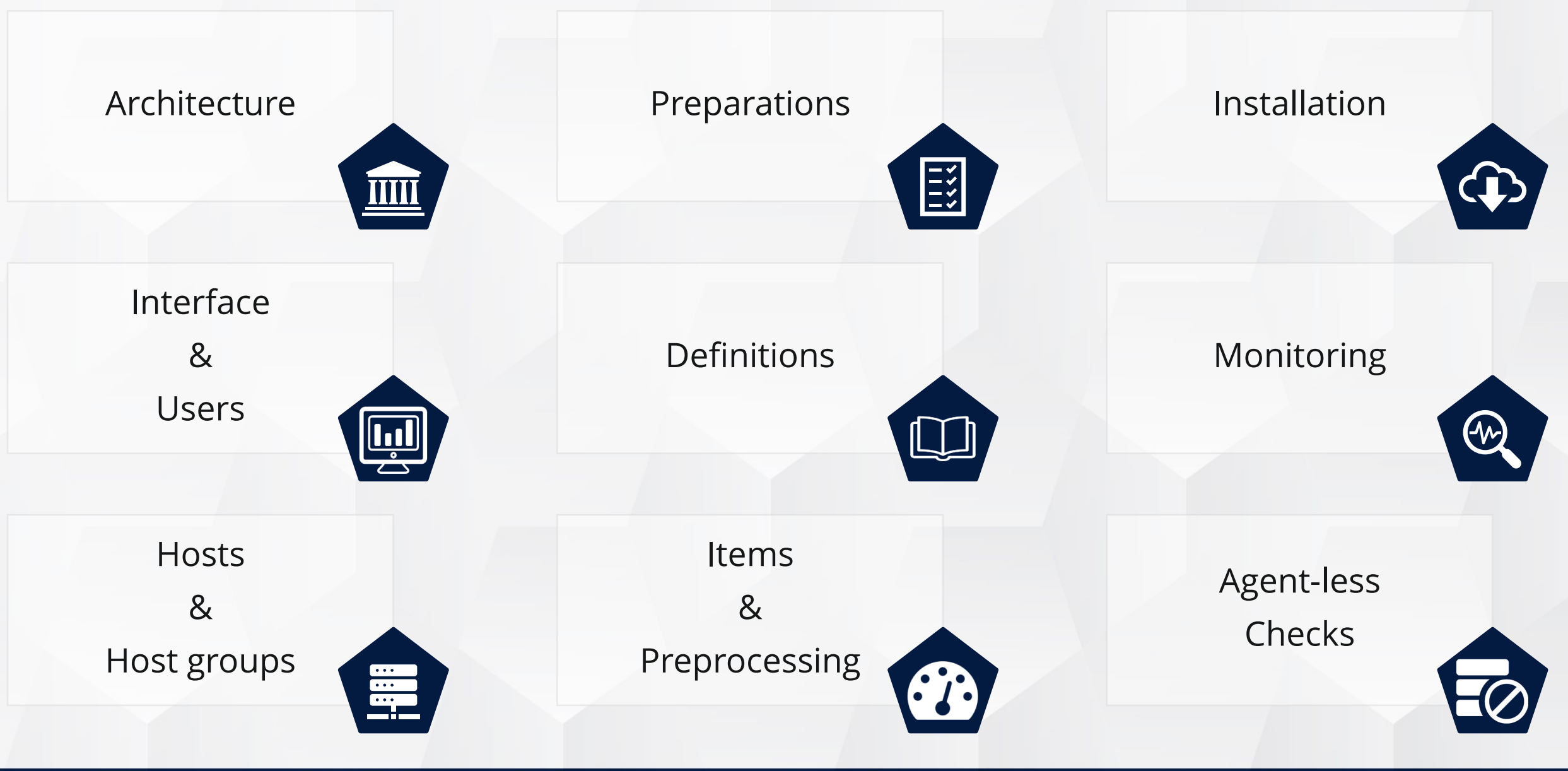

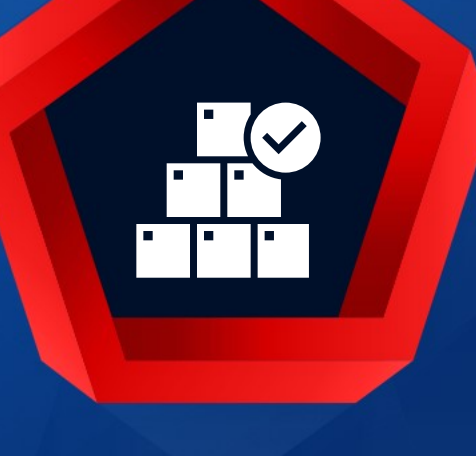

Intro

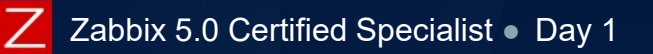

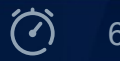

# Zabbix is the ultimate enterprise - class monitoring platform

| Web monitoring                                       |             | IPMI monitoring       |            | API                   |                         |  |
|------------------------------------------------------|-------------|-----------------------|------------|-----------------------|-------------------------|--|
| Event correlation                                    |             | Pre-processing        |            | Pro-active monitoring |                         |  |
| User roles and permissions                           |             | Flexibility<br>ation  |            |                       | Agent auto registration |  |
| Tags AD authentic                                    |             |                       |            | k discovery           | IPv6                    |  |
| Database monitor                                     | al-time mon | Vis<br>itoring        | Encryption |                       |                         |  |
| Inventory<br>Low Level Di<br>Java monitoring<br>Bull |             | scovery Alerting A    |            | ggregate monitoring   |                         |  |
|                                                      |             | ulk metric collection |            | Proble                | m detection             |  |
| SNMP mon                                             | itoring     | tive agents           | SLA mo     | onitoring             | Templates               |  |
|                                                      | Di          | stributed m           | onitoring  |                       |                         |  |

## **KEY PRINCIPLES OF DEVELOPMENT**

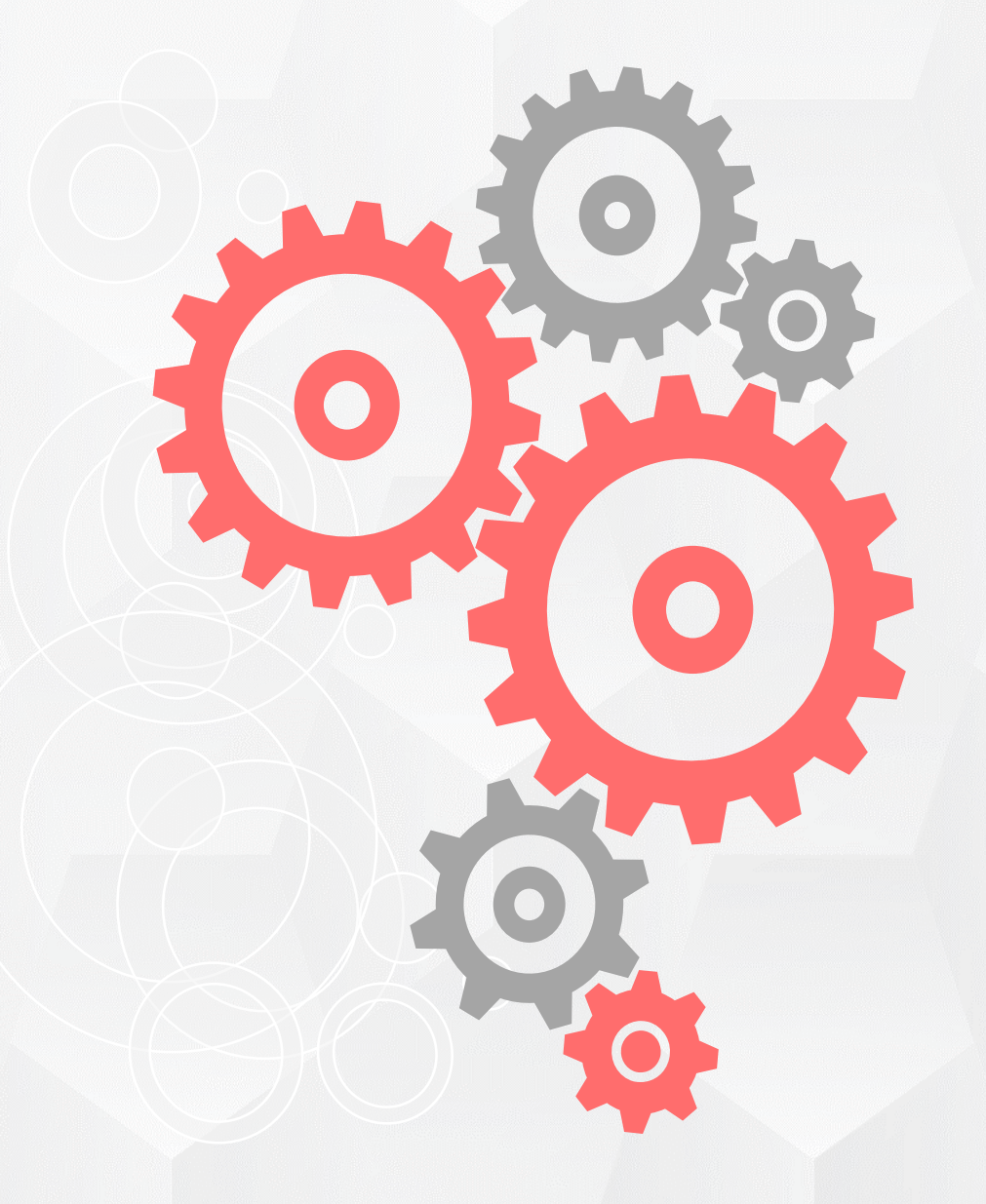

Keep things simple (KISS)

Be efficient: use as few system resources as possible (memory/CPU usage)

Very high performance and highquality product

Low number of third-party dependencies

## **IMPORTANT DECISIONS**

Written and distributed under the GPL (General Public License) version 2 Frontend

- Open and customisable
- Everything is stored in a relational database
- C language for the server, proxy and agent
  - Best performance
  - Lowest footprint and resource usage
  - Linux agent uses less than a megabyte of RAM
  - (736K on 64bit; excluding shared libraries)
- GO language for the agent 2
- provides more options for plugin developers
   Can be used in an embedded environment
  - SQLite for proxy, very small footprint

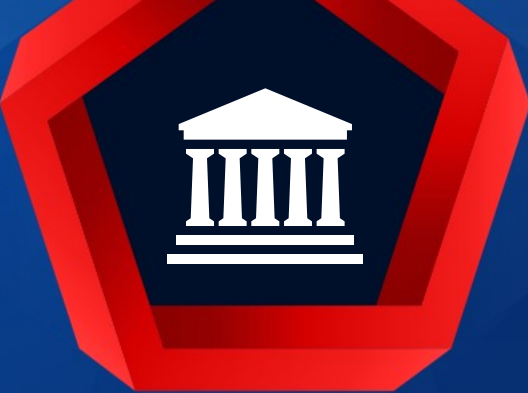

## Architecture

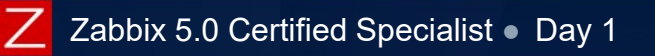

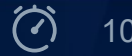

## BASIC ARCHITECTURE

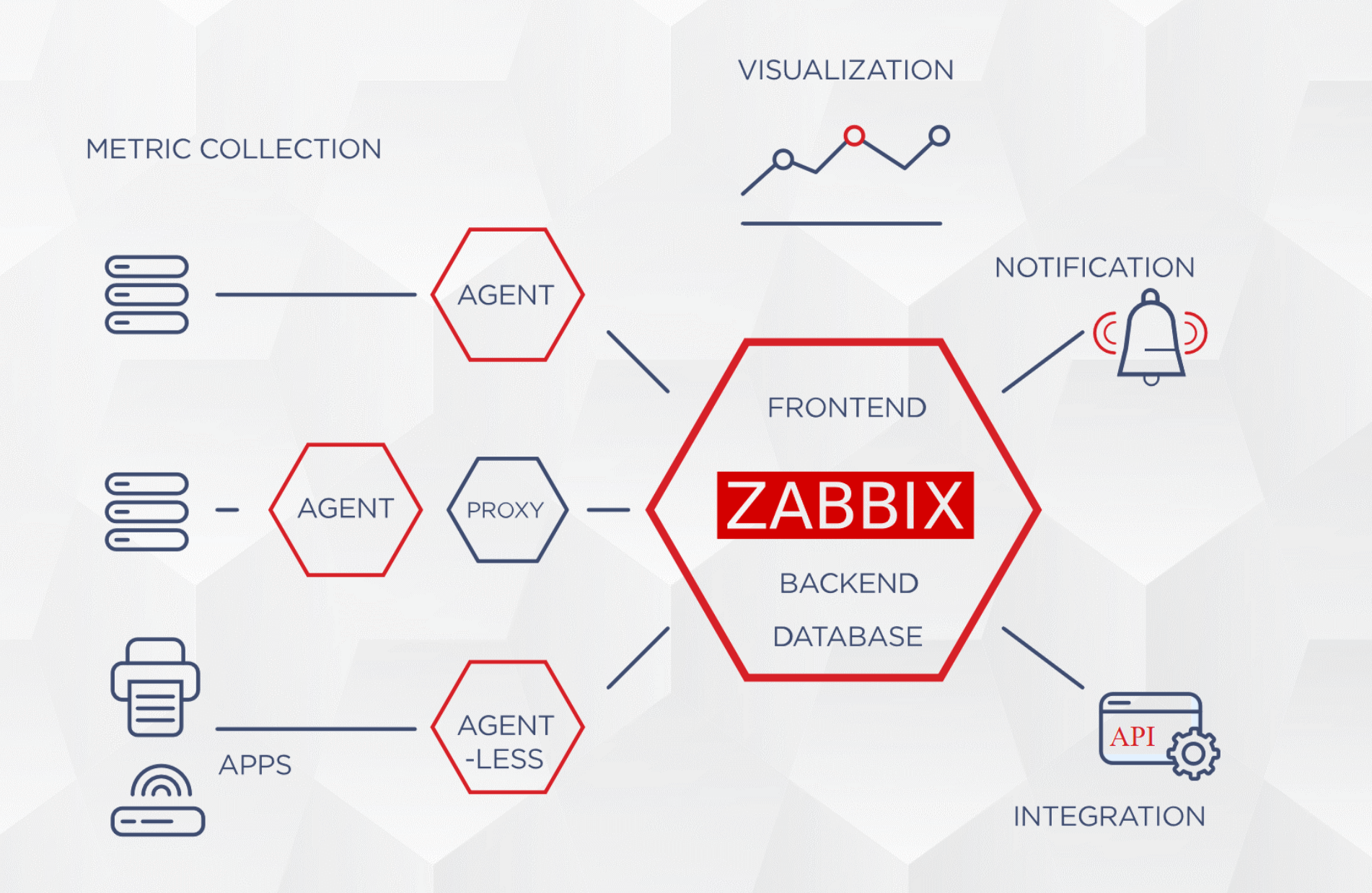

### SINGLE SERVER

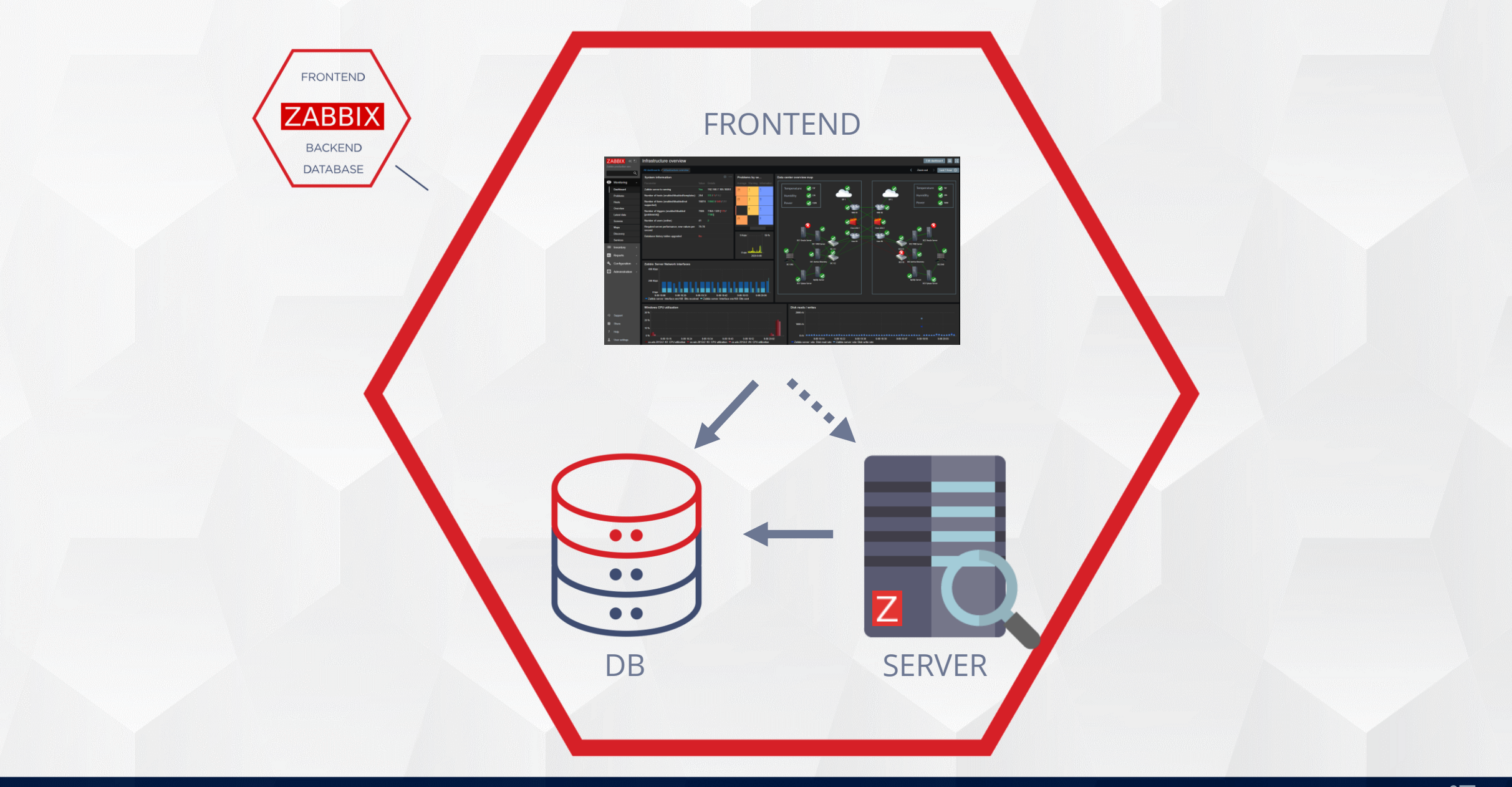

Ζ

## INSTANCE ON SEPARATED SERVERS

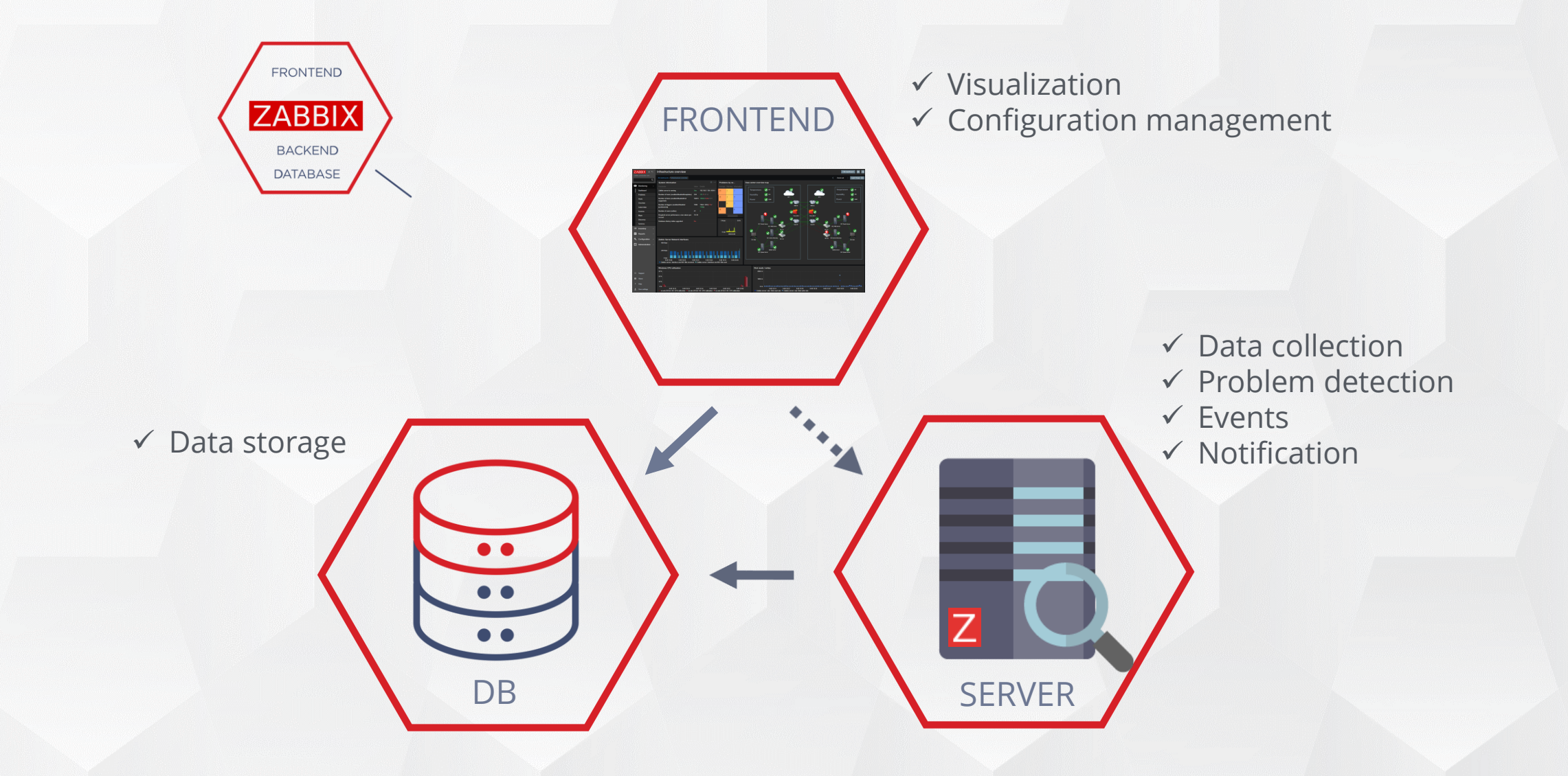

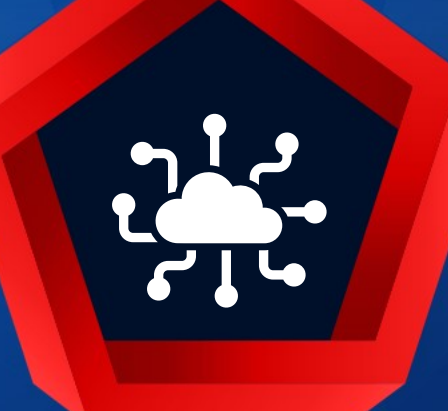

## **Distributed monitoring**

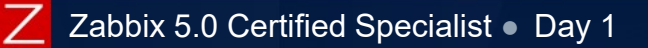

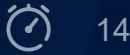

## **DISTRIBUTED MONITORING - PROXY OVERVIEW**

Zabbix provides an effective and reliable way of monitoring a distributed IT infrastructure using Zabbix proxies

- Monitor behind firewalls, DMZ
- Collect data in case of network issues
- Remotely run custom scripts on monitored hosts
- Collect data locally and push data to a central Zabbix server

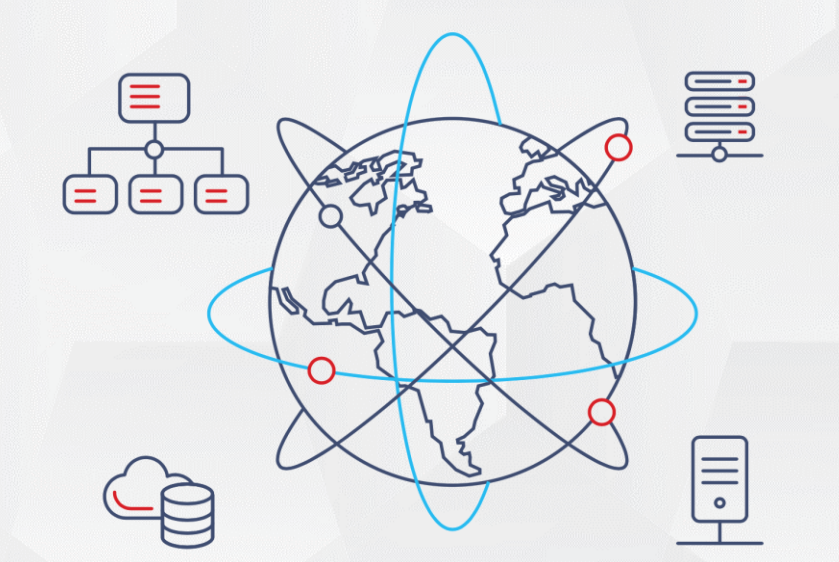

https://www.zabbix.com/documentation/current/manual/distributed\_monitoring

## DISTRIBUTED MONITORING - ACTIVE PROXY

Active proxy will connect to Zabbix server and request configuration data

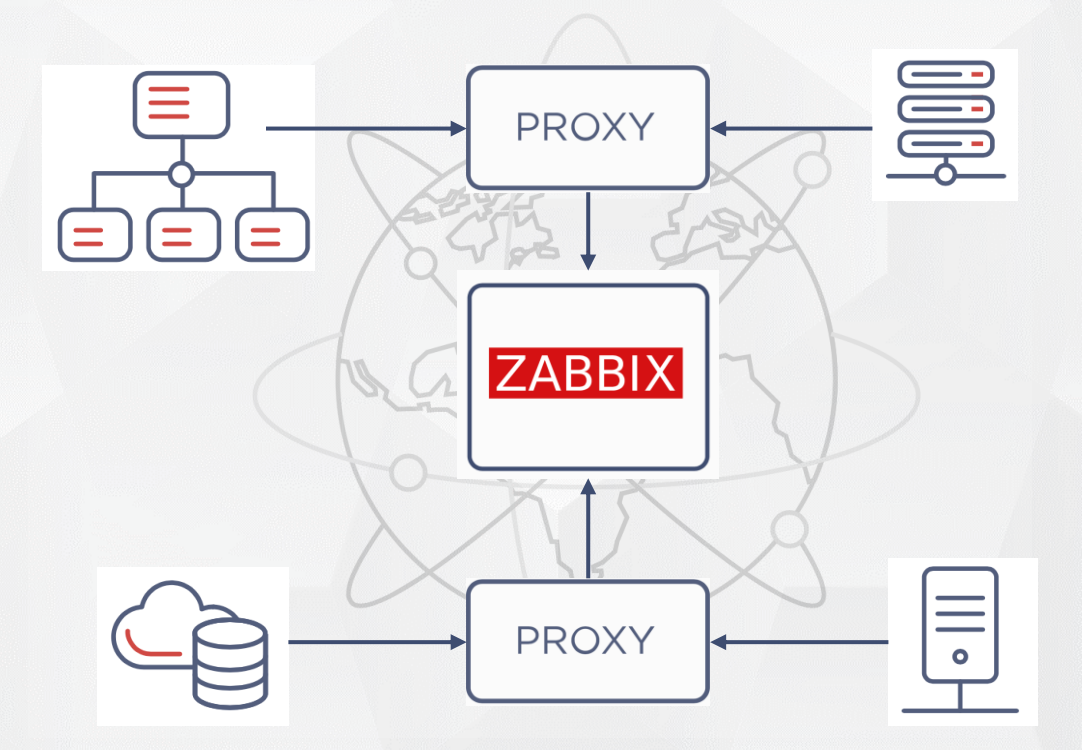

## DISTRIBUTED MONITORING - PASSIVE PROXY

Zabbix server connects to the passive proxy

The server requires only one TCP connection to the proxy.

• Easier to get around a firewall as only one firewall rule is needed

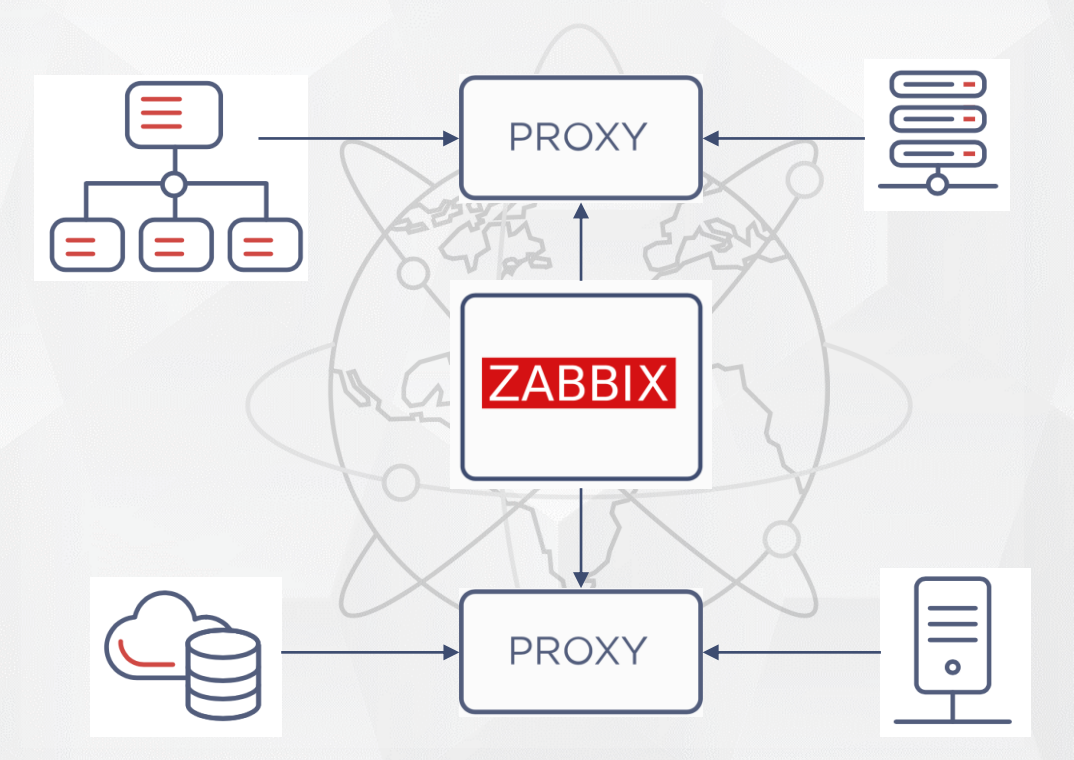

## **DISTRIBUTED MONITORING - NOTES**

Centralized monitoring

- Proxy can collect data and perform preprocessing steps
- Zabbix server controls configuration of all proxies
- Supports any platform the server supports
- Supports any database the server supports
- Can use different DBs on the server & proxies
- Can create SQLite DB automatically
- Can buffer data in case of communication problems
- Choose the direction of connection

(!)Don't use the same DB and schema for proxy & server!!!

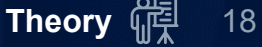

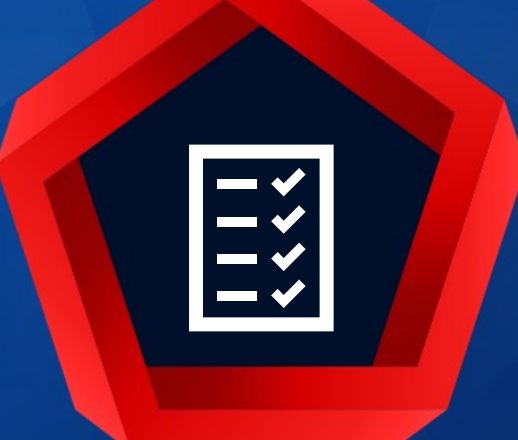

## Preparations

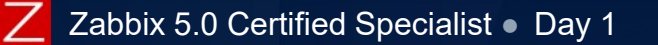

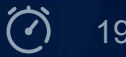

## For Zabbix server to operate properly, the OS must be prepared.

#### ✤Setup NTP client

- It is very important to have a precise system date
- It is strongly recommended to maintain synchronized system date on all systems Zabbix components are running on

#### Change time zone

- To write correct timestamps in Zabbix logs
- Zabbix server time zone is used for maintenance periods, time-based trigger functions, etc.
- ♣ Firewall
  - Zabbix server will have a lot of outgoing/incoming connections to different devices and network ports; a firewall must be configured to allow this interaction
- ✤ Built in access control systems may block Zabbix server components
  - SELINUX
  - AppArmor
  - Other security tools

## PREPARATIONS - NETWORK TIME PROTOCOL

## To setup NTP on Centos8 "Chrony" can be used:

Install chrony

# dnf install chrony

Enable and start

# systemctl enable chronyd --now

Check pool servers

# chronyc sources

✤Or use your own NTP server

# vi /etc/chrony.conf
Add line: Server <IP/DNS>
# systemctl restart chronyd

#### ✤ If firewall is enabled:

# firewall-cmd --permanent --add-service=ntp
# firewall-cmd --reload

## PREPARATIONS – TIME ZONE

#### Show current time zone setup

# timedatectl status

Show the list of time zones

# timedatectl list-timezones | grep <name>

Set time zone

- # timedatectl set-timezone Europe/Riga
- Wizard to find time zones

# tzselect

\*Zabbix stores time for values in unixtime

#### When done, check the settings again

# timedatectl status
Local time: Wed 2020-02-19 15:26:25 EET
Universal time: Wed 2020-02-19 13:26:25 UTC
RTC time: Wed 2020-02-19 13:26:25
Time zone: Europe/Riga (EET, +0200)
System clock synchronized: yes
NTP service: active
RTC in local TZ: no

## **PREPARATIONS - FIREWALL**

Check status

# systemctl status firewalld • firewalld.service - firewalld - dynamic firewall daemon Loaded: loaded (/usr/lib/systemd/system/firewalld.service; enabled; vendor preset: enabled) Active: active (running) since Wed 2020-02-19 16:20:43 EET; 35min left Docs: man:firewalld(1) Main PID: 900 (firewalld)

#### Add exclusions for the web server, Zabbix server and Zabbix agent

firewall-cmd --permanent --add-service=http
firewall-cmd --permanent --zone=public --add-port=10051/tcp
firewall-cmd --permanent --zone=public --add-port=10050/tcp
firewall-cmd --reload

! In this training, we will not use a firewall. It is considered a Professional level topic.

## **PREPARATIONS - SELINUX**

#### Check status

# sestatus
SELinux status:
SELinuxfs mount:
SELinux root directory:
Loaded policy name:
Current mode:
Mode from config file:

enabled
/sys/fs/selinux
/etc/selinux
targeted
enforcing
enforcing

## If enabled (enforcing):

need to introduce policies to allow processes to run and interact with each other

To set it to permissive mode and disable on the next reboot

# setenforce 0
# vi /etc/selinux/config
SELINUX=disabled

## Make sure you have the latest policies installed.

For this course, SELinux is disabled; its settings are covered in the Expert training.

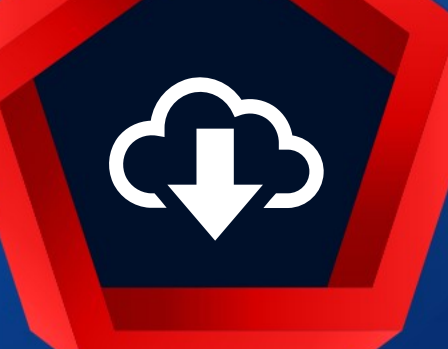

## Server, DB, GUI installation

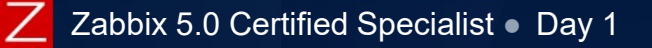

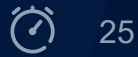

There are five ways of getting Zabbix: Install it from the official packages
Use Zabbix Cloud images
Deploy from containers

- Download the virtual appliance
- Download the latest source archive and compile it yourself

| FOR PRODUCTION USE       | FOR CLOUDS                | FOR CONTAINERS                | FOR QUICK<br>DEPLOYMENT | FOR DEEP<br>CUSTOMIZATION |
|--------------------------|---------------------------|-------------------------------|-------------------------|---------------------------|
| Install from<br>Packages | Zabbix<br>Cloud<br>Images | Zabbix<br>Container<br>Images | Zabbix<br>Appliance     | Zabbix<br>Sources         |
|                          |                           |                               |                         |                           |

i https://www.zabbix.com/download

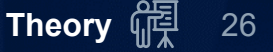

## INSTALL FROM PACKAGES

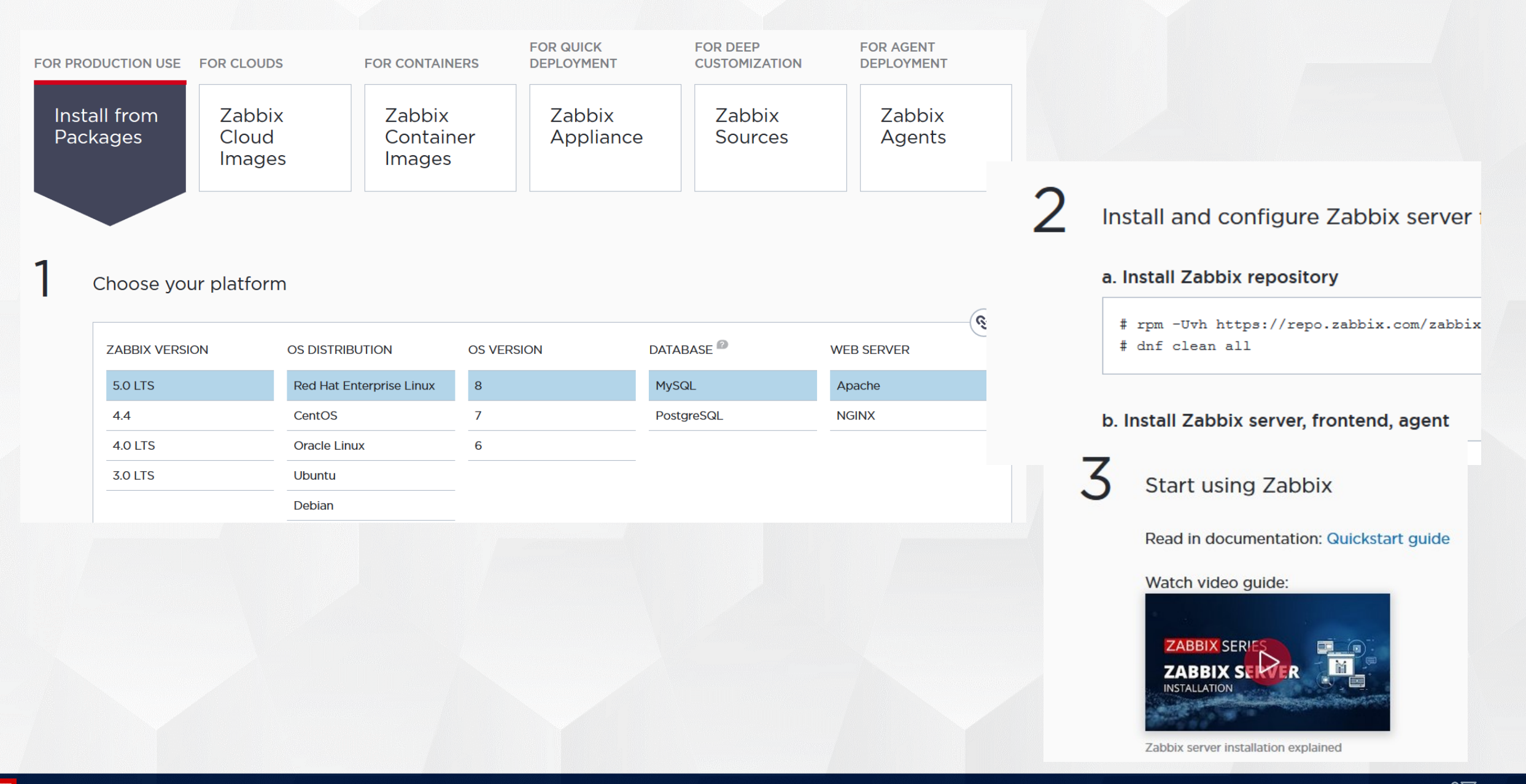

## ZABBIX CLOUD IMAGES

| Zabbix<br>Package        | s Cloud<br>Image                   | x<br>s          | Zabbix<br>Containers               | Zabbix<br>Appliance    |                  | Zabbix<br>Source        | 2<br>25                  | Zabbix<br>Agents                             |
|--------------------------|------------------------------------|-----------------|------------------------------------|------------------------|------------------|-------------------------|--------------------------|----------------------------------------------|
| Zabbix                   | Cloud Ima                          | ges             | Zabbiy Sonyor F.O.                 |                        | 7abbiy I         | Droya E 0               |                          | Zabbiy Sonyor E O                            |
| AWS                      | Zabbix Server 5.0<br>Mysql + Nginx | Microsoft Azure | Mysql + Nginx                      | Microsoft Azure        |                  | SQLite                  | Google Cloud<br>Platform | Zabbix Server 5.0<br>Mysql + Nginx           |
| Google Cloud<br>Platform | Zabbix Proxy 5.0<br>SQLite         | DigitalOcean    | Zabbix Server 4.4<br>Mysql + Nginx | ORACLE<br>Oracle Cloud | Zabbix S<br>Mysq | erver 4.4<br>II + Nginx | 6<br>Red Hat Oper        | Zabbix Server 5.0<br>Mysql + Nginx<br>IShift |
| Yandex Cloud             | Zabbix Server 5.0<br>Mysql + Nginx |                 |                                    |                        |                  |                         |                          |                                              |

#### https://www.zabbix.com/cloud\_images

### ZABBIX CONTAINER IMAGES

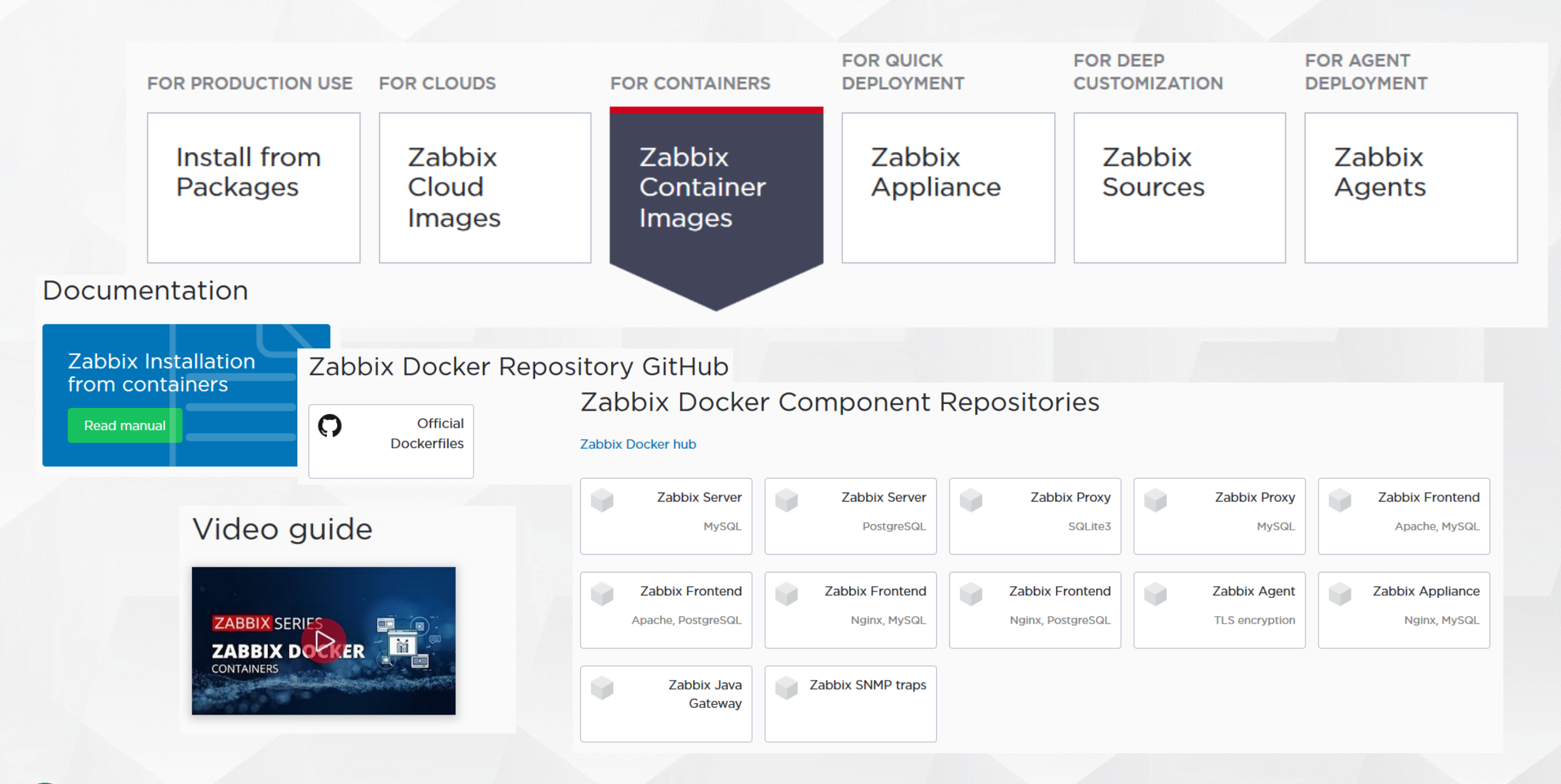

**i)** <u>https://www.zabbix.com/container\_images</u>

## ZABBIX APPLIANCE

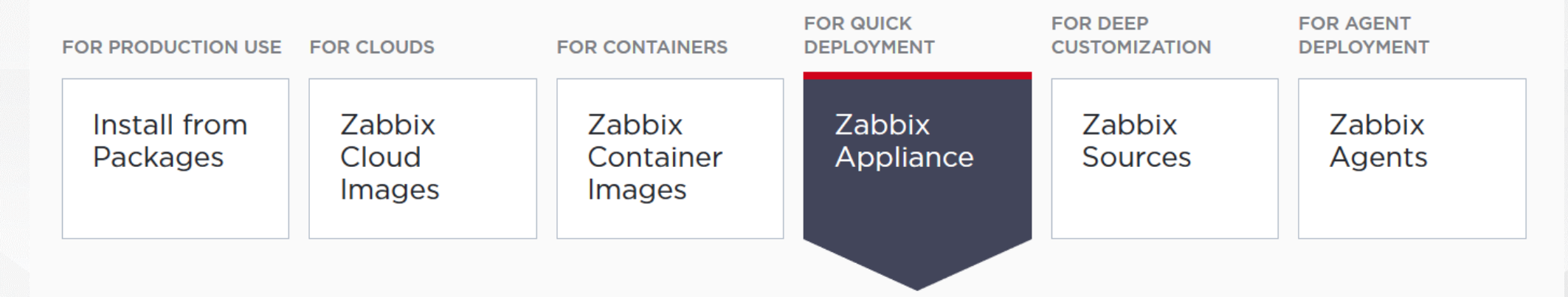

#### Install Zabbix Appliance

| Zabbix 5.0 LTS | Zabbix 4.4 | Zabbix 4.0 LTS | Zabbix 3.0 LTS |
|----------------|------------|----------------|----------------|
|                |            |                |                |

| Version        | Release | Date         | Platform                          | Release<br>Notes | Zabbix<br>Manual | Download |
|----------------|---------|--------------|-----------------------------------|------------------|------------------|----------|
| Zabbix 5.0 LTS | 5.0.0   | May 12, 2020 | Installation CD/DVD (.iso)        | Ē                | Ð                | Download |
| Zabbix 5.0 LTS | 5.0.0   | May 12, 2020 | VMWare (.vmx)                     |                  | Ē                | Download |
| Zabbix 5.0 LTS | 5.0.0   | May 12, 2020 | Open virtualization format (.ovf) | Ē                | È                | Download |
| Zabbix 5.0 LTS | 5.0.0   | May 12, 2020 | Microsoft Hyper-V 2012            |                  | Đ                | Download |

(i) https://www.zabbix.com/download\_appliance

## ZABBIX SERVER REQUIREMENTS

| Operating system                                                           | Database                                                                                                    | Additional libraries                                                                                               |  |  |  |
|----------------------------------------------------------------------------|----------------------------------------------------------------------------------------------------|----------------------------------------------------------------------------------------------------|--|--|--|
| <ul> <li>Linux</li> <li>Red Hat</li> <li>Debian/Ubuntu</li> </ul>          | <ul> <li>MySQL (5.5.62 - 8.0.x)</li> <li>MySQL forks</li> <li>MariaDB</li> </ul>                                       | <ul> <li>PCRE: libpcre3</li> <li>Bulk metrics: libevent</li> <li>Compression: zlib</li> </ul>                      |  |  |  |
| <ul> <li>SUSE Linux</li> <li>Solaris</li> <li>AIX</li> </ul>               | <ul> <li>Percona</li> <li>PostgreSQL (9.2.24 or later)</li> <li>TimescaleDB</li> <li>Oracle (11.2 or later)</li> </ul> | <ul> <li>SNMP: net-snmp</li> <li>Web: libcurl</li> <li>SSH: libssh2</li> <li>IDMI: OnenIDMI</li> </ul>             |  |  |  |
| <ul> <li>HP-UX</li> <li>FreeBSD</li> <li>OpenBSD</li> <li>MacOS</li> </ul> | <ul> <li>Oracle (11.2 or later)</li> <li>Elasticsearch</li> <li>experimental</li> </ul>                                | <ul> <li>IPIMI: OpenIPIMI</li> <li>VMware: libxml2</li> <li>ODBC: unixODBC</li> <li>Encryption: OpenSSL</li> </ul> |  |  |  |
|                                                                            | only for history                                                                                                    |                                                                                                    |  |  |  |

Use what is already familiar to you!

## **INSTALLING THE SERVER FROM PACKAGES**

#### RHEL/CentOS

# dnf install https://repo.zabbix.com/zabbix/5.0/rhel/8/x86\_64/zabbix-release-5.0-1.el8.noarch.rpm
# dnf clean all
# dnf install zabbix-server-mysql

#### Debian/Ubuntu/Raspbian

# wget https://repo.zabbix.com/zabbix/5.0/ubuntu/pool/main/z/zabbix-release/zabbix-release\_5.0-1+focal\_all.deb # dpkg -i zabbix-release\_5.0-1+focal\_all.deb # apt update # apt install zabbix-server-mysql

#### SUSE Linux Enterprise Server

# rpm -Uvh --nosignature https://repo.zabbix.com/zabbix/5.0/sles/15/x86\_64/zabbix-release-5.0-1.el15.noarch.rpm

```
# zypper --gpg-auto-import-keys refresh 'Zabbix Official Repository'
```

# zypper install zabbix-server-mysql

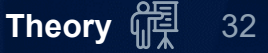

## CREATING A DATABASE

### Install MySQL Server

# dnf -y install mysql-server

### Start MySQL and set a root password

# systemctl start mysqld
## On production systems secure your instance
# mysql\_secure\_installation

### To connect to MySQL from the command line

# mysql -u<user\_name> -p <database\_name>

Enter password: <your\_password>

If you use older MySQL distributive, check this setting: innodb\_file\_per\_table=on

## CREATING A DATABASE

## Log in to MySQL and create Zabbix database and user

# mysql -uroot -p<password>
mysql> create database zabbix character set utf8 collate utf8\_bin;
mysql> create user 'zabbix'@'localhost' identified by 'P455w0RD';
mysql> grant all privileges on zabbix.\* to 'zabbix'@'localhost';
mysql> quit;

character set utf8 - support for multilingualism

collate utf8\_bin - case sensitiveness of stored data

Missing collation is known to cause failed queries Load compressed SQL files that contain

- ✤DB schema
- Initial configuration
- ♣ Pictures

# cd /usr/share/doc/zabbix-server-mysql-5.\*
# zcat create.sql.gz | mysql -uzabbix -pP455w0RD zabbix

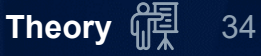

## FINALISING SERVER INSTALLATION

#### Configure Zabbix server

# vi /etc/zabbix/zabbix\_server.conf
DBHost=localhost
DBName=zabbix
DBUser=zabbix
DBPassword=P455w0RD

Start Zabbix server

# systemctl start zabbix-server

Enable auto start for the services

# systemctl enable zabbix-server
# systemctl enable mysqld

[] If SELinux is in enforcing mode, new SELinux policies must be applied.

## CHECKING SERVER INSTALLATION

#### Check status

# systemctl status zabbix-server

```
    zabbix-server.service - Zabbix Server
        Loaded: loaded (/usr/lib/systemd/system/zabbix-server.service; enabled; vendor preset: disabled)
        Active: active (running) since Sun 2020-05-17 18:28:39 EEST; 17h ago
        Process: 7263 ExecStop=/bin/kill -SIGTERM $MAINPID (code=exited, status=0/SUCCESS)
        Process: 7266 ExecStart=/usr/sbin/zabbix_server -c $CONFFILE (code=exited, status=0/SUCCESS)
        Main PID: 7269 (zabbix_server)
        Tasks: 38
        Memory: 54.6M
```

### Check the log file for errors

# tail /var/log/zabbix/zabbix\_server.log

(!) If you encounter critical error messages, resolve the problem before proceeding.
#### ZABBIX SERVER - COMMAND LINE CONTROL

#### You can use the following command line parameters with Zabbix server

## to get more usage information:
# zabbix\_server -h
## to get zabbix daemon version:
# zabbix server -V

Server can be started with a different configuration file or/and in the foreground

# zabbix\_server -c /tmp/test\_zabbix\_server.conf
# zabbix\_server -f

Zabbix server runtime control options

- # zabbix\_server --runtime-control <option>
- # zabbix\_server --runtime-control config\_cache\_reload
- # zabbix\_server --runtime-control log\_level\_increase=1869
- # zabbix\_server -R log\_level\_decrease="history syncer",4
- # zabbix\_server -R housekeeper\_execute
- # zabbix\_server -R snmp\_cache\_reload

https://www.zabbix.com/documentation/5.0/manual/concepts/server

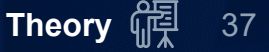

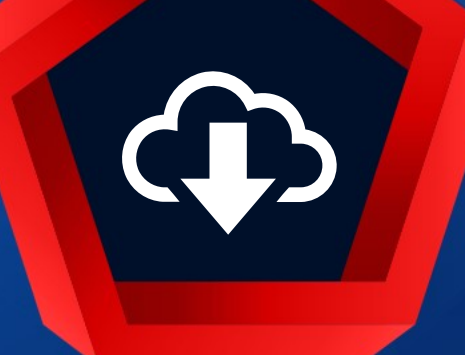

## Frontend installation

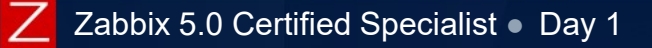

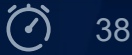

#### FRONTEND - PHP REQUIREMENTS

| Component               | Requirement                                                                                                    |
|-------------------------|----------------------------------------------------------------------------------------------------|
| Browser                 | Mozilla Firefox, Chrome, Safari, Edge, Opera<br>Other browsers (Vivaldi) may work as well                                                                                                    |
| Back-end                | Apache (1.3.12 or later), Lighttpd, Nginx                                                                                                    |
| PHP version             | 7.2.0 or later                                                                                                    |
| PHP database<br>support | php-mysql, php-pgsql, php-sqlora                                                                                                    |
| PHP modules             | php-bcmath, php-gd(2.0.28 or later), php-xml(2.6.15 or later),<br>php-xmlreader, php-xmlwriter, php-session, php-net-socket,<br>php-mbstring, PNG/JPEG/FreeType support, php-gettext, php-<br>ldap |
| Other requirements      | Some distributions might split out core PHP features in<br>packages like php7-ctype, php-session or php7-xml/php7-dom                                                                              |

(i) <a href="https://www.zabbix.com/documentation/5.0/manual/installation/requirements">https://www.zabbix.com/documentation/5.0/manual/installation/requirements</a>

#### **INSTALLING FRONTEND FROM PACKAGES**

#### **RHEL/CentOS**

# dnf install zabbix-web-mysql zabbix-apache-conf

Edit /etc/php-fpm.d/zabbix.conf to configure PHP

Uncomment and change time zone

; php\_value[date.timezone] = Europe/Riga

Enable and start

# systemctl start httpd php-fpm
# systemctl enable httpd php-fpm

#### Debian/Ubuntu/Raspbian

# apt install zabbix-frontend-php

Edit /etc/zabbix/apache.conf to configure PHP (the same change as for the RHEL)
 SUSE Linux Enterprise Server

# zypper install zabbix-server-mysql zabbix-apache-conf

Edit /etc/apache2/conf.d/zabbix.conf to configure PHP (the same change as for the RHEL)

#### EXAMPLE OF PHP CONFIGURATION

#### Edit /etc/php-fpm.d/zabbix.conf

```
pm = dynamic  ## php-fpm settings
pm.max_children = 50
pm.start_servers = 5
pm.min_spare_servers = 5
pm.max_spare_servers = 35
```

php\_value[session.save\_handler] = files
php\_value[session.save\_path] = /var/opt/rh/rh-php72/lib/php/session/

```
php_value[max_execution_time] = 300
php_value[memory_limit] = 128M
php_value[post_max_size] = 16M
php_value[upload_max_filesize] = 2M
php_value[max_input_time] = 300
php_value[max_input_vars] = 10000
php_value[date.timezone] = Europe/Riga
```

#### Start and enable auto start for Apache

# systemctl start httpd php-fpm
# systemctl enable httpd php-fpm

#### FRONTEND - CONFIGURATION WIZARD

Next step

#### Open Zabbix frontend from a web browser

http://<DNS or IP>/zabbix

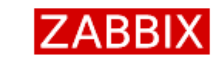

Welcome

Check of pre-requisites

Configure DB connection Zabbix server details Pre-installation summary Install

Welcome to

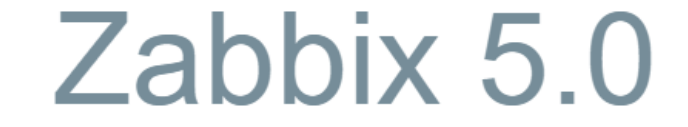

If a firewall is enabled, add new firewall rules to allow HTTP traffic

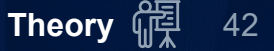

#### **FRONTEND - CONFIGURATION WIZARD**

#### ZABBIX

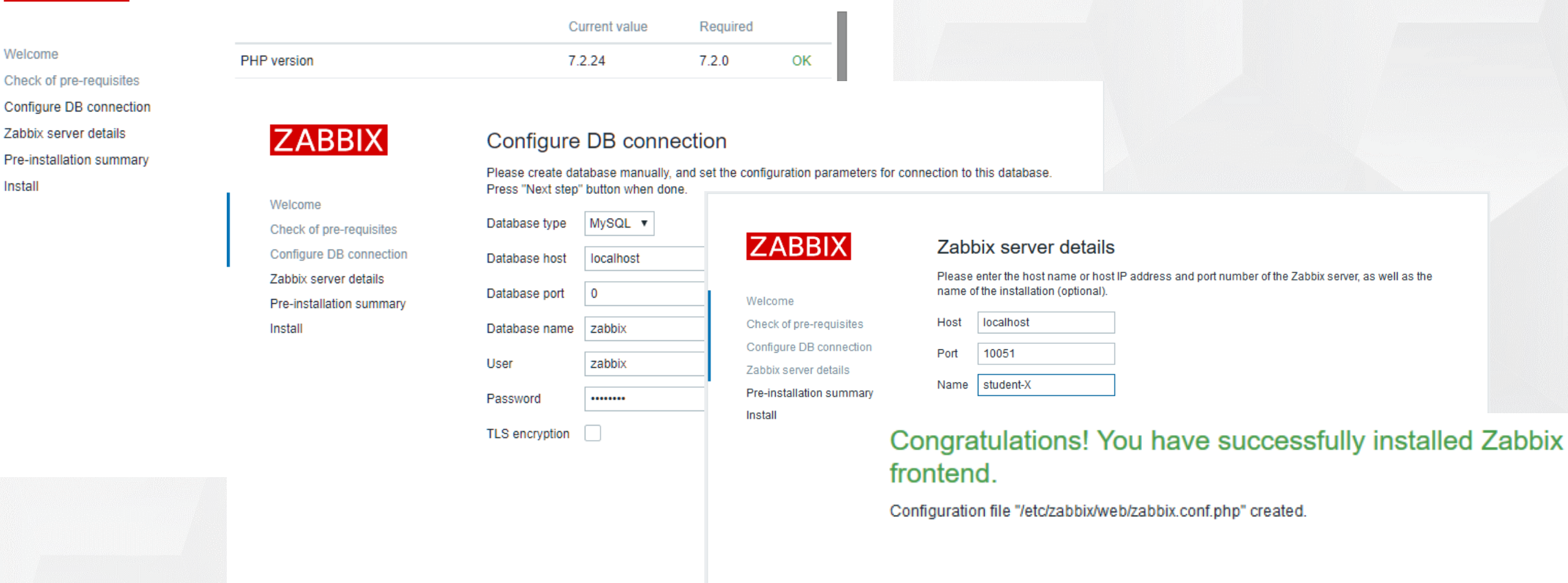

ack Finish

The wizard creates: /etc/zabbix/web/zabbix.conf.php

Check of pre-requisites

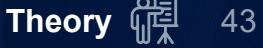

### PRACTICAL SETUP

#### 1. Install

MySQL 8 server
Zabbix Server
Frontend

- 2. Create Zabbix DB
- 4. Start and check status of
  Web server
  Zabbix server
- 5. Check log files to see if the server and all subprocesses have started
- 6. Login to the frontend using user: Admin, password: zabbix

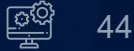

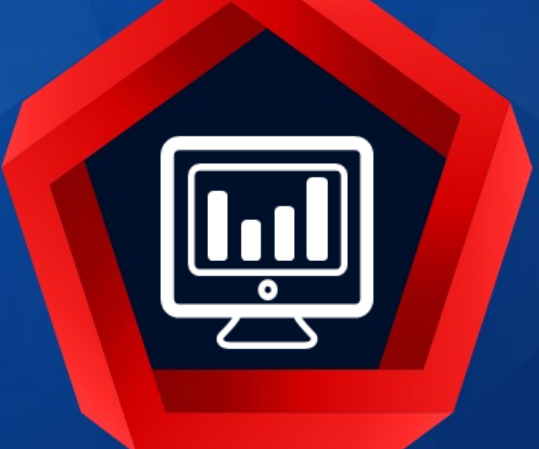

## Zabbix interface

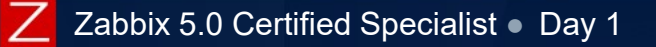

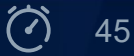

#### **INTERFACE - LOGIN SCREEN**

### In your browser open the URL:

http://<ip\_or\_name>/zabbix

|                 | Username                | Enter credential |
|-----------------|-------------------------|------------------|
|                 | Admin                   | Username: Admir  |
|                 | Password                | Password: zabbi  |
|                 |                         |                  |
| Save cookie     | Remember me for 30 days |                  |
| Sign in = Login | Sian in                 |                  |

#### **INTERFACE OVERVIEW**

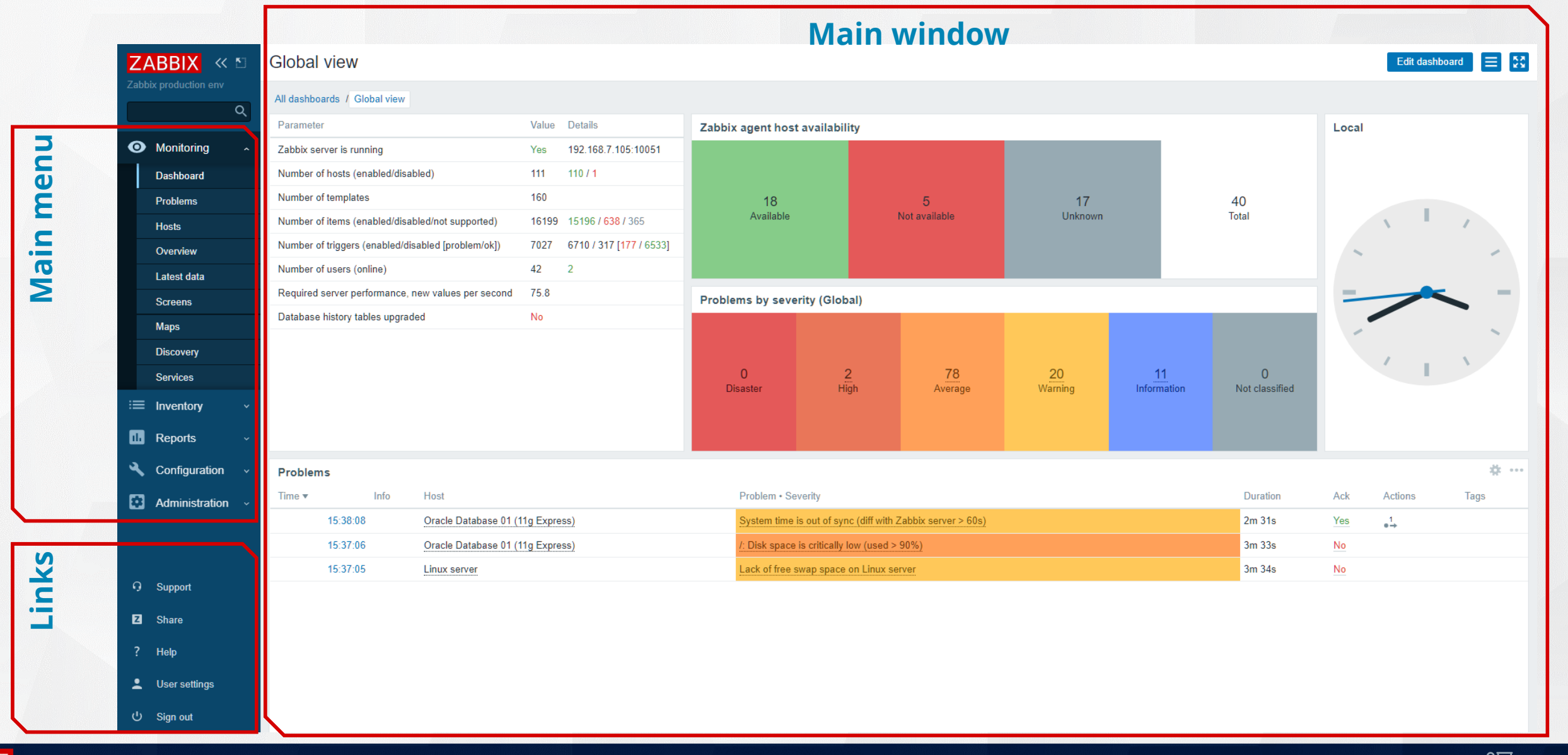

### **INTERFACE OVERVIEW**

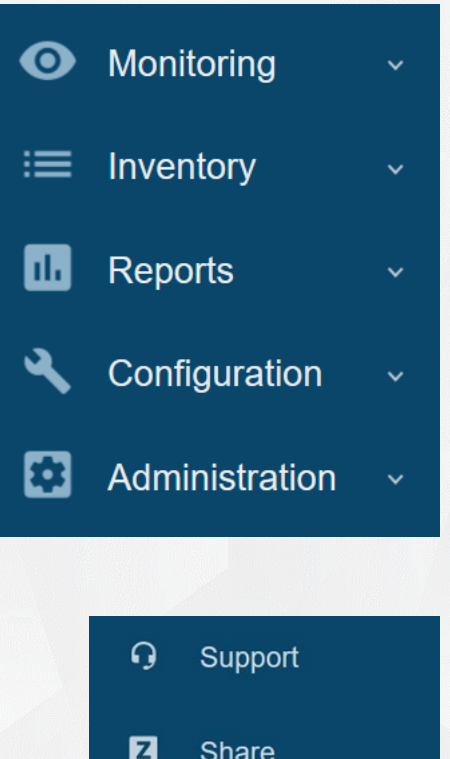

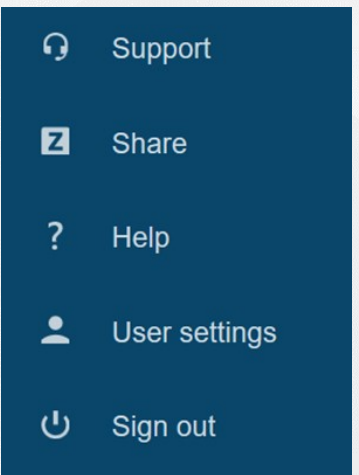

Main menu: Is all about displaying data Provides an overview of inventory data Contains a variety of predefined reports Contains sections for setting up Zabbix ✤ Is for administrative Zabbix functions Links: Contact Zabbix support <u>https://share.zabbix.com</u> Link to the documentation

Current user profile settings

✤Log out

Access to the frontend menu sections depends on the user type.

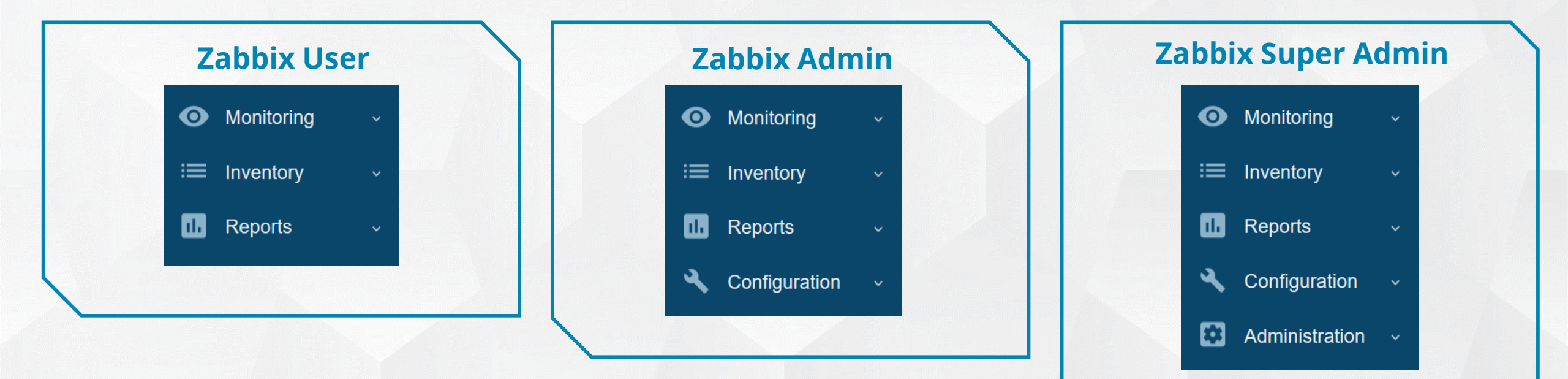

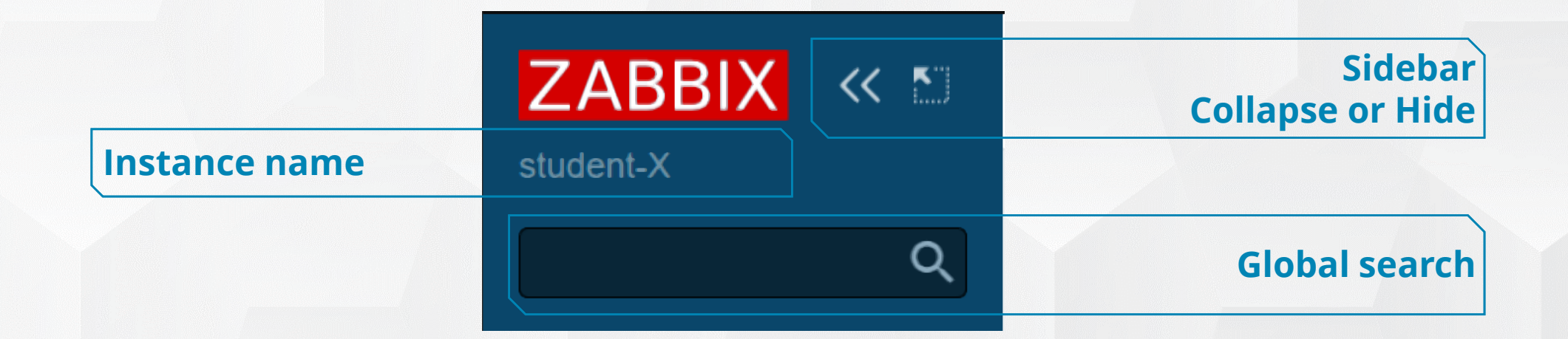

Menu can be collapsed to small icons or hidden completely

- ✤Global search is for hosts, host groups and templates
- In the monitoring section, frontend can be switched to kiosk mode
- To exit kiosk mode, point to the upper right corner and press

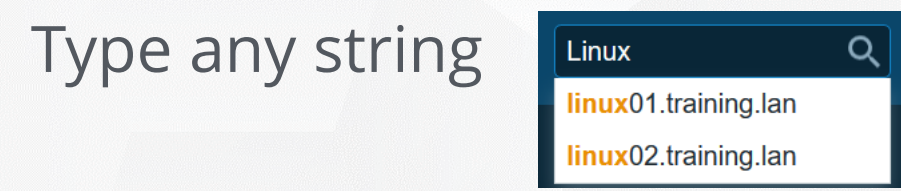

✤ If there are hosts that include the string, a dropdown will appear, listing all matching hosts

|             | Search: Linux                                              |                     |             |             |          |              |          |     |                 |                   |             |           |             |              |                 |
|-------------|------------------------------------------------------------|---------------------|-------------|-------------|----------|--------------|----------|-----|-----------------|-------------------|-------------|-----------|-------------|--------------|-----------------|
| Hosts       | Hosts                                                      |                     |             |             |          |              |          |     |                 |                   |             |           |             | ^            |                 |
| 110505      | Host                                                       | IP                  | DNS         | Latest data | Problems | Graphs       | Screens  | Web | Applications    | Items             | Triggers    | Graphs    | Discovery   | Web          |                 |
|             | linux01.training.lan                                       | 172.17.0.1          | {HOST.HOST} | Latest data | Problems | Graphs       | Screens  | Web | Applications 16 | Items 64          | Triggers 23 | Graphs 12 | Discovery 5 | Web          |                 |
|             | linux02.training.lan                                       | 172.17.0.1          | {HOST.HOST} | Latest data | Problems | Graphs       | Screens  | Web | Applications 16 | Items 64          | Triggers 23 | Graphs 12 | Discovery 5 | Web          |                 |
|             |                                                            |                     |             |             |          |              |          |     |                 |                   |             |           | Displaying  | 2 of 2 found |                 |
| Host Groups | Host groups                                                |                     |             |             |          |              |          |     |                 |                   |             |           |             | ^            |                 |
|             | Host group                                                 |                     | Latest d    | ata         |          | Problems Web |          |     | Web             | b Hosts Templates |             |           |             |              |                 |
|             | Linux servers                                              |                     | Latest d    | ata         |          | Problems     |          |     | Web             | Hosts 2           |             | Templates |             |              |                 |
|             |                                                            |                     |             |             |          |              |          |     |                 |                   |             |           | Displaying  | 1 of 1 found |                 |
| Templeter   | Templates                                                  |                     |             |             |          |              |          |     |                 |                   |             |           |             | ^            | $\overline{\ }$ |
| remplates   | Template                                                   |                     |             |             |          | Applie       | cations  | Ite | ms Trig         | gers              | Graphs      | Screens   | Discovery   | Web          |                 |
|             | Template Module Linux b                                    | block devices by Za | bbix agent  |             |          | Applie       | ations 2 | Ite | ms 1 Trig       | gers              | Graphs      | Screens   | Discovery 1 | Web          |                 |
|             | Template Module Linux block devices by Zabbix agent active |                     |             |             |          | Applie       | ations 2 | Ite | ms 1 Trig       | gers              | Graphs      | Screens   | Discovery 1 | Web          |                 |
|             | Template Module Linux b                                    | block devices SNM   | Pv2         |             |          | Applie       | ations 1 | Ite | ms Trig         | gers              | Graphs      | Screens   | Discovery 1 | Web          |                 |
|             | Template Module Linux (                                    | CPU by Zabbix age   | nt          |             |          | Applie       | ations 1 | Ite | ms 17 Trig      | gers 2            | Graphs 4    | Screens   | Discovery   | Web          |                 |
|             |                                                            |                     |             |             |          |              |          |     |                 |                   |             |           |             |              |                 |

#### **INTERFACE - GLOBAL SEARCH**

Each entry provides links to monitoring and configuration data

**A** simple way to open items configuration or list of problems

#### Search: Linux

| Hosts                     |                   |                  |          |             |            |          |          |      |            |                                     |          |             |           |             | ^              |
|---------------------------|-------------------|------------------|----------|-------------|------------|----------|----------|------|------------|-------------------------------------|----------|-------------|-----------|-------------|----------------|
| Host                      | IP                | DNS              |          | Latest data | Problems   | Graphs   | Screens  | Web  | Applicatio | ns                                  | Items    | Triggers    | Graphs    | Discovery   | Web            |
| linux01.training.lan      | 172.17.0.1        | {HOST.HOST}      | $\Gamma$ | Latest data | Problems   | Graphs   | Screens  | Web  | Applicatio | <mark>ns 1</mark> 6                 | Items 64 | Triggers 23 | Graphs 12 | Discovery 5 | Web            |
| linux02.training.lan      | 172.17.0.1        | {HOST.HOST}      |          | Latest data | Problems   | Graphs   | Screens  | Web  | Applicatio | <mark>ns 1</mark> 6                 | Items 64 | Triggers 23 | Graphs 12 | Discovery 5 | Web            |
| confi                     | iguratio          | n                | l        |             | monitoring |          |          |      |            | configuration Displaying 2 of 2 for |          |             |           |             |                |
| Host groups               |                   |                  |          |             |            |          |          |      |            |                                     |          |             |           |             | ~              |
| Host group                |                   | Lates            | data     |             |            | Problems |          |      | Web        |                                     | Hosts    |             | Templates |             |                |
| Linux servers             |                   | Latest           | data     |             |            | Problems |          |      | Web        |                                     | Hosts 2  |             | Templates |             |                |
| configura                 | ation             |                  |          |             | moni       | toring   | 5        |      |            |                                     | C        | onfigur     | ation     | Displaying  | g 1 of 1 found |
| Templates                 |                   |                  |          |             |            |          |          |      |            |                                     |          |             |           |             | ^              |
| Template                  |                   |                  |          |             |            | Applic   | ations   | Iter | ns         | Trigg                               | jers     | Graphs      | Screens   | Discovery   | Web            |
| Template Module Linux blo | ck devices by Zab | bix agent        |          |             |            | Applic   | ations 2 | Iter | ms 1       | Trigg                               | jers     | Graphs      | Screens   | Discovery 1 | Web            |
| Template Module Linux blo | ck devices by Zab | bix agent active |          |             |            | Applic   | ations 2 | Iter | ms 1       | Trigg                               | jers     | Graphs      | Screens   | Discovery 1 | Web            |
| Template Module Linux blo | ck devices SNMP   | v2               |          |             |            | Applic   | ations 1 | Iter | ms         | Trigg                               | jers     | Graphs      | Screens   | Discovery 1 | Web            |
| Template Module Linux CP  | U by Zabbix agent | t                |          |             |            | Applic   | ations 1 | Iter | ms 17      | Trigg                               | jers 2   | Graphs 4    | Screens   | Discovery   | Web            |
|                           |                   |                  |          |             |            | conf     | igurat   | tion |            | Ĭ                                   |          |             |           |             |                |

Zabbix 5.0 Certified Specialist 

Day 1

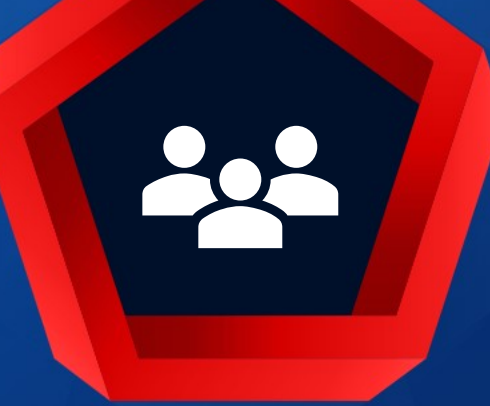

### How to create a new user

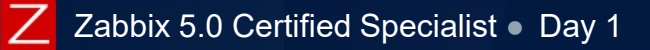

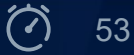

#### Administration > Users

- Shows a list of existing users
- Filter section to find specific ones
- Single or multiple user: [Block]/[Unblock], [Delete]
- ✤To add a new user: Press the [Create user] button in the upper right corner

| Users              |        |               |                    |                       |                           |            | User group A            | I          | ✓ Create user           |
|--------------------|--------|---------------|--------------------|-----------------------|---------------------------|------------|-------------------------|------------|-------------------------|
|                    |        |               |                    |                       |                           |            |                         |            | Filter 🏹                |
|                    | Ali    | as            | Name               | Surname               | User type Any Z           | abbix User | Zabbix Admin Zabbix Sup | er Admin   |                         |
|                    |        |               |                    | Apply                 | Reset                     |            |                         |            |                         |
| Alias 🔺            | Name   | Surname       | User type          | Groups                | Is online?                | Login      | Frontend access         | Debug mode | Status                  |
| Admin              | Zabbix | Administrator | Zabbix Super Admin | Zabbix administrators | Yes (2020-04-20 13:49:10) | Ok         | System default          | Disabled   | Enabled                 |
| guest              |        |               | Zabbix User        | Disabled, Guests      | No                        | Ok         | Internal                | Disabled   | Disabled                |
| student-X          |        |               | Zabbix Super Admin | Zabbix administrators | Yes (2020-04-20 13:48:54) | Ok         | System default          | Disabled   | Enabled                 |
|                    |        |               |                    |                       |                           |            |                         |            | Displaying 3 of 3 found |
| 1 selected Unblock | Delete |               |                    |                       |                           |            |                         |            |                         |
|                    |        |               |                    |                       |                           |            |                         |            |                         |

### INTERFACE - NEW USER

#### Fields in the user settings:

- Alias will be used for login
- ✤Name, Surname
- **≁**Groups
- Password
- ✤Language
- ✤Theme
- Auto login/logout
- Refresh rate of some pages
- How many rows to display
- URL redirection after login

| Users                   |                                                                 |        |
|-------------------------|-----------------------------------------------------------------|--------|
| User Media Permissions  |                                                                 |        |
| * Alias                 | student-X                                                       |        |
| Name                    | NAME (optional)                                                 | ]      |
| Surname                 | SURNAME (optional)                                              | ]      |
| * Groups                | Zabbix administrators 🗙                                         | Select |
| * Password              |                                                                 |        |
| * Password (once again) | ••••                                                            |        |
|                         | Password is not mandatory for non internal authentication type. |        |
| Language                | English (en_GB) v                                               |        |
| Theme                   | System default                                                  |        |
| Auto-login              |                                                                 |        |
| Auto-logout             | 15m                                                             |        |
| * Refresh               | 30s                                                             |        |
| * Rows per page         | 50                                                              |        |
| URL (after login)       | zabbix.php?action=host.view                                     |        |
|                         | Update Delete Cancel                                            |        |

User media settings:

| ✤Usually e-mail,          | phone numbe                           | r or other ic                                   | dentifier         |                                                            |          |
|---------------------------|---------------------------------------|-------------------------------------------------|-------------------|------------------------------------------------------------|----------|
| Active based o            | n time period                         |                                                 | Media             |                                                            | ×        |
|                           | n severity                            |                                                 | Type<br>* Send to | Email (HTML)                                               | Remove   |
| ♣One or more u            | ser media                             |                                                 |                   | Add                                                        | Kelliuve |
| ✤Not visible for 2        | Zabbix User                           |                                                 | * When active     | 1-7,00:00-24:00                                            |          |
|                           |                                       |                                                 | Use if severity   | <ul> <li>Not classified</li> <li>Information</li> </ul>    |          |
| User profile: Zabbix User |                                       |                                                 |                   | <ul> <li>Warning</li> <li>Average</li> <li>High</li> </ul> |          |
| Media Media Type<br>Email | Send to<br>user_email@private.hom     | When active Use if s<br>the 6-7,00:00-24:00 NIV | Enabled           | <ul><li>✓ Disaster</li><li>✓</li></ul>                     | Add      |
| Email                     | (HTML) user@working.email<br>username | 1-5,08:00-18:00 N I V<br>1-7,00:00-24:00 N I V  | V A H D Disabled  | Edit Remove                                                |          |
| SMS<br>Add                | +37109876543                          | 1-7,00:00-24:00 N I V                           | V A H D Enabled   | Edit Remove                                                |          |
| Upda                      | ate Cancel                            |                                                 |                   |                                                            |          |

#### Pick User type:

#### Zabbix Super Admin: No limitations

Zabbix User and Admin: Permissions are based on Host groups and Tags

| User Media Permissions |                                                |                                  |                  |                           |
|------------------------|------------------------------------------------|----------------------------------|------------------|---------------------------|
| User type              | Zabbix Super Admin V                           |                                  |                  |                           |
| Permissions            | Host group                                     | Permissions<br>Read write        |                  |                           |
|                        | All groups                                     | User groups                      |                  |                           |
|                        | Permissions can be assigned for user groups of |                                  |                  |                           |
|                        | Update Delete Cancel                           | User group Permissions Tag filte | er               |                           |
|                        |                                                | Permiss                          | ons Host group   | Permissions               |
|                        |                                                |                                  | Linux servers    | Read-write Read Deny None |
|                        |                                                |                                  | Training/Servers | Read-write Read Deny None |
|                        |                                                |                                  | Zabbix servers   | Read-write Read Deny None |

Permissions will be reviewed later! For now we will use only Super Admin

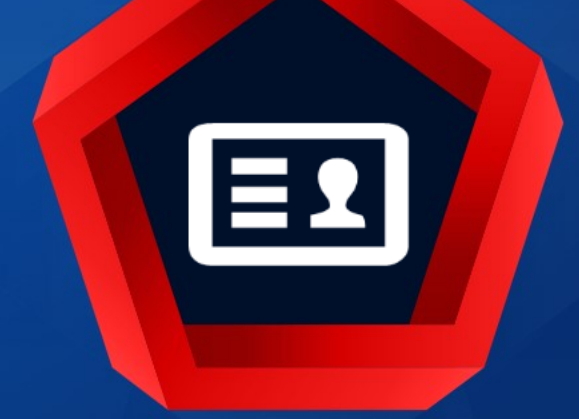

# User profile

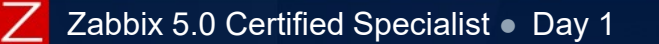

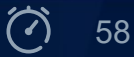

|   | User profile: Zabbix User |         |       |           |               |                             |  |  |  |  |  |  |
|---|---------------------------|---------|-------|-----------|---------------|-----------------------------|--|--|--|--|--|--|
|   |                           | User    | Media | Messaging |               |                             |  |  |  |  |  |  |
| ŋ | Suppo                     | rt      |       |           | Password      | Change password             |  |  |  |  |  |  |
| Z | Share                     |         |       |           | Language      | English (en_GB)             |  |  |  |  |  |  |
| ? | Help                      |         |       |           | Theme         | System default              |  |  |  |  |  |  |
| • | Lloor o                   | ottingo |       |           | Auto-login    |                             |  |  |  |  |  |  |
|   | USEIS                     | eungs   |       |           | Auto-logout   | 15m                         |  |  |  |  |  |  |
| ባ | Sign o                    | ut      |       |           | * Refresh     | 30s                         |  |  |  |  |  |  |
|   |                           |         |       | * Rov     | /s per page   | 50                          |  |  |  |  |  |  |
|   |                           |         |       | URL       | (after login) | zabbix.php?action=host.view |  |  |  |  |  |  |
|   |                           |         |       |           |               | Update Cancel               |  |  |  |  |  |  |

#### Password

- Select the interface language
- Select a color theme
- Auto login/logout
- Refresh interval for Monitoring menu
- ✤ Rows per page in the lists
- Specific URL after login (instead of Monitoring > Dashboard)
- For Zabbix internal links use relative paths

#### **INTERFACE - COLOR THEME**

#### The system default theme can be set in the Administration > GUI section

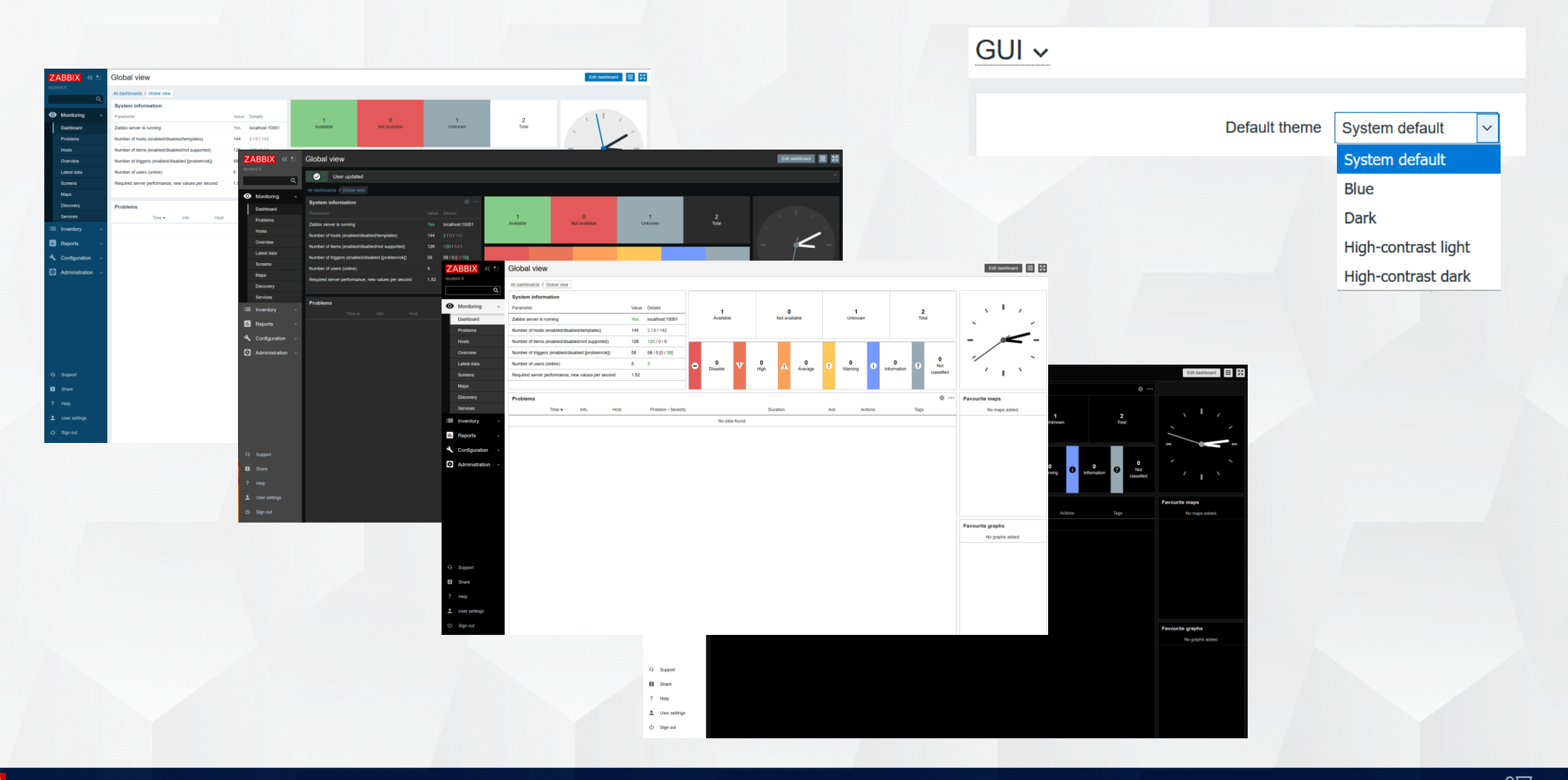

#### **INTERFACE - MESSAGING**

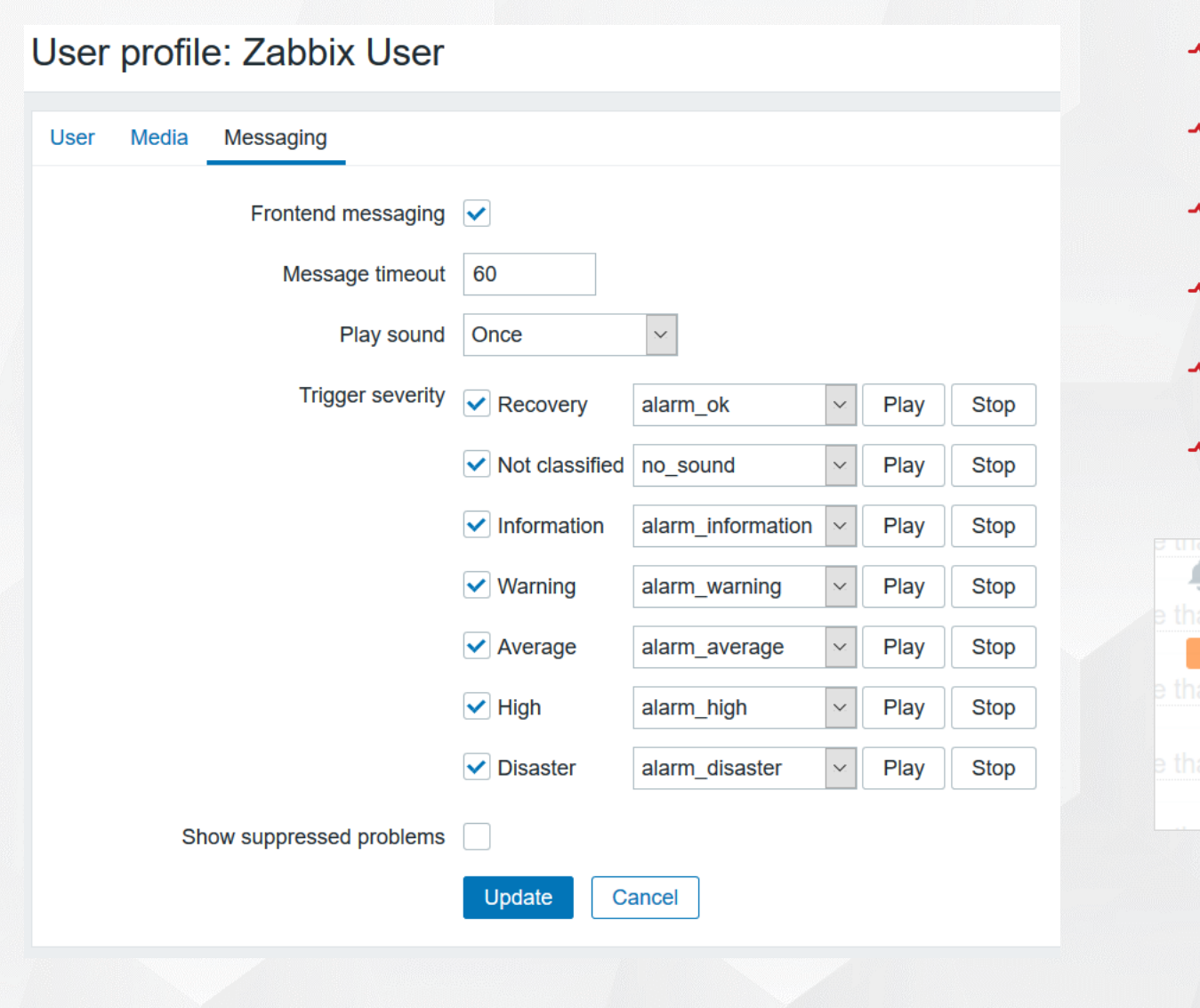

Show desktop popup for events ✤ Per user (can't be set by admin) ♣Timeout Play sound once/10 sec/forever Different sounds depending on severity Show suppressed problems × A Problem on Zabbix server Zabbix discoverer processes more than 75% busy ×

Problem on Zabbix server Zabbix discoverer processes more than 75% busy than 2016-01-25 21:05:35 Resolved Zabbix server Zabbix discoverer processes more than 75% busy E 2016-01-25 20:52:35

## PRACTICAL SETUP

- 1. Create a new user group: Training
- 2. Create a new Zabbix user

Alias: use your training virtual machine hostname (student-XX) Create a secure password ✤ Other fields are optional

- 3. Add to the "Training" user group
- 4. User type: Zabbix Super Admin
- 5. Log out and log in with your newly created user
- 6. Change password for user "Admin" to "P455w0RD"

In all the following labs replace XX in names with your student number

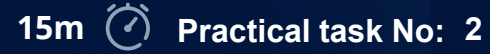

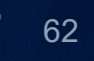

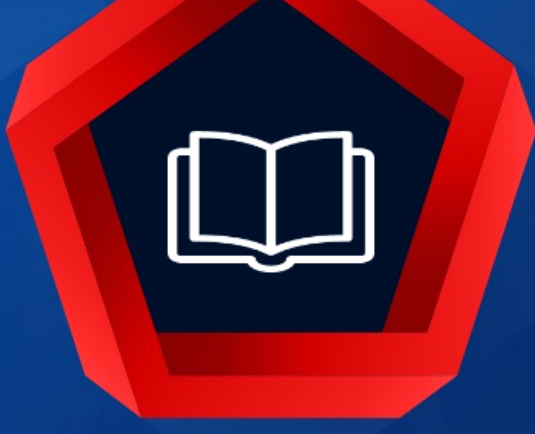

## Definitions

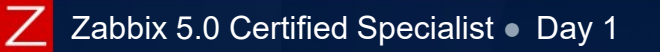

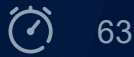

#### ZABBIX - DEFINITIONS

| Definition  | Description                                                                         |
|-------------|-------------------------------------------------------------------------------------|
| Host        | Any device, system or application that you want to monitor                          |
| Host Group  | Logical grouping of hosts or templates                                              |
| ltem        | Source of information / metric                                                      |
| Application | Logical grouping of items                                                           |
| Trigger     | Expression representing problem condition                                           |
| Template    | Set of entities (items, triggers, etc.) ready to be applied to one or several hosts |
| Event       | Element state change                                                                |
| Tag         | Pre-defined marker for an event                                                     |
| Action      | Set of operations based on events filtered by conditions                            |
| Operation   | Execution of a command (notification, remote command, configuration change)         |

https://www.zabbix.com/documentation/5.0/manual/definitions

**(i)** 

WORKFLOW HOST ACTION Trigger Item Event CONDITION  $\rightarrow$ Trigger CONDITION Event Item \_ Event Item **OPERATION**  $\leftarrow$ Ł E-mail, Sms Item **OPERATION**  $\leftarrow$ Restart service, start server ¢

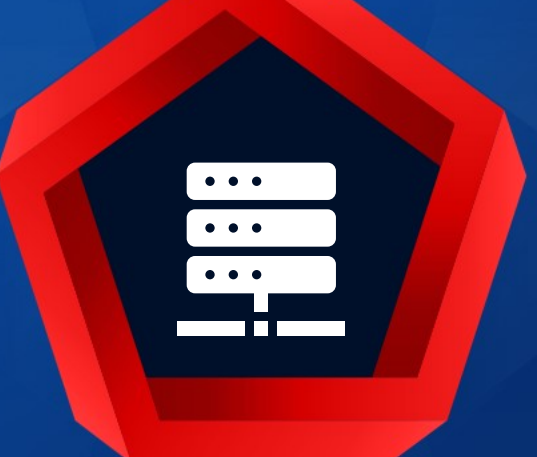

# Monitoring > Hosts

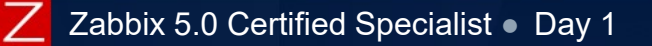

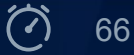

#### MONITORING - HOSTS

#### Monitoring > Hosts

Section provides an easy way to see the status

Navigate to configuration, latest data, problems and other sections

See tags and number of problems for specific hosts

|                                                                                                    |                                                                                         |                                                                                                    |                                                                                                    |             |                             |                 |                                                                                        |                                                                                                    |                                                                                                    |                                                                                          | F                                                                                                    | Filter 🍸                                      |                                                                          |
|----------------------------------------------------------------------------------------------------|-----------------------------------------------------------------------------------------|----------------------------------------------------------------------------------------------------|----------------------------------------------------------------------------------------------------|-------------|-----------------------------|-----------------|----------------------------------------------------------------------------------------|----------------------------------------------------------------------------------------------------|----------------------------------------------------------------------------------------------------|------------------------------------------------------------------------------------------|----------------------------------------------------------------------------------------------------|-----------------------------------------------|--------------------------------------------------------------------------|
|                                                                                                    | Name                                                                                    |                                                                                                    |                                                                                                    |             | Statu                       | s Any Enabled   | Disabled                                                                               |                                                                                                    |                                                                                                    | Filt                                                                                     | ers                                                                                                    |                                               |                                                                          |
|                                                                                                    | Host groups                                                                             | type here to search                                                                                                    | Se                                                                                                    | elect       | Tag                         | a And/Or Or tag | Cor                                                                                    | tains Equals                                                                                                    | value                                                                                                    | E                                                                                        | Remove                                                                                                    |                                               |                                                                          |
|                                                                                                    | DNS<br>Port<br>Severity                                                                 | Not classified Warm                                                                                                    | ing High                                                                                                    | _           | Show hosts in maintenance   | Add<br>e 🗸 St   | now suppressed                                                                         | problems                                                                                                    |                                                                                                    |                                                                                          |                                                                                                    |                                               |                                                                          |
|                                                                                                    |                                                                                         |                                                                                                    | <u>-</u>                                                                                                    | -           | Apply Reset                 |                 |                                                                                        |                                                                                                    |                                                                                                    |                                                                                          |                                                                                                    |                                               |                                                                          |
| Name 🛦                                                                                                    |                                                                                         | Interface                                                                                                    | Availability                                                                                                    | Tags        |                             | Problems        | Status                                                                                 | Latest data                                                                                                    | Problems                                                                                                    | Graphs                                                                                   | Screens                                                                                                    | Web                                           |                                                                          |
| Name                                                                                                    |                                                                                         | Interface                                                                                                    | Availability           ZBX         SNMP         JMX         IPMI                                                                                                    | Tags        | ce: Zabbix Type: Web Engine | Problems        | Status<br>Enabled                                                                      | Latest data                                                                                                    | Problems<br>Problems                                                                                                    | Graphs<br>Graphs 4                                                                       | Screens<br>Screens 1                                                                                                    | Web<br>Web                                    | Links to othe                                                            |
| Name  Apache Node1 HOST                                                                                                    | T                                                                                       | Interface<br>192.168.7.105: 10050<br>7.0.0.1: 10050                                                                                                    | Availability           ZBX         SNMP         JMX         IPMI           ZBX         SNMP         JMX         IPMI                                                                                                    | Tags        | ce: Zabbix Type: Web Engine | Problems        | Status<br>Enabled<br>Enabled                                                           | Latest data<br>Latest data<br>Latest data                                                                                           | Problems Problems Problems                                                                                                    | Graphs<br>Graphs 4<br>Graphs                                                             | Screens 1<br>Screens 1                                                                                                    | Web<br>Web                                    | Links to othe section                                                    |
| Apache Node1<br>HOS1<br>build-<br>Invent<br>builds Latest                                                                                                    | ⊤<br>ntory<br>st data                                                                   | Interface<br>192.168.7.105: 10050<br>7.0.0.1: 10050<br>7.0.0.1: 10050                                                                                                    | Availability           ZBX         SNMP         JMX         IPMI           ZBX         SNMP         JMX         IPMI           ZBX         SNMP         JMX         IPMI                                                                                                    | Tags        | ce: Zabbix Type: Web Engine | Problems        | Status<br>Enabled<br>Enabled<br>Enabled                                                | Latest data<br>Latest data<br>Latest data<br>Latest data                                                                            | Problems<br>Problems<br>Problems<br>Problems                                                                                                    | Graphs<br>Graphs 4<br>Graphs<br>Graphs                                                   | Screens 1<br>Screens 1<br>Screens<br>Screens                                                                                                    | Web<br>Web<br>Web                             | Links to othe section                                                    |
| Apache Node1<br>HOS1<br>puild-<br>Invent<br>Juilds Latest<br>Datat Proble                                                                                                    | .⊤<br>ntory<br>st data<br>lems                                                          | Interface<br>192.168.7.105: 10050<br>7.0.0.1: 10050<br>7.0.0.1: 10050<br>7.0.0.1: 10050                                                                                                    | Availability       ZBX     SNMP       ZBX     SNMP       ZBX     SNMP       ZBX     SNMP       ZBX     SNMP       ZBX     SNMP                                                                                                    | Tags        | ce: Zabbix Type: Web Engine | Problems        | Status<br>Enabled<br>Enabled<br>Enabled<br>Enabled                                     | Latest data<br>Latest data<br>Latest data<br>Latest data<br>Latest data                                                             | Problems Problems Problems Problems Problems                                                                                                    | Graphs 4<br>Graphs 4<br>Graphs<br>Graphs<br>Graphs 14                                    | Screens 1 Screens 1 Screens Screens Screens 2                                                                                                    | Web<br>Web<br>Web<br>Web                      | Links to othe<br>section                                                 |
| ame A                                                                                                    | ntory<br>st data<br>lems<br>ohs<br>ens                                                  | Interface<br>192.168.7.105: 10050<br>7.0.0.1: 10050<br>7.0.0.1: 10050<br>7.0.0.1: 10050<br>2.168.7.101: 10050                                                                                                    | Availability<br>ZBX SNMP JMX IPMI<br>ZBX SNMP JMX IPMI<br>ZBX SNMP JMX IPMI<br>ZBX SNMP JMX IPMI<br>ZBX SNMP JMX IPMI                                                                                                    | Tags Servid | ce: Zabbix Type: Web Engine | Problems        | Status<br>Enabled<br>Enabled<br>Enabled<br>Enabled                                     | Latest data<br>Latest data<br>Latest data<br>Latest data<br>Latest data<br>Latest data                                              | Problems Problems Problems Problems Problems Problems Problems 1                                                                                                    | Graphs 4<br>Graphs 4<br>Graphs<br>Graphs<br>Graphs 14<br>Graphs 14                       | Screens 1 Screens 1 Screens Screens Screens 2 Screens 2                                                                                                    | Web<br>Web<br>Web<br>Web<br>Web               | Links to othe<br>section<br>Filters will b                               |
| Anne A<br>Apache Nodel<br>HOSI<br>Inven<br>uilde Latesi<br>batat Proble<br>Graph<br>Scree<br>Web                                                                                                    | T<br>ntory<br>st data<br>lems<br>ohs<br>ens                                             | Interface<br>192.168.7.105: 10050<br>7.0.0.1: 10050<br>7.0.0.1: 10050<br>7.0.0.1: 10050<br>2.168.7.101: 10050<br>2.168.7.102: 10050                                                                                                    | Availability<br>ZBX SNMP JMX IPMI<br>ZBX SNMP JMX IPMI<br>ZBX SNMP JMX IPMI<br>ZBX SNMP JMX IPMI<br>ZBX SNMP JMX IPMI                                                                                                    | Tags        | ce: Zabbix Type: Web Engine | Problems        | Status<br>Enabled<br>Enabled<br>Enabled<br>Enabled<br>Enabled                          | Latest data<br>Latest data<br>Latest data<br>Latest data<br>Latest data<br>Latest data<br>Latest data                               | Problems Problems Problems Problems Problems Problems Problems Problems 1 Problems 1                                                                                                    | Graphs Graphs 4 Graphs Graphs Graphs Graphs 14 Graphs 14 Graphs 14                       | Screens 1 Screens 1 Screens Screens 2 Screens 2 Screens 2 Screens 2                                                                                                    | Web<br>Web<br>Web<br>Web<br>Web<br>Web        | Links to othe<br>section<br>Filters will be                              |
| Anne A<br>Anne A<br>Anne Anne A<br>Anne A<br>Anne Anne Anne Anne Anne Anne Anne Anne                                                                                                    | ntory<br>st data<br>lems<br>ens<br>īguration                                            | Interface<br>192.168.7.105: 10050<br>7.0.0.1: 10050<br>7.0.0.1: 10050<br>2.168.7.101: 10050<br>2.168.7.102: 10050<br>2.168.7.102: 10050<br>7.0.0.1: 10050                                                                                                | Availability           ZBX         SNMP         JMX         IPMI           ZBX         SNMP         JMX         IPMI           ZBX         SNMP         JMX         IPMI           ZBX         SNMP         JMX         IPMI           ZBX         SNMP         JMX         IPMI           ZBX         SNMP         JMX         IPMI           ZBX         SNMP         JMX         IPMI           ZBX         SNMP         JMX         IPMI           ZBX         SNMP         JMX         IPMI | Tags Servic | ce: Zabbix Type: Web Engine | Problems        | Status Enabled Enabled Enabled Enabled Enabled Enabled Enabled Enabled Enabled         | Latest data<br>Latest data<br>Latest data<br>Latest data<br>Latest data<br>Latest data<br>Latest data                               | Problems Problems Pro | Graphs Graphs 4 Graphs Graphs Graphs Graphs 14 Graphs 14 Graphs 14 Graphs                | Screens 1 Screens 1 Screens 2 Screens 2 Screens 2 Screens 2 Screens 2 Screens 2                                                                                                    | Web<br>Web<br>Web<br>Web<br>Web<br>Web        | Links to othe<br>section<br>Filters will be<br>adjustee                  |
| Anne A<br>pache Norde 1<br>HOS1<br>Inven<br>uilde Lates<br>tatat Proble<br>Graph<br>Scree<br>Web<br>tataf Config<br>Lube Scriit                                                                                                    | T<br>ntory<br>st data<br>lems<br>ohs<br>ens<br>ïguration                                | Interface<br>192.168.7.105: 10050<br>7.0.0.1: 10050<br>7.0.0.1: 10050<br>2.168.7.101: 10050<br>2.168.7.102: 10050<br>7.0.0.1: 10050<br>7.0.0.1: 10050                                                                                                    | Availability       ZBX SNMP JMX IPMI       ZBX SNMP JMX IPMI       ZBX SNMP JMX IPMI       ZBX SNMP JMX IPMI       ZBX SNMP JMX IPMI       ZBX SNMP JMX IPMI       ZBX SNMP JMX IPMI       ZBX SNMP JMX IPMI       ZBX SNMP JMX IPMI       ZBX SNMP JMX IPMI       ZBX SNMP JMX IPMI       ZBX SNMP JMX IPMI                                                                                                    | Tags        | ce: Zabbix Type: Web Engine | Problems        | Status Enabled Enabled Enabled Enabled Enabled Enabled Enabled Enabled Enabled Enabled | Latest data<br>Latest data<br>Latest data<br>Latest data<br>Latest data<br>Latest data<br>Latest data<br>Latest data                | Problems Problems Problems Problems Problems Problems Problems Problems Problems Problems Problems Problems                                                                                                    | Graphs Graphs 4 Graphs 4 Graphs Graphs Graphs 14 Graphs 14 Graphs 14 Graphs 14 Graphs    | Screens 1 Screens 1 Screens 2 Screens 2 Screens 2 Screens 2 Screens 3 Screens 4 Screens 4 Screen | Web<br>Web<br>Web<br>Web<br>Web<br>Web        | Links to othe<br>section<br>Filters will be<br>adjusted                  |
| Agence Node1.<br>HOS1<br>Inven<br>Inven<br>Inven<br>Valat Proble<br>Inven<br>Grapt<br>Grapt<br>Grapt<br>Grapt<br>Scree<br>Inven<br>Scree<br>Inven<br>Scree<br>Inven<br>Scree<br>Inven<br>Scree<br>Inven<br>Scree<br>Inven<br>Scree<br>Inven<br>Scree<br>Inven<br>Scree<br>Inven<br>Scree<br>Inven<br>Scree<br>Inven<br>Scree<br>Inven<br>Scree<br>Inven<br>Scree<br>Inven<br>Inven<br>Scree<br>Inven<br>Inven<br>In | T<br>ntory<br>st data<br>lems<br>ohs<br>ens<br>iguration<br>IPTS<br>ct operating system | Interface           102.168.7.105: 10050           7.0.0.1: 10050           7.0.0.1: 10050           2.168.7.101: 10050           2.168.7.102: 10050           7.0.0.1: 10050           7.0.0.1: 10050           7.0.0.1: 10050           7.0.0.1: 10050 | Availability<br>ZBX SNMP JMX IPMI<br>ZBX SNMP JMX IPMI<br>ZBX SNMP JMX IPMI<br>ZBX SNMP JMX IPMI<br>ZBX SNMP JMX IPMI<br>ZBX SNMP JMX IPMI<br>ZBX SNMP JMX IPMI<br>ZBX SNMP JMX IPMI                                                                                                    | Tags Servic | ce: Zabbix Type: Web Engine | Problems<br>1   | Status<br>Enabled<br>Enabled<br>Enabled<br>Enabled<br>Enabled<br>Enabled<br>Enabled    | Latest data<br>Latest data<br>Latest data<br>Latest data<br>Latest data<br>Latest data<br>Latest data<br>Latest data<br>Latest data | Problems Problems Problems Problems Problems Problems Problems Problems Problems Problems Problems Problems                                                                                                    | Graphs Graphs 4 Graphs Graphs Graphs 14 Graphs 14 Graphs 14 Graphs 14 Graphs 14 Graphs 8 | Screens 1 Screens 1 Screens 2 Screens 2 Screens 2 Screens 2 Screens 2 Screens 1 Screens 1                                                                                                    | Web<br>Web<br>Web<br>Web<br>Web<br>Web<br>Web | Links to othe<br>section<br>Filters will be<br>adjusted<br>automatically |

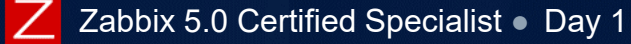

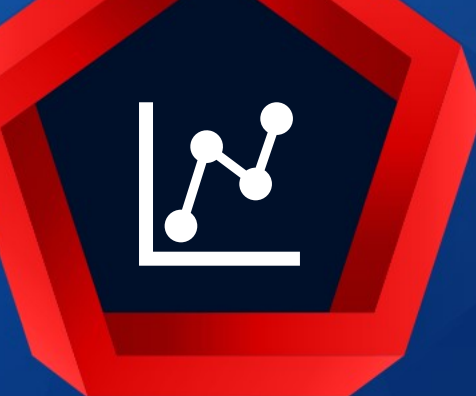

# Monitoring > Overview

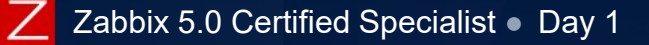

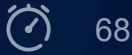

### **MONITORING - OVERVIEW**

#### Monitoring > Overview > Data

ITEMS

Ballooned memory

Committed storage space

Compressed memory

Cluster name

CPU ready

Performance data for a group of servers

Displays problems

Quick navigation to Graphs and Plain text data

Average number of bytes read from the disk Hard disk 1

Average number of bytes written to the disk Hard disk 1

Average number of reads from the disk Hard disk 1 Average number of writes to the disk Hard disk 1

| ers       |           | Z./<br>stude    | ABBIX<br>ent-X          | « 🔊            | Data overview →<br>Trigger overview<br>Data overview |
|-----------|-----------|-----------------|-------------------------|----------------|------------------------------------------------------|
| text data |           | 0               | Monitoring<br>Dashboard | ^              |                                                      |
|           |           |                 | Problems                |                |                                                      |
|           |           |                 | Hosts                   |                |                                                      |
|           |           |                 | Overview                |                |                                                      |
|           | _         |                 |                         |                |                                                      |
|           |           | OPENSUSE_13.1_T |                         | WINDOWS SERVER | Hosts                                                |
|           |           | 0 Bps           |                         | 0 Bps          |                                                      |
|           |           | 0 Bps           |                         | 0 Bps          | Values                                               |
|           |           | 0               |                         | 0              |                                                      |
|           |           | 0               |                         | 0              |                                                      |
|           |           | 0 B             |                         | 0 B            |                                                      |
|           |           |                 |                         |                | _                                                    |
|           |           | 4.55 GB         |                         | 4.9 G          | в                                                    |
|           | $\langle$ | 0 B             |                         | 0 B            |                                                      |
|           |           | 11 %            |                         | 15 %           |                                                      |

Items

### **MONITORING - OVERVIEW**

#### Monitoring > Overview > Triggers

- Status of a group of servers
- Different colours for different trigger severities

Free disk space is less than 20% on volume Shared memory

Zabbix agent on (HOST.NAME) is unreachable for 5 minutes

Lack of free swap space on {HOST.NAME}

{HOST.NAME} is not reachable

Zabbix discoverer processes more than 75% busy

- **•** Blinking on a change
- Quick navigation to Events and Graphs

TRIGGERS

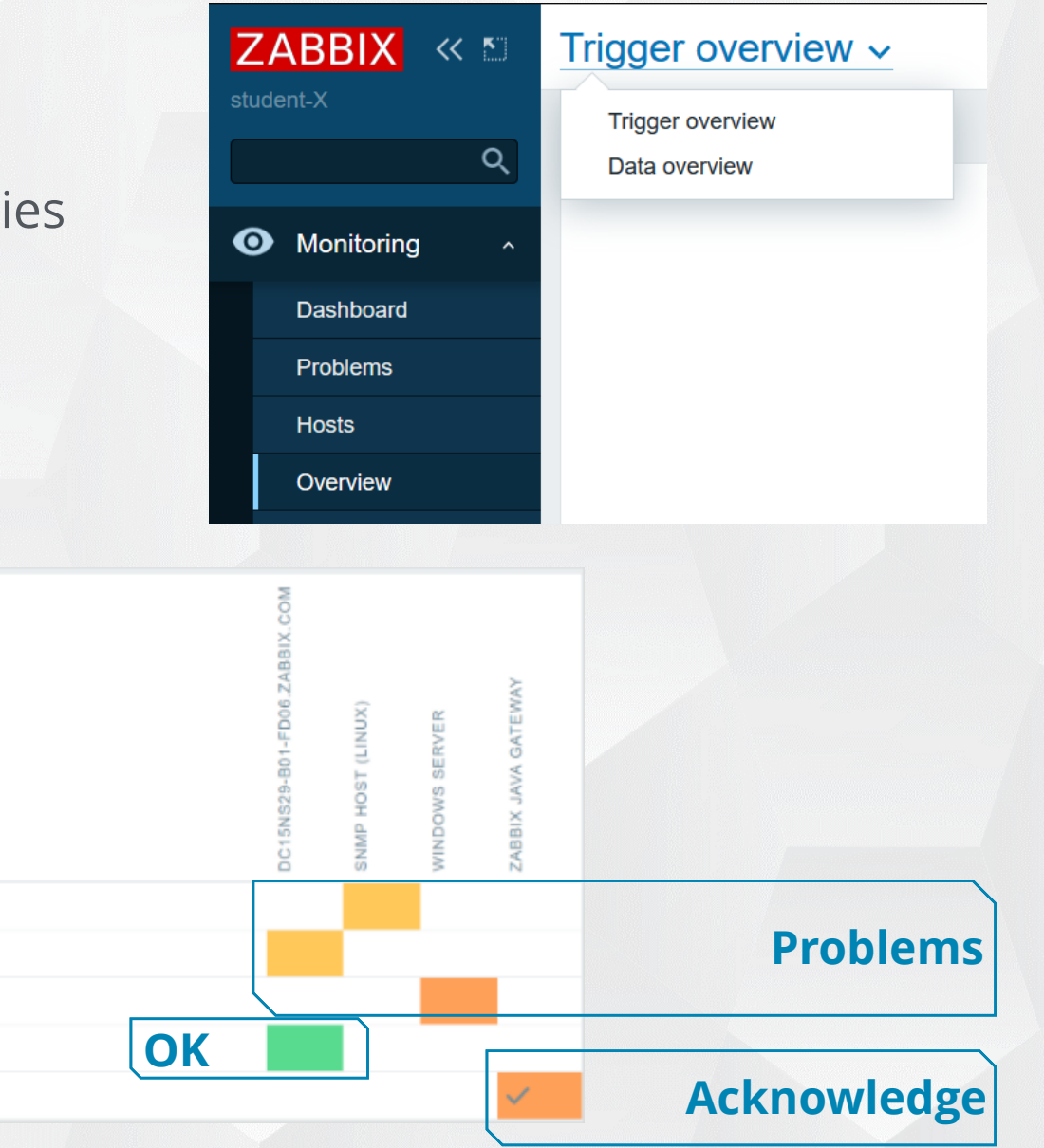

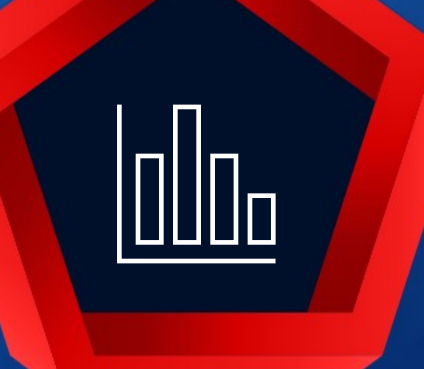

# Monitoring > Latest data

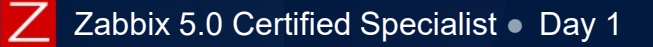

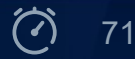

#### Monitoring > Latest data

- Performance data for a selected server/group
- Simple graphs
- Plain text information
- Configuration details

20 %

15 %

10 %

5 %

0 %

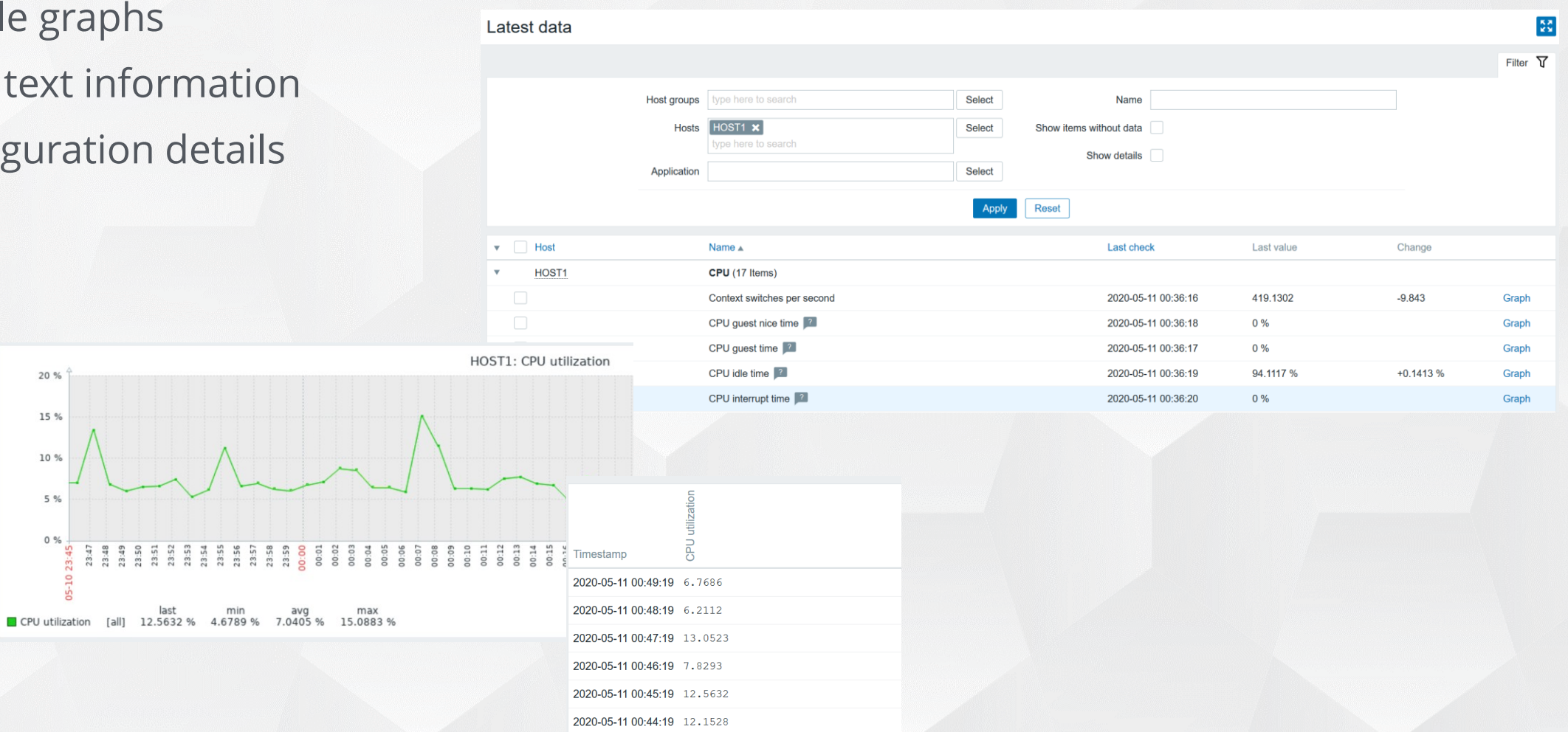

2020-05-11 00:43:19 6.6711
Time selector

There is a time period selector in the upper right corner
It allows to select the required period with a mouse click
This allows to show values for a specific time period

| HOST1: CPU utilization |        |               |                      | View as Graph     | ~ ☆ 🐼           |
|------------------------|--------|---------------|----------------------|-------------------|-----------------|
|                        |        |               |                      | < Zoom out        | Last 1 hour     |
| From                   | now-1h | Last 2 days   | Yesterday            | Today             | Last 5 minutes  |
| То                     | now    | Last 7 days   | Day before yesterday | Today so far      | Last 15 minutes |
|                        |        | Last 30 days  | This day last week   | This week         | Last 30 minutes |
|                        | Apply  | Last 3 months | Previous week        | This week so far  | Last 1 hour     |
|                        |        | Last 6 months | Previous month       | This month        | Last 3 hours    |
|                        |        | Last 1 year   | Previous year        | This month so far | Last 6 hours    |
|                        |        | Last 2 years  |                      | This year         | Last 12 hours   |
|                        |        |               |                      | This year so far  | Last 1 day      |

With [Zoom out] and arrows, users can shift or expand the graph time frame

## SIMPLE GRAPHS

## History (raw data)

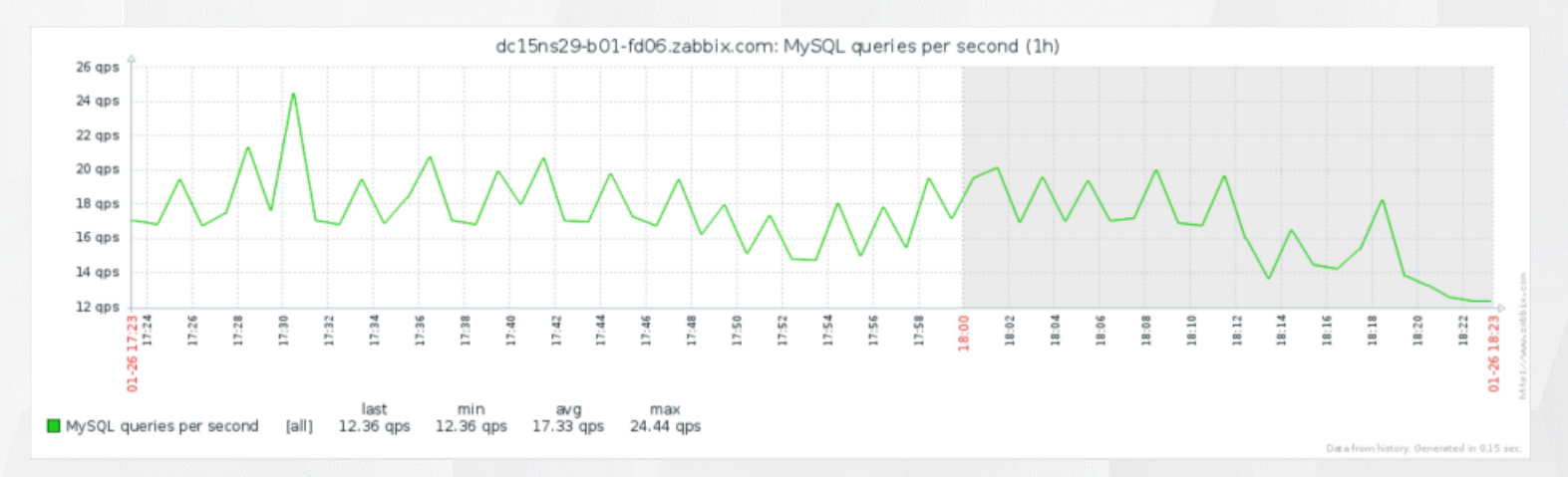

## Trends (min, avg, max)

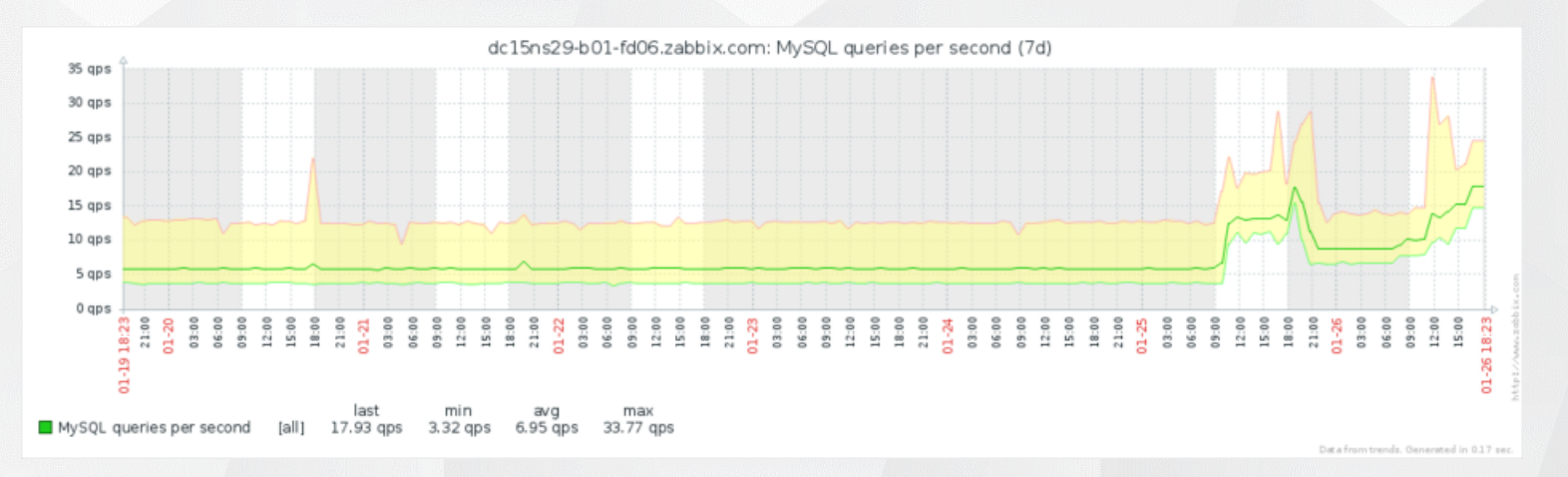

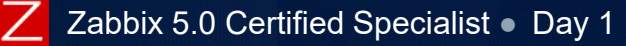

## **AD-HOC GRAPHS FOR SEVERAL ITEMS**

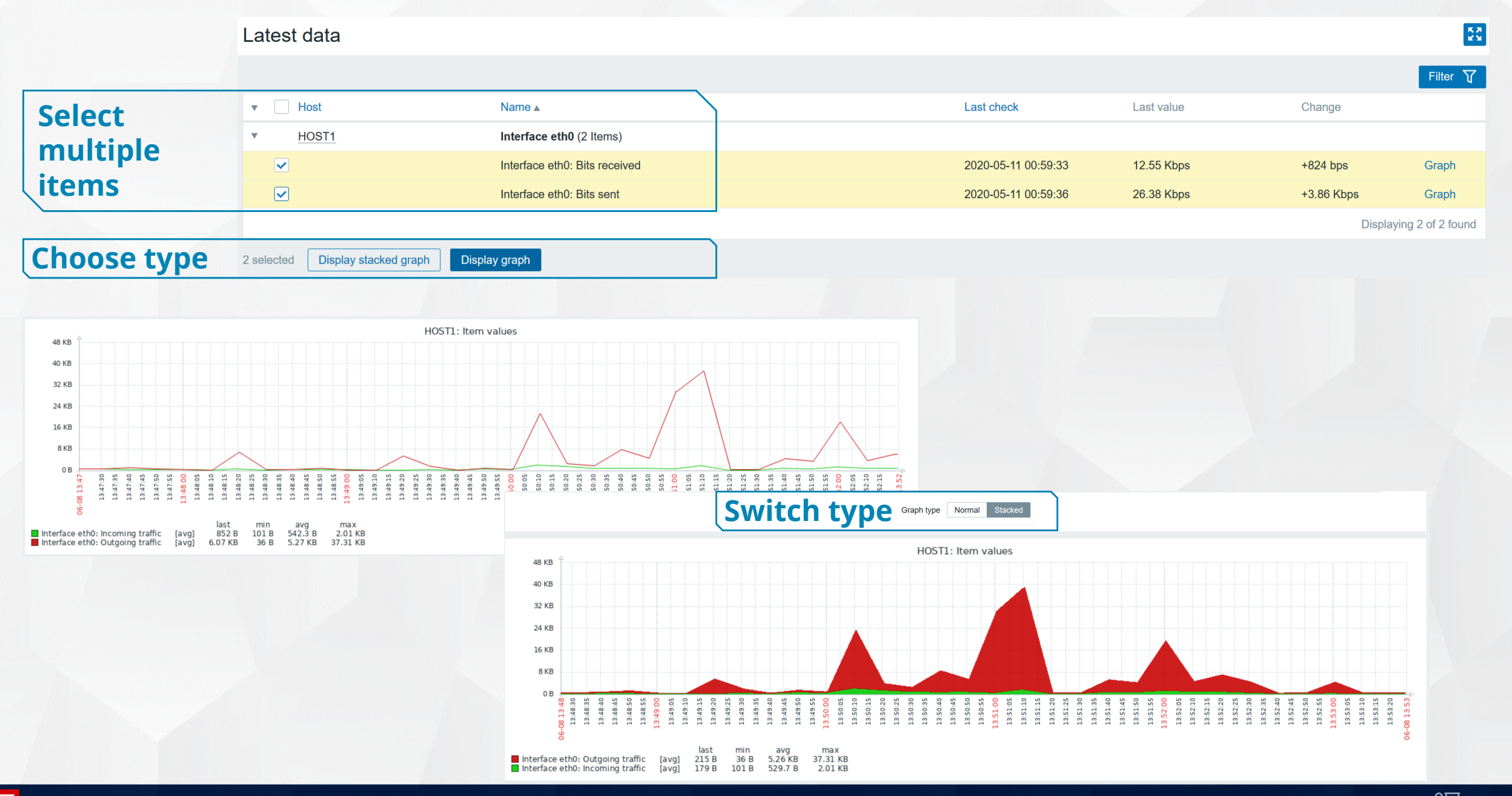

Zabbix 5.0 Certified Specialist 

Day 1

© 2020 by Zabbix. All rights reserved

# Group of items

One application, many items

One item, many applications

#### Applications and items

|              | T | Host  | Name 🔺                    |       | Last check          | Last value | Change            |                |
|--------------|---|-------|---------------------------|-------|---------------------|------------|-------------------|----------------|
| us           | • | HOST1 | CPU (17 Items)            |       |                     |            |                   |                |
| e            | ▼ | HOST1 | Filesystem / (4 Items)    |       |                     |            |                   |                |
| .::          |   |       | /: Free inodes in %       |       | 2020-05-11 13:42:39 | 99.3087 %  | -0.000016 %       | Graph          |
| р            |   |       | /: Space utilization      |       | 2020-05-11 13:42:40 | 22.6389 %  | +0.002443 %       | Graph          |
| ar           |   |       | /: Total space 🔎          |       | 2020-05-11 13:42:41 | 24.99 GB   |                   | Graph          |
| <del>d</del> |   |       | /: Used space 🎴           |       | 2020-05-11 13:42:42 | 5.66 GB    | +640 KB           | Graph          |
| <b>O</b>     | • | HOST1 | General (9 Items)         |       |                     |            |                   |                |
| p            | • | HOST1 | Interface eth0 (8 Items)  |       |                     |            |                   |                |
| a            | • | HOST1 | Inventory (3 Items)       |       |                     |            |                   |                |
| e e          | • | HOST1 | Memory (5 Items)          |       |                     |            |                   |                |
| d            | • | HOST1 | Monitoring agent (1 Item) |       |                     |            |                   |                |
|              | • | HOST1 | Security (1 Item)         |       |                     |            |                   |                |
| 0            | • | HOST1 | Status (1 Item)           |       |                     |            |                   |                |
|              | • | HOST1 | Zabbix raw items (1 Item) |       |                     |            |                   |                |
|              |   |       |                           | 1 2 🕨 |                     |            | Displaying 1 to 5 | 50 of 78 found |

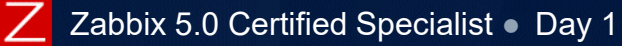

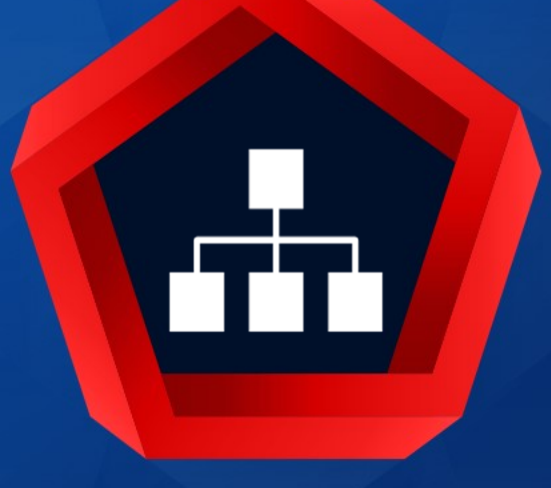

# Host groups

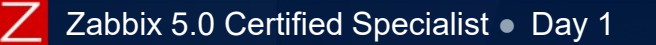

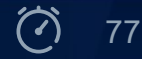

#### Host groups

Are used for logical grouping of hosts and/or templates

- Permissions are assigned using host groups only
- Can be used in filters based on a group name

Nested representation of host groups is accomplished by using the '/' forward slash to create multi-level grouping

#### Examples:

Applications Network Servers Servers/Cloud Servers/Windows Location Location/Africa Location/Europe Location/Japan Location/North America Templates Templates/Official Templates/Services Templates/Vendors Templates/Vendors/HP

## HOST GROUPS

- A host group may contain multiple hosts
- A host can belong to any number of host groups
- ✤ Enable and Disable buttons will enable/disable all hosts belonging to the selected groups

#### ✤Delete button:

- Will unassign hosts from this group and delete the host group
- An operation will fail if this is the only group for some hosts

| Host groups             |             |             |                                                                                                    | Create host group       |
|-------------------------|-------------|-------------|----------------------------------------------------------------------------------------------------|-------------------------|
|                         |             |             |                                                                                                    | Filter 🍸                |
|                         |             |             | Name linux                                                                                                    |                         |
|                         |             |             | Appiy                                                                                                    |                         |
| Name 🔺                  | Hosts       | Templates   | Members                                                                                                    | Info                    |
| ✓ Linux servers         | Hosts 2     | Templates   | linux01.training.lan, linux02.training.lan                                                                                       |                         |
| Templates Linux servers | Hosts       | Templates 4 | Template OS Linux by Prom, Template OS Linux by Zabbix agent, Template OS Linux by Zabbix agent active, Template OS Linux SNMPv2 |                         |
|                         |             |             |                                                                                                    | Displaying 2 of 2 found |
| 1 selected Enable hosts | Disable hos | ts Delete   |                                                                                                    |                         |

## HOST GROUPS - CREATE NEW

| Configuration > | Host groups > | > [Create | host group] |
|-----------------|---------------|-----------|-------------|
|-----------------|---------------|-----------|-------------|

Type a unique name and press [Add]

| Host groups |              |                                       |
|-------------|--------------|---------------------------------------|
|             | * Group name | New Host Group/Nested name Add Cancel |

Alternatively, the same can be done from the Host configuration form Configuration > Hosts > [Create host]

✤Type a unique name like "New host group" and click on "New host group (new)"

| Host | Templates | IPMI      | Tags | Macros     | Inventory   | Encryption |  |        |        |
|------|-----------|-----------|------|------------|-------------|------------|--|--------|--------|
|      |           | * Host r  | name | New host   |             |            |  |        |        |
|      |           | Visible r | name |            |             |            |  |        |        |
|      |           | * Gr      | oups | New host g | roup        |            |  | Select | ]      |
|      |           | * Interf  | aces | New host   | group (new) |            |  | Conn   | ect to |

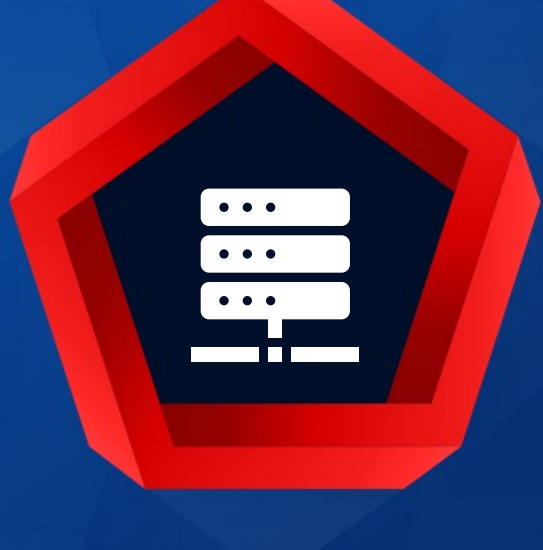

Hosts

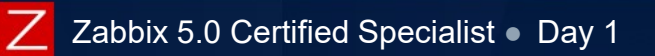

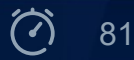

## **CONFIGURATION - HOSTS**

The section where users can create and configure hosts

✤ Filter area allows to find specific hosts based on a host group, a host name, etc.

- The filter can be displayed or hidden by clicking on the filter sign Filter abla
- Configuration area allows to change host properties
  - Clicking on a host name will open the host configuration form
  - Clicking on an entity name will open its configuration page

|               | Hosts                                                                                                    |                                | Create host Import         |
|---------------|----------------------------------------------------------------------------------------------------|--------------------------------|----------------------------|
|               |                                                                                                    |                                | Filter 🏹                   |
| Filter        | Host groups     type here to search     Select     Monitored by     Any     Server     Proxy                                                                                                    |                                |                            |
| area          | Templates         type here to search         Select         Proxy         Select                                                                                                    |                                |                            |
| urcu          | Name Tags And/Or Or                                                                                                    |                                |                            |
|               | DNS tag Contains Equals value                                                                                                    | Remove                         |                            |
|               | IP Aug                                                                                                    |                                |                            |
|               | Port                                                                                                    |                                |                            |
|               | Apply                                                                                                    |                                |                            |
| Configuration | Name ▲         Applications         Items         Triggers         Graphs         Discovery         Web         Interface         Proxy         Templates         State                                                                                                    | us Availability                | Agent encryption Info Tags |
| Configuration | student-X       Applications 1       Items 2       Triggers       Graphs       Discovery       Web student-X:       Enal         10050                                                                                                    | bled [ZBX   SNMP   JMX   IPMI] | NONE                       |
| area          | Zabbix server       Applications 17       Items 124       Triggers 58       Graphs 25       Discovery 3       Web       127.0.0.1:       Template App Zabbix Server, Template OS Linux by Zabbix agent, Template Module Linux book       Enal         10050       10050       10050       devices by Zabbix agent, Template Module Linux CPU by Zabbix agent, Template Module Linux       Enal         10050       10050       10050       Template Module Linux CPU by Zabbix agent, Template Module Linux       Enal         10050       10050       10050       Template Module Linux CPU by Zabbix agent, Template Module Linux       Enal         10050       10050       10050       Template Module Linux CPU by Zabbix agent, Template Module Linux       Enal         10050       10050       10050       10050       Template Module Linux CPU by Zabbix agent, Template Module Linux       Enal         10050       10050       10050       10050       Template Module Linux CPU by Zabbix agent, Template Module Linux       Enal         10050       10050       10050       10050       10050       Template Module Linux CPU by Zabbix agent, Template Module Linux       Enal         10050       10050       10050       10050       Template Module Linux CPU by Zabbix agent, Template Module Linux       Enal         10050       10050       10050       10050 | bled ZBX SNMP JMX IPMI         | NONE                       |

## **CONFIGURATION - HOST**

## The Host tab contains general host attributes

All mandatory input fields are marked with a red asterisk.

|                    | Hosts                             |              |                          |           |             |           |                   |               |         |
|--------------------|-----------------------------------|--------------|--------------------------|-----------|-------------|-----------|-------------------|---------------|---------|
|                    | All hosts / Zabbix server Enabled | ZBX SNMP     | JMX IPMI Applications 16 | Items 112 | Triggers 60 | Graphs 20 | Discovery rules 3 | Web scenarios |         |
| Configuration tabs | Host Templates IPMI Tags          | Macros       | Inventory Encryption     |           |             |           |                   |               |         |
| General attributes | * Host name                       | Zabbix serve | er                       |           |             |           |                   |               |         |
|                    | Visible name                      |              |                          |           |             |           |                   |               |         |
|                    | * Groups                          | Zabbix serv  | ers 🗙                    |           |             |           | Select            |               |         |
|                    |                                   | type here to | search                   |           |             |           |                   |               |         |
|                    | * Interfaces                      | Туре         | IP address               |           | ONS name    |           | Connect to        | Port          | Default |
|                    |                                   | Agent        | 127.0.0.1                |           |             |           | IP DNS            | 10050         | Remove  |
|                    |                                   | Add          |                          |           |             |           |                   |               |         |
|                    | Description                       |              |                          |           |             |           | :                 |               |         |
|                    | Monitored by proxy                | (no proxy)   | ~                        |           |             |           |                   |               |         |
|                    | Enabled                           | ~            |                          |           |             |           |                   |               |         |
|                    |                                   | Update       | Clone Full clone C       | elete C   | ancel       |           |                   |               |         |

## Host name (must be defined)

- Is case sensitive and must be unique
- This is the "technical" name of the host
- Alphanumeric characters, spaces, dots, dashes and underscores are allowed
- Leading and trailing spaces are not allowed
- Visible name (optional)
  - Can be empty a "Host name" will be used instead
  - ✤ If defined, it is also case sensitive and must be unique
  - ✤ If a "Visible name" is set, it will be used in all frontend sections for visualisation
  - ✤ Has UTF-8 support, local languages can be used

| * Host name  | Testing server  |
|--------------|-----------------|
| Visible name | Testēšanas vide |

### Host groups

- A host must have at least one host group
- Select button allows to select one or more existing groups
- ✤Groups input field can also be used to
  - Create and link the host to a new group by typing a non-existing group name
  - Find and link the host to an existing group by typing a part of the group name and selecting it

| Groups | Dev                       | Select  | ost groups           |
|--------|---------------------------|---------|----------------------|
|        | Templates/Network devices | Comment | Name                 |
|        | Development/Servers       | Connect | Development/Servers  |
|        | Dev (new)                 | IP [    | Discovered hosts     |
|        |                           |         | Hypervisors          |
|        |                           |         | Linux servers        |
|        |                           |         | Production/Discovery |
|        |                           |         | Production/Servers   |
|        |                           |         | Virtual machines     |
|        |                           |         | Zabbix servers       |
|        |                           |         | Select Cance         |

Theory 때 85

## **CONFIGURATION - HOST INTERFACES**

## Host interfaces

- Several host interface types are supported
  - Zabbix Agent
  - SNMP
  - JMX
  - IPMI
- Interface used for monitoring cannot be removed
- Use bulk requests option allows to enable/disable bulk data collection for SNMP

| * Interfaces | Туре        | IP addres | SS             |        | DNS name           | ( | Conne | ct to | Port  | Def | ault   |
|--------------|-------------|-----------|----------------|--------|--------------------|---|-------|-------|-------|-----|--------|
|              | Agent       | 127.0.0.  | .1             |        |                    |   | IP    | DNS   | 10050 |     | Remove |
|              | Agent       |           |                |        | hostname.local.lan |   | IP    | DNS   | 10050 |     | Remove |
|              | ∧ SNMP      | 127.0.0.  | .1             |        |                    |   | IP    | DNS   | 161   |     | Remove |
|              | * SNMP v    | ersion    | SNMPv2 ~       |        |                    |   |       |       |       |     |        |
|              | * SNMP comr | munity    | {\$SNMP_COMM   | UNITY} |                    |   |       |       |       |     |        |
|              |             |           | Use bulk reque | ests   |                    |   |       |       |       |     |        |
|              | JMX         | 127.0.0.  | .1             |        |                    |   | IP    | DNS   | 12345 | •   | Remove |
|              | IPMI        | 127.0.0.  | .1             |        |                    |   | IP    | DNS   | 623   |     | Remove |
|              | Add         |           |                |        |                    |   |       |       |       |     |        |
| Description  | Agent       |           |                |        |                    |   |       |       |       |     |        |
|              | SNMP        |           |                |        |                    |   |       |       |       |     |        |
|              | JMX         |           |                |        |                    |   |       |       |       |     |        |
|              | IPMI        |           |                |        |                    |   |       |       |       |     |        |

At least one interface must be defined for a host, even if it is not used

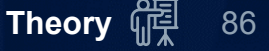

## **CONFIGURATION - HOST TEMPLATES**

Action

Cancel

Unlink Unlink and clear

Select

Encryption

Full clone

Delete

## Templates

#### In this section users can

- See linked templates
- Unlink
- Unlink and clear

## Link existing templates

- Auto lookup field
- Select from list

| ſemplates                           | ~      |
|-------------------------------------|--------|
| Host group Templates/Applications 🗙 | Select |
| Name                                |        |
| Template App Apache by HTTP         |        |
| Template App Apache by Zabbix agent |        |

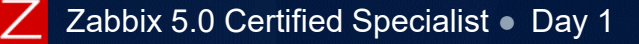

IPMI

Linked templates

Link new templates

Tags

Macros

Name

Update

Inventory

Template OS Linux by Zabbix agent

Template App Apache by HTTP 🗙

Clone

Host

Templates

## **CONFIGURATION - HOST IPMI**

## **IPMI** settings

#### Needed if a host has an IPMI interface

- This section controls settings for
  - Authentication algorithms
  - Privilege level
  - Username
  - Password

| Templates  | IPMI        | Tags  | Macros                                                    | Inventory | Encryption |        |        |
|------------|-------------|-------|-----------------------------------------------------------|-----------|------------|--------|--------|
| Authentica | ation algor | ithm  | Default<br>None<br>MD2<br>MD5<br>Straight<br>OEM<br>RMCP+ |           |            |        | < v    |
|            | Privilege   | level | Callback<br>User<br>Operator<br>Admin<br>OEM              |           |            |        | < >    |
|            | Usern       | ame   |                                                           |           |            |        |        |
|            | Pass        | word  |                                                           |           |            |        |        |
|            |             |       | Update                                                    | Clone     | Full clone | Delete | Cancel |

Host

## Host-level tags

✤ Event tags are realized as a pair of the tag name and value

**•** You can either use just the name or pair it with a value

- MySQL
- Service: MySQL
- Application: Java

✤All problems of this host will be tagged with the values entered here

Macros are supported in tags

| н | lost | Templates | IPMI | Tags | Macros Inventory | Encryption      |          |        |
|---|------|-----------|------|------|------------------|-----------------|----------|--------|
|   |      |           |      | 1    | Name             |                 | Value    | Action |
|   |      |           |      |      | Location         |                 | Riga     | Remove |
|   |      |           |      |      | Environment      |                 | Training | Remove |
|   |      |           |      |      | Add              |                 |          |        |
|   |      |           |      | I    | Update Clone     | Full clone Dele | Cancel   |        |
|   |      |           |      |      |                  |                 |          |        |

Tags are covered in the problem detection topics

## **CONFIGURATION - HOST MACROS**

#### Host level user macros

| Macros Inventory Encryption           |       |                        |        |
|---------------------------------------|-------|------------------------|--------|
| Host macros Inherited and host macros |       |                        |        |
| Macro                                 | Value | Description            |        |
| {\$USER.MACRO}                        | Value | T - description        | Remove |
| {\$USER.MACRO.MASKED}                 | ••••• | <b>∂</b> ∼ description | Remove |
| Add                                   |       | T Text                 |        |
|                                       |       | 🔒 Secret text          |        |

#### Two types:

Text (visible to all users with Read-Write access)

Secret text (masked - no way of seeing values)

Macros are covered in the upcoming topics

#### Host inventory

- Manual or Automatic way of storing values from hosts for later use (like a variable)
- ✤Gives users an option to overview/find hosts by values in the fields
- Stored information can be used later in the
  - Media (emails, SMS, etc.)
  - Tags
  - Scripts

| Host Templates IPMI Tage                | s Macros Ir                                                     | nventory Encryption                   |            |  |  |  |
|-----------------------------------------|-----------------------------------------------------------------|---------------------------------------|------------|--|--|--|
|                                         | Disabled N                                                      | Manual Automatic                      |            |  |  |  |
| Туре                                    | Virtual server                                                  |                                       |            |  |  |  |
| Type (Full details)                     | Type (Full details) Linux student-X 3.10.0-1062.18.1.el7.x86_64 |                                       |            |  |  |  |
| Name                                    | student-X                                                       | ←                                     | - Hostname |  |  |  |
| The inventory is cov                    | ered in t                                                       | the upcoming topics                   |            |  |  |  |
| Zabbix 5.0 Certified Specialist   Day 1 |                                                                 | © 2020 by Zabbix. All rights reserved | Theor      |  |  |  |

## MASS EDITING FOR HOSTS

- Configuration > Hosts [Mass update] allows to modify
  - ✤Host groups
  - Description
  - ♣Proxy
  - ✤Status
  - ✤Templates
  - ≁IPMI
  - **~**Tags
  - ✤Inventory
  - Encryption

|                       |          | Name 🔻         |                           | Applications      | Items    | Triggers    | G  |  |
|-----------------------|----------|----------------|---------------------------|-------------------|----------|-------------|----|--|
|                       |          | net.cisco.c    | 7600.d2                   | Applications 9    | Items 18 | Triggers 9  | G  |  |
|                       |          | net.cisco.c    | 7600.d1                   | Applications 9    | Items 18 | Triggers 9  | G  |  |
|                       |          |                |                           |                   |          |             |    |  |
|                       | 2 sele   | ected Er       | nable                     | Disable           | kport    | Mass update |    |  |
| Hosts                 |          |                |                           |                   |          |             |    |  |
| Host                  | Femplate | s IPMI Tag     | s Inventory               | Encryption        |          |             |    |  |
|                       | F        | lost groups 🔽  | Add Re                    | place Remove      |          |             |    |  |
|                       |          |                | New Group<br>type here to | (new) 🗙<br>search |          | Select      |    |  |
| Description 🗹 New des |          |                |                           | otion             |          |             |    |  |
|                       |          |                |                           |                   |          |             |    |  |
|                       |          |                |                           |                   |          |             |    |  |
|                       | Monito   | red by proxy 🔽 | (no proxy)                | ~                 |          |             | .: |  |
|                       |          | Status 🗸       | Enabled \                 | r                 |          |             |    |  |
|                       |          |                |                           |                   |          |             |    |  |

## WHAT IS HOST AVAILABILITY?

## Availability is kept for 4 different types of checks separately

- ✤ZBX Zabbix passive agent
- SNMP Simple Network Management Protocol
- ✤JMX Java Management Extensions
- ✤IPMI Intelligent Platform Management Interface

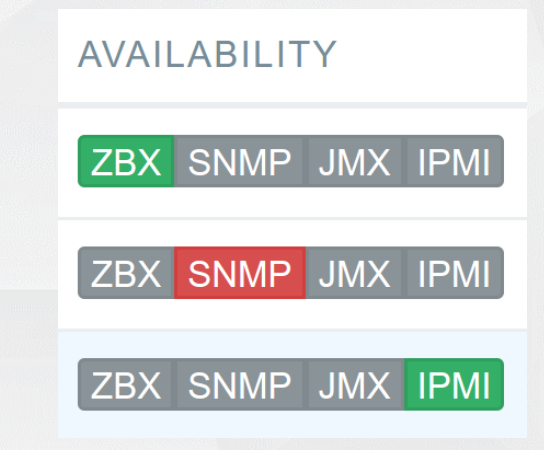

Error messages are preserved for each interface status Calculated by the server internally Shown in the list and the host properties Red - not available

Green - available Red - not available (error upon mouseover) Gray - unknown or not configured

Get value from agent failed: cannot connect to [[student-xx]:10050]: [111] Connection refused

Theory 때 93

×

Zabbix server will set the host availability icon to gray if

- There are no enabled items on the corresponding interface
- The host has been switched to be monitored by other server or proxy (until config cache updates)
- The host is monitored by a proxy that appears to be offline
- ✤The host is disabled

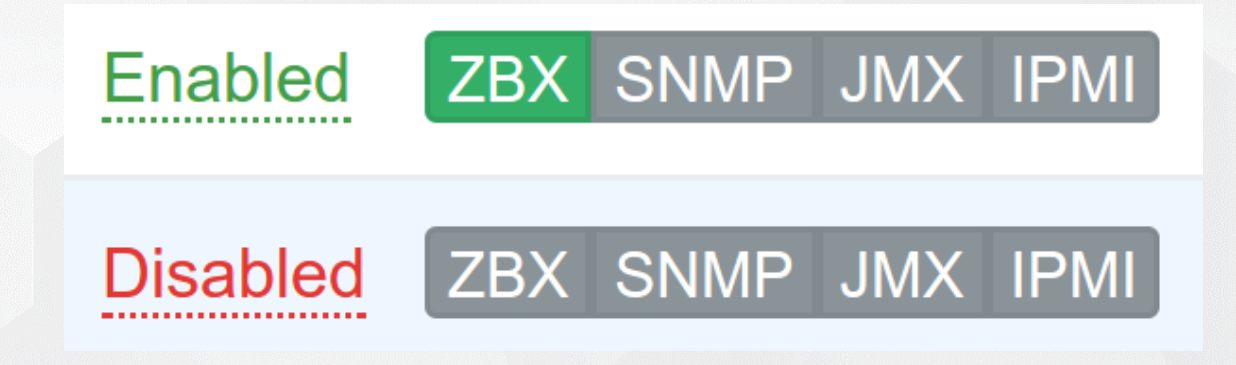

# PRACTICAL SETUP

- Create new host groups:
   Training
   Training/Servers
- Create a new host:
  Host name: Training-VM-XX
  Host group: Training/Servers
- 3. Add a Host-level tag:

✤ Tag name: Location Value: <use your current Training location>

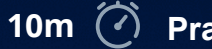

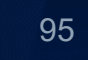

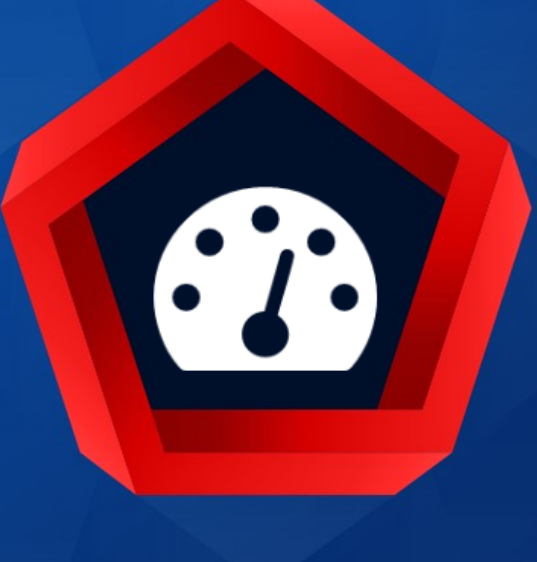

# Items

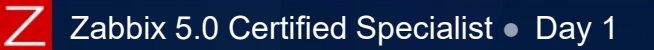

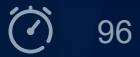

Item (an individual metric) - gathers data from a host or performs calculations

## Workflow usually is

Create a new host or use an existing one

Create a new item and set parameters

- Name
- Type
- Key (must be unique on a host)
- Data type
- Update interval
- Other (Authentication, data storage periods)

Some items will need 4-5 parameters, others - more than 10

https://www.zabbix.com/documentation/5.0/manual/config/items/item

## ADDING NEW ITEM

# Configuration > Hosts > Items [Create item]

| Item Preprocessing             |                                                                                    |                     |
|--------------------------------|------------------------------------------------------------------------------------|---------------------|
| * Name                         | Processor load (1 min average per core)                                            |                     |
| Туре                           | Zabbix agent 🗸                                                                     |                     |
| * Key                          | system.cpu.load[percpu,avg1]                                                       | Select              |
| Type of information            | Numeric (float)                                                                    |                     |
| Units                          |                                                                                    |                     |
| * Update interval              | 1m                                                                                 |                     |
| Custom intervals               | Type Interval Period                                                               | Action              |
|                                | Flexible         Scheduling         50s         1-7,00:00-24:00                    | Remove              |
|                                | Add                                                                                |                     |
| * History storage period       | Do not keep history Storage period 1w                                              |                     |
| * Trend storage period         | Do not keep trends Storage period 365d                                             |                     |
| Show value                     | As is 🗸                                                                            | show value mappings |
| New application                |                                                                                    |                     |
| Applications                   | -None-                                                                             |                     |
|                                | General<br>General<br>Memory<br>Network interfaces                                 |                     |
|                                | Performance                                                                        |                     |
|                                | Processes Y<br>Security                                                            |                     |
| Populates host inventory field | -None-                                                                             |                     |
| Description                    | The processor load is calculated as system CPU load divided by number of CP cores. | PU                  |

- All mandatory input fields are marked with a red asterisks
- The form changes according to the selected Type and other parameters
- Some values like an Update interval can be set to 0 or left blank
- [Select] button for the Key field displays list of keys for the selected item type
- Some items (such as SNMP and JMX) need to have corresponding interface on a host.

## **ITEMS - NAME**

## This is how the item will be named and displayed in the other frontend sections

HTTP Web Server Availability \* Name

Name

HTTP Web Server Availability

Naming guide:

Choose a simple, descriptive name for each item.

✤ Prefix item names (metric) with object name (metric location):

- <metric location>: <metric name>, for example:
- Interface eth0: Bits in
- Interface eth0: Bits out
- ✓You may use the # if the metric location is just a number or index:
  - #0: CPU utilization
  - #1: CPU utilization

better.

https://www.zabbix.com/documentation/guidelines/doc

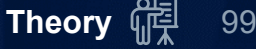

## ITEMS - TYPE

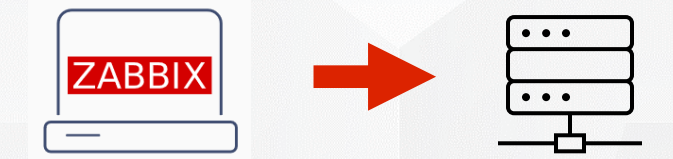

Passive (Polling) -\*-Zabbix agent -\*-Simple check (agent-less) -\*-SNMP agent (v1, v2, v3) -\*-IPMI agent -\*-JMX agent

✤HTTP agent

✤SSH agent (pass/key)

✤Telnet agent

✤ Database monitor (ODBC)

External check

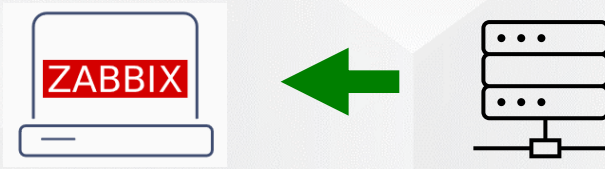

Active (Trapping)

Zabbix agent (active)

✤SNMP trap

Zabbix trapper

✤HTTP agent if "Enable trapping" is set

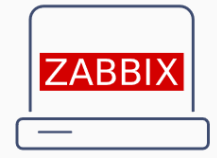

Other (processed internally)

Zabbix internal

Zabbix aggregated and calculated

Dependent item

### General syntax: \* Key key[parameter1,parameter2,<parameter3>]

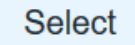

**ITEMS - KEY** 

#### **≁**Key

- Predefined for some item types (Zabbix agent, Internal items, Simple checks, etc.)
- Free form string for other types (SNMP, Zabbix trapper, HTTP agent, etc.)
- Must be unique per host/template

#### Parameters

- Some parameters are mandatory and must be specified
- The "<>" means optional parameter

✤Quick reference in the frontend by pressing the [Select] button right to the item key field

| Standard items                                                                                                | ×                                                                     |
|----------------------------------------------------------------------------------------------------|-----------------------------------------------------------------------|
|                                                                                                    | Type Database monitor 🗸                                               |
| Кеу                                                                                                    | Name                                                                  |
| db.odbc.select[ <unique description="" short="">,<dsn>,<connection string="">]</connection></dsn></unique>    | Return first column of the first row of the SQL query result.         |
| db.odbc.discovery[ <unique description="" short="">,<dsn>,<connection string="">]</connection></dsn></unique> | Transform SQL query result into a JSON array for low-level discovery. |
| db.odbc.get[ <unique description="" short="">,<dsn>,<connection string="">]</connection></dsn></unique>       | Transform SQL query result into a JSON array.                         |

| <u></u> |  |
|---------|--|
| L ancei |  |
| Cancer  |  |
|         |  |

#### https://www.zabbix.com/documentation/5.0/manual/config/items/itemtypes/zabbix\_agent

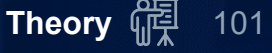

ITEMS - KEY

| Flexible                                                 |                                                                                           |                                   | Non-flexible                 |  |
|----------------------------------------------------------|-------------------------------------------------------------------------------------------|-----------------------------------|------------------------------|--|
| net.tcp.listen[631]                                      |                                                                                           | agent.ping                        |                              |  |
| system.hw.cpu[ <cpu>,<info>]</info></cpu>                |                                                                                           | system.bootti                     | me                           |  |
| vfs.file.contents[file, <encoding>]</encoding>           |                                                                                           | vfs.fs.get                        |                              |  |
| Examples:                                                |                                                                                           |                                   |                              |  |
| net.if.in[if, <mode>]</mode>                             |                                                                                           |                                   |                              |  |
| net.if.in[eth0]                                          | net.if.in[eth0,]                                                                          |                                   | net.if.in[eth0,errors]       |  |
| proc.cpu.util[ <name>,<user>,<type></type></user></name> | , <cmdline>,<mod< td=""><td>le&gt;,<zone>]</zone></td><td></td><td></td></mod<></cmdline> | le>, <zone>]</zone>               |                              |  |
| proc.cpu.util[zabbix_agentd]                             | proc.cpu.util[,ro                                                                         | ot]                               | proc.cpu.util[,,,nginx]      |  |
| Usage of quote marks:                                    |                                                                                           |                                   |                              |  |
| Correct                                                  |                                                                                           |                                   | Wrong                        |  |
| net.if.in[ <b>"eth0"</b> ,errors]                        |                                                                                           | net.if.in[ <b>"eth0,errors"</b> ] |                              |  |
| log[/var/log/messages,"Error: [A-Za-                     | ·z,.]"]                                                                                   | log[/var/log/n                    | nessages, Error: [A-Za-z,.]] |  |
|                                                          |                                                                                           |                                   |                              |  |

## Host interface

- ✤An agent interface is default, preselected and used when creating a new item
- ✤This field is available when opening an item on the host level
- ✤Some item types do not use it, for example: Zabbix agent (active), Calculated, etc.
- ✤ If multiple interfaces exist on a host, they will be available in the dropdown list

|      | Туре    | IP address | DNS name   | Conne  | ct to | Port  | * Host interface | student-XX : 10050 | ~ |
|------|---------|------------|------------|--------|-------|-------|------------------|--------------------|---|
|      | Agent   |            | student-XX | IP     | DNS   | 10050 |                  | Agent              |   |
|      | Agent   |            |            |        | DNO   | 10050 |                  | student-XX : 10050 |   |
|      | Agent   | 1.2.3.4    |            | IP     | DNS   | 10050 |                  | 1.2.3.4 : 10050    |   |
| V SN |         | 2245       |            | IP DNS | DNO   | 161   |                  | SNMP               |   |
|      | SINIVIP | 2.3.4.5    |            |        | DNS   | 101   |                  | 2.3.4.5 : 161      |   |
|      |         |            |            |        | DNO   | 000   |                  | IPMI               |   |
|      | IPIMI   | 3.4.5.0    |            |        | DNS   | 623   |                  | 3.4.5.6 : 623      | 1 |

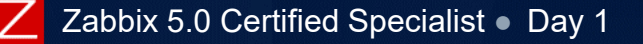

Type of the data as stored in the database

- •• Numeric (unsigned) 64bit unsigned integer
- •• Numeric (float) floating point number (Float64)

Character - short text data (255 characters)

Log - data with optional log related properties: timestamp, source, severity, eventid (64 KB)
 Text - text data (64 KB)

Before being stored in the database, the text values get truncated to match the database value type limit.

!] If upgrading from older versions, the "history" table must be manually upgraded to Float64

# Units are used for the numeric data only (unsigned/float)

If set, K/M/G/T/P/E/Z/Y prefix fill be added

• 5000 W -> 5 KW

Special processing to display B, Bps, unixtime, uptime, s

- -> 1 KB • 1024 B
- 125 uptime -> 00:02:05
- 1589199730 unixtime -> 2020.05.11 12:22
- 61 s -> 1m 1s

Any unit can be prevented from being converted by using a < ! > prefix

- -> 3500 RPM 3500 !RPM
- 10000 !W -> 10000 W
- 125 !uptime -> 125 uptime
  - -> 61 s
- 61 !s

Units are processed by the frontend to display raw data in the human-readable format.

## ITEMS - UPDATE INTERVAL

Retrieve a new value for this item every N seconds

Minimum update interval is 1 second

- Maximum allowed update interval is 86400 seconds (1 day)
- ✤Time suffixes are supported, e.g. 30s, 1m, 2h, 1d

Defaults to seconds if a suffix is not used

- Single user macro (variable) is supported
- Can be set to 0 (never checked)

Update interval cannot be set for the following item types

- Zabbix trapper
- ✤SNMP trapper
- ✤ Dependent items

Passive item value can be collected immediately using the [Execute now] button.

https://www.zabbix.com/documentation/5.0/manual/appendix/suffixes

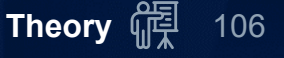

## ITEMS - INTERVALS - FLEXIBLE

Flexible intervals

✤ If multiple flexible intervals overlap, the smallest time is used

Update interval of 0 can be used together with a flexible interval to emulate scheduling on a specific time of the day only

| * Update interval | 1m       |            |          |                 |        |
|-------------------|----------|------------|----------|-----------------|--------|
| Custom intervals  | Туре     |            | Interval | Period          | Action |
|                   | Flexible | Scheduling | 10m      | 6-7,00:00-24:00 | Remove |
|                   | Add      |            |          |                 |        |

! Not supported for the C-based Zabbix agent active checks

https://.../5.0/manual/config/items/item/custom\_intervals#Flexible%20intervals

## **ITEMS - INTERVALS - SCHEDULING**

Period Action

Remove

## Can be used to collect values at the specific time

A scheduling interval is defined as: md<filter>wd<filter>h<filter>m<filter>s<filter> where:

Scheduling

Interval

wd1-5h9

- md month days
- wd week days
- h hours
- m minutes
- s seconds

**Examples:** 

✓wd1-5h9 - every Monday till Friday at 9:00

avacuta at 0.00 0.20 10.00 ♣h9m/30;h10

♣h9-10m10-4

→ md1wd1h9 t is Monday

Scheduled checks are executed in addition to the "Update interval" checks

Not supported for the C-based Zabbix agent active checks

https://...5.0/manual/config/items/item/custom\_intervals#Scheduling\_intervals

| D - execute at 9:00, 9:30, 10:00             |    |
|----------------------------------------------|----|
| 40/30 - execute at 9:10, 9:40, 10:10, 10:40  |    |
| m30 - every 1st day of each month at 9:30 if | it |

\* Update interval 0

Туре

Add

Flexible

Custom intervals

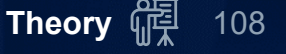
## **ITEMS - HISTORY AND TRENDS**

History and trends are two ways of storing collected data in Zabbix

History keeps each collected value

\* Trends keep averaged information on hourly basis and therefore are less resource-hungry You can set for how many days history or trends will be kept

In the item properties form

**When mass-updating items** 

When setting up housekeeper tasks

By default, the housekeeper removes older data once in an hour

If History is set to "Do not keep history" The item will update only dependent items and inventory Related triggers won't be evaluated

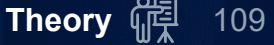

# HISTORY AND TRENDS

| Used space on /     |            |
|---------------------|------------|
| Timestamp           | Value      |
| 2020-04-21 18:59:02 | 3493412002 |
| 2020-04-21 18:58:02 | 3493322752 |
| •••••               | •••••      |
| 2020-04-21 18:06:02 | 3492265206 |
| 2020-04-21 18:05:02 | 3492260286 |
| 2020-04-21 18:04:02 | 3492254730 |
| 2020-04-21 18:03:02 | 3492252312 |
| 2020-04-21 18:02:02 | 3492251478 |
| 2020-04-21 18:01:02 | 3492249912 |
| 2020-04-21 18:00:02 | 3492249600 |

/dev/null

(i) <a href="https://www.zabbix.com/documentation/5.0/manual/config/items/history\_and\_trends">https://www.zabbix.com/documentation/5.0/manual/config/items/history\_and\_trends</a>

## **ITEMS - VALUE MAPPING**

Visualise or decode values in the human-readable format

Used almost everywhere in the frontend and in notifications

Matched numerical value can be represented as a string

Configuration > Hosts > {host} > Items > [Create New] or edit existing

Show value CISCO-ENVMON-MIB::CiscoEnvMonState

show value mappings

 $\sim$ 

#### Example: Monitoring > Latest data

| net.cisco.c2911 | Fans (5 Items)    |                     |              |
|-----------------|-------------------|---------------------|--------------|
| ]               | Fan 1: Fan status | 2018-05-21 17:39:04 | normal (1)   |
|                 | Fan 2: Fan status | 2018-05-21 17:39:04 | normal (1)   |
| ]               | Fan 3: Fan status | 2018-05-21 17:39:04 | shutdown (4) |

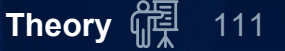

## **ITEMS - VALUE MAPPING**

# To create a new or modify an existing value map, go to

# Administration > General > Value mapping

|            |                              |                                                                  |                                                                                 |                                                                                                    |                                                                                                    | Create value map                                                                                                    |
|------------|------------------------------|------------------------------------------------------------------|---------------------------------------------------------------------------------|----------------------------------------------------------------------------------------------------|----------------------------------------------------------------------------------------------------|----------------------------------------------------------------------------------------------------|
|            |                              |                                                                  | Value map                                                                       |                                                                                                    |                                                                                                    | Used in items                                                                                                    |
|            |                              |                                                                  | 0 ⇒ Ok<br>1 ⇒ Alarm                                                             |                                                                                                    |                                                                                                    | Yes                                                                                                    |
|            |                              |                                                                  | 1 ⇒ unknown<br>2 ⇒ notInstalled                                                 |                                                                                                    |                                                                                                    |                                                                                                    |
| map]       |                              |                                                                  |                                                                                 |                                                                                                    |                                                                                                    |                                                                                                    |
| * Name     | Custom value mapping         |                                                                  |                                                                                 |                                                                                                    |                                                                                                    |                                                                                                    |
| * Mappings | Value<br>123<br>45           | ⇒<br>⇒                                                           | Mapped to<br>One Two Three<br>Four Five                                         | Action<br>Remove<br>Remove                                                                                                    |                                                                                                    |                                                                                                    |
|            | Add                          |                                                                  |                                                                                 |                                                                                                    |                                                                                                    |                                                                                                    |
|            | map]<br>* Name<br>* Mappings | * Name Custom value mapping   * Mappings Value   123 45   45 Add | map]<br>* Name Custom value mapping<br>* Mappings Value<br>123 ⇒<br>45 ⇒<br>Add | Value map<br>0 = 0k<br>1 = Alarm<br>1 = unknown<br>2 = notInstalled<br>Mappings<br>Value Mapped to<br>123 = One Two Three<br>45 = One Two Three<br>Add | Value map<br>0 = 0k<br>1 = Alarm<br>1 = unknown<br>2 = notInstalled<br>Mappings<br>Value Mapped to Action<br>123 = One Two Three Remove<br>45 = Four Five Remove<br>Add | Value map<br>0 = 0k<br>1 = Alarm<br>1 = unknown<br>2 = notInstalled<br>TODD<br>* Name Custom value mapping<br>* Mappings Value Mapped to Action<br>123 = One Two Three Remove<br>45 = Four Five Remove |

https://www.zabbix.com/documentation/5.0/manual/config/items/mapping

## **ITEMS - APPLICATIONS**

# Applications are used for logical sorting and grouping of items

Configuration > Hosts > {host} > Applications

|                                                                            | Name 🔻                                                                                                    | Applications        |      |                        |
|----------------------------------------------------------------------------|----------------------------------------------------------------------------------------------------|---------------------|------|------------------------|
|                                                                            | Example host - Applications                                                                                                    | Applications 2      |      |                        |
|                                                                            |                                                                                                    |                     |      |                        |
| Applications                                                               |                                                                                                    |                     |      | Create application     |
| All hosts / Example host - Applications Enabled ZBX SNMP JMX IPMI Applicat | tions 2 Items 6 Triggers Graphs Discovery                                                                                       | rules Web scenarios |      | Filter T               |
|                                                                            | Host groups       type here to search         Hosts       Example host - Applications ★         type here to search       Apply | Select              |      |                        |
| Application                                                                | Items                                                                                                    |                     | Info |                        |
| CPU                                                                        | Items 1                                                                                                    |                     |      |                        |
| Network                                                                    | Items 2                                                                                                    |                     |      |                        |
|                                                                            |                                                                                                    |                     | D    | isplaying 2 of 2 found |
| 1 selected Enable Disable Delete                                           |                                                                                                    |                     |      |                        |
|                                                                            |                                                                                                    |                     |      |                        |

#### **ITEMS - APPLICATIONS**

# Configuration > Hosts > {host} > Applications > [Create new application]

| * Name | New application |        |  |  |  |  |
|--------|-----------------|--------|--|--|--|--|
|        | Add             | Cancel |  |  |  |  |

The same can be done during creating/modifying an item

| New application | New application                                                                                                    |   |  |
|-----------------|----------------------------------------------------------------------------------------------------|---|--|
| Applications    | -None-<br>Calculated items<br>CPU<br>Disk vda<br>Disk vda1<br>Disk vdb<br>Filesystem /<br>Filesystems<br>General<br>Interface eth0 | * |  |

<u>https://www.zabbix.com/documentation/5.0/manual/config/items/applications</u>

# 

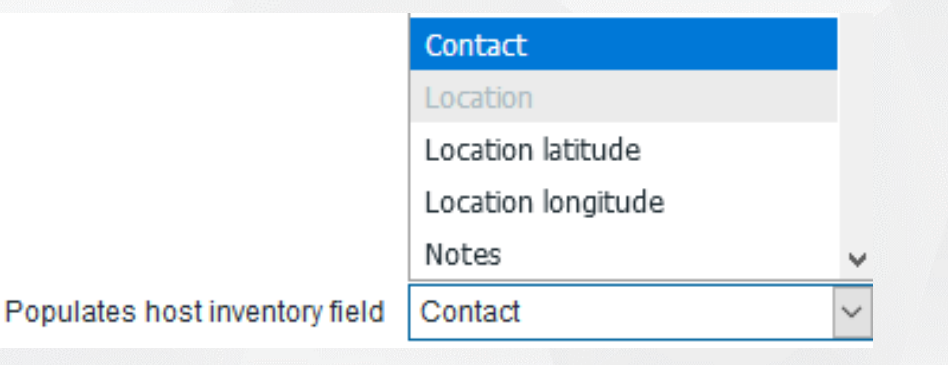

This will work if an automatic inventory population is enabled for the host
 This field is not available if the Type of information is set to "Log"

https://www.zabbix.com/documentation/5.0/manual/config/hosts/inventory

## **TESTING FOR PASSIVE ITEMS**

It is possible to test the item while creating/modifying it

Item key and connection parameters must be set properly

In the item configuration form, press the [Test] button

Values are processed by the frontend and not saved to the database

| If unselected       | Test item            |                                     |                     |            |                  | ×         |           |
|---------------------|----------------------|-------------------------------------|---------------------|------------|------------------|-----------|-----------|
| allows manual input | Get value from host  |                                     |                     |            |                  |           |           |
|                     | Host address         | student-XX                          |                     | Port       | 10050            |           |           |
|                     | Proxy                | (no proxy) ~                        |                     |            | _                |           |           |
|                     |                      |                                     |                     |            |                  | Get value | raw value |
|                     | Value                | 0.570000                            | _                   | Time       | now              |           |           |
|                     | Previous value       |                                     |                     | Prev. time |                  |           |           |
|                     | End of line sequence | LF CRLF                             |                     |            |                  |           |           |
|                     | Result               | Result converted to Numeric (float) | value as it will be |            |                  | 0.57      |           |
|                     |                      |                                     | stored in database  | Ge         | et value and tes | t Cancel  |           |

#### ! Available only for passive items!

## **ITEM CONFIGURATION FILTER**

#### Configuration > Hosts > Items

Find items from multiple hosts, host groups

Find unsupported items

Further drill down by sub-filters

| Items                  |                      |          |                 |          |             |           |                    |               |           |       | Crea              | ate item |
|------------------------|----------------------|----------|-----------------|----------|-------------|-----------|--------------------|---------------|-----------|-------|-------------------|----------|
| All hosts / Zabbix ser | ver Enabled ZBX SNMP | JMX IPMI | Applications 18 | tems 124 | Triggers 58 | Graphs 25 | Discovery rules 3  | Web scenarios |           |       | Fi                | Iter 🍸   |
| Host groups            | type here to search  | Select   | Туре            | all      |             | ۲ Ty      | /pe of information | all ~         | State     | all   | $\mathbf{\times}$ |          |
| Hosts                  | Zabbix server 🗙      | Select   | Update interval |          |             |           | History            |               | Status    | all 🗸 |                   |          |
|                        | type here to search  |          |                 |          |             |           | Trends             |               | Triggers  | all   |                   |          |
| Application            |                      | Select   |                 |          |             |           |                    |               | Template  | all   | ~                 |          |
| Name                   |                      |          |                 |          |             |           |                    |               | Discovery | all   | ·~*               |          |
| Key                    |                      |          |                 |          |             |           |                    |               |           |       |                   |          |
|                        |                      |          |                 |          | Apply       | Reset     |                    |               |           |       |                   |          |
|                        |                      |          |                 |          |             |           |                    |               |           |       |                   |          |
|                        |                      |          |                 |          |             |           |                    |               |           |       |                   |          |
|                        |                      |          |                 |          |             |           |                    |               |           |       |                   |          |

#### Configuration > Hosts > Items

#### Select multiple items in the list and press [Mass update]

| Wizar                 | rd Name 🔻        | Triggers      | Кеу                        | Interval   | History | Trends        | Туре               |
|-----------------------|------------------|---------------|----------------------------|------------|---------|---------------|--------------------|
| •••                   | Total memory     | Triggers 1    | vm.memory.size[total]      | 1m         | 7d      | 365d          | Zabbix agent       |
| <b>~</b>              | System uptime    | Triggers 1    | system.uptime              | 30s        | 2w      | 0d            | Zabbix agent       |
| ••••                  | System name      | Triggers 1    | system.hostname            | 1h         | 2w      |               | Zabbix agent       |
| <ul><li>✓ …</li></ul> | Available memory | Triggers 1    | vm.memory.size[available]  | 1m         | Item    | Preprocessing | 9                  |
| 3 selected            | Enable Disable   | Execute now C | lear history Copy Mass upd | ate Delete | 1       | 11            | Type Original      |
|                       |                  |               |                            |            |         | JMX           | endpoint Original  |
|                       |                  |               |                            |            |         |               | URL Original       |
|                       |                  |               |                            |            |         | Request t     | body type Original |
|                       |                  |               |                            |            |         | Requ          | uest body Original |
|                       |                  |               |                            |            |         |               |                    |

# **ITEMS - GET METRICS NOW**

To execute a passive check immediately, press [Execute now]

In an existing item (or a discovery rule) configuration form

✤For selected items/rules in the list of items/discovery rules

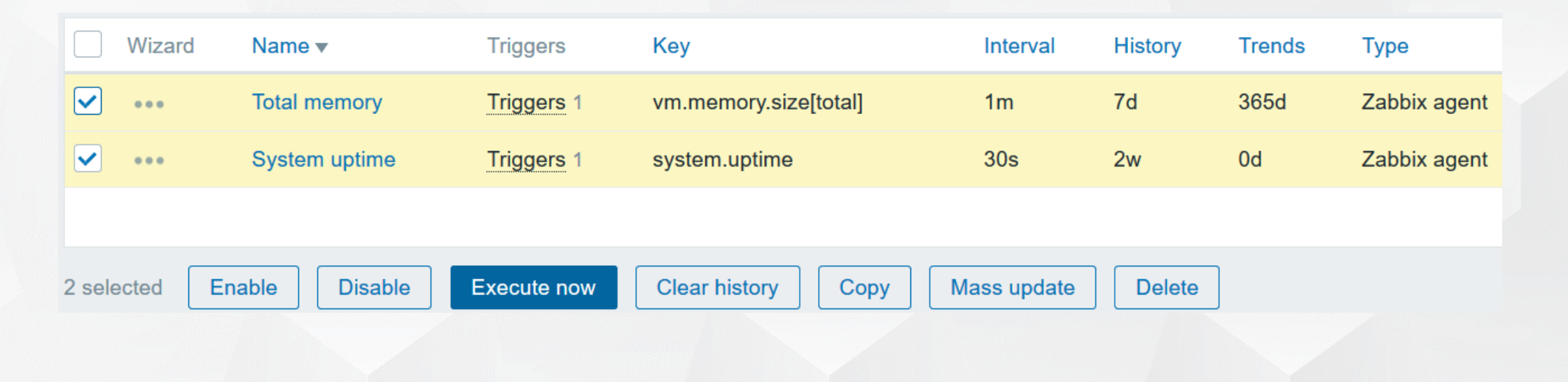

Successfull execution will return a green message Red message - something is wrong (check the Details)

 $\bigcirc$ 

Request sent successfully

Details 
Cannot send request

This functionality is supported for passive checks only.

https://www.zabbix.com/documentation/5.0/manual/config/items/check\_now

## Configuration > Hosts > {host} > Items

Single item deletion from an item configuration form

Multiple items deletion by selecting many items

| <b>~</b>     | Template Module Zabbix agent: Zabbix agent availability        | Triggers 1 zabbix[host,agent,available] | 1m |
|--------------|----------------------------------------------------------------|-----------------------------------------|----|
| <b>~</b> ••• | Template Module Zabbix agent: Zabbix agent ping                | agent.ping                              | 1m |
| <b>~</b>     | Template App Zabbix Server: Zabbix configuration cache, % used | Triggers 1 zabbix[rcache,buffer,pused]  | 1m |
|              |                                                                | 2 3 ►                                   |    |
| 3 selected   | Enable Disable Execute now Clear history                       | Delete history of selected items?       |    |
|              |                                                                | OK Cancel                               |    |

The history clean up starts immediately and might take a long time!

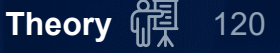

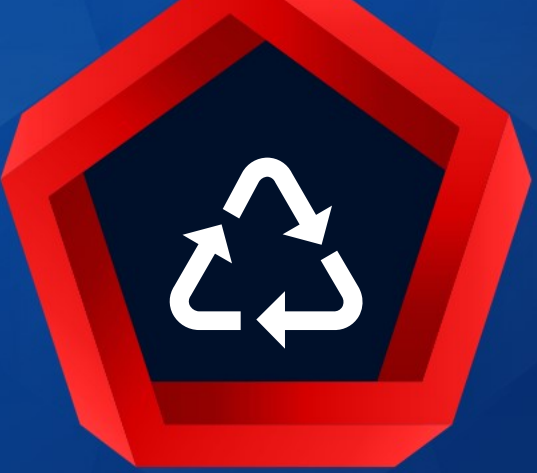

# Preprocessing

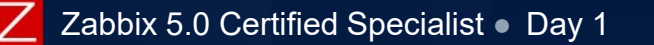

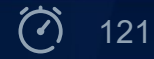

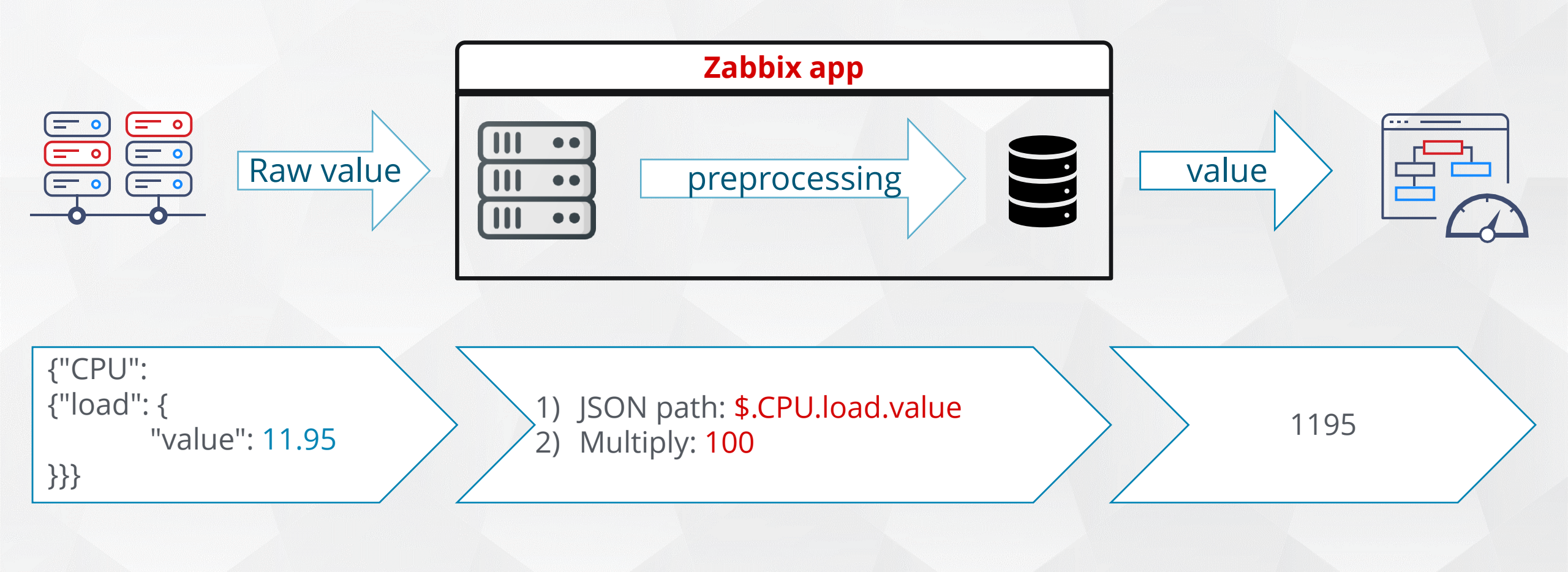

#### Transformation rules for received values

| Item | Preprocessing       |                                                               |                |                |
|------|---------------------|---------------------------------------------------------------|----------------|----------------|
|      | Preprocessing steps | Name Parameters                                               | Custom on fail | Actions        |
|      |                     | 1: Regular expression 🗸 ^[a-zA-Z\s]+(\d+) 1                   |                | Test Remove    |
|      |                     | Custom on fail Discard value Set value to Set error to        |                |                |
|      |                     | 2: Custom multiplier V 0.125                                  | ✓              | Test Remove    |
|      |                     | Custom on fail Discard value Set value to Set error to 0      | ]              |                |
|      |                     | 3: Discard unchanged ~                                        |                | Test Remove    |
|      |                     | Add                                                           |                | Test all steps |
|      |                     | Update Clone Check now Clear history and trends Delete Cancel |                |                |

Multiple transformations are possible

- **\*** Each type has its own set of parameters
- Custom on fail allows to discard/override value or an error
- Testing for all steps or a single step

#### Testing multiple steps

| Test item            |                                        |            | ×           |
|----------------------|----------------------------------------|------------|-------------|
| Get value from host  |                                        |            |             |
| Value                | 49552431711                            | Z Time     | now         |
| Previous value       | 49552430589                            | Prev. time | now-1s      |
| End of line sequence | LF CRLF                                |            |             |
| Preprocessing steps  | Name                                   |            | Result      |
|                      | 1: Change per second                   |            | 1122        |
|                      | 2: Custom multiplier                   |            | 8976        |
| Result               | Result converted to Numeric (unsigned) |            | 8976        |
|                      |                                        |            | Test Cancel |

#### ✤ If some step fails - an error will give a clue about what's wrong

| Preprocessing steps | Name                 | Result                                                                                                    |
|---------------------|----------------------|----------------------------------------------------------------------------------------------------|
|                     | Custom on fail       | cannot perform regular expression "^[a-zA-Z\s]+(\d+)" match for value of type "string": pattern does not match |
|                     | 2: Custom multiplier |                                                                                                    |
|                     | 5. Discard unchanged |                                                                                                    |

Transformations are executed in the order in which they are defined
The order can be changed by dragging and dropping
All preprocessing is done by Zabbix server and proxies
An item will become unsupported if any of the preprocessing steps fails
It is possible to react on errors and introduce recovery options

| Don't change stored data | [!] Change stored data              |  |
|--------------------------|-------------------------------------|--|
| Units                    | Data type (different history table) |  |
| Value mapping            | Preprocessing                       |  |

https://www.zabbix.com/documentation/5.0/manual/config/items/preprocessing

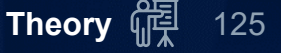

| Text           | Regular expression   | Match                                             | regex pattern and customize output               |           |  |
|----------------|----------------------|---------------------------------------------------|--------------------------------------------------|-----------|--|
|                |                      | Threads_cached 0<br>Threads_connected 39          | Threads_connected.(\d*)                          | 39        |  |
|                | Replace              | Find th                                           | ne search string and replace it with another (or | nothing). |  |
|                |                      | UP                                                | Search string: Up; Replacement: 1                | 1         |  |
|                | Trim                 | Remov                                             | ves provided symbols on both sides (right/left)  |           |  |
|                |                      | C 36 C                                            | Parameters: C                                    | 36        |  |
|                | Right trim           | Remov                                             | es provided symbols on the right side            |           |  |
|                |                      | C 36 C                                            | Parameters: C                                    | C 36      |  |
|                | Left trim            | Remov                                             | ves provided symbols on left side                |           |  |
|                |                      | C 36 C                                            | Parameters: C                                    | 36 C      |  |
| rithmetic      | Custom multiplier    | Value                                             | * multiplier                                     |           |  |
|                |                      | 88                                                | Parameters: 0.125                                | 11        |  |
| Change         | Simple change        | Value                                             | - previous value (used for counters)             |           |  |
|                |                      | 21                                                | Prev_value: 11                                   | 10        |  |
|                | Change per second    | Value                                             | - previous value / time - previous time          |           |  |
|                | Time: now=158        | Value: now=21, prev=11<br>2207687,prev=1582207682 | (21-11)/(1582207687-1582207682)                  | 2 vps     |  |
| ied Specialist | d Specialist • Day 1 |                                                   |                                                  |           |  |

Zabbix 5.0 Certifie

Δ

ry 때 126

| Numeral systems | Boolean to decimal                                                                                                    |                                                                 | Convert the value from boolean format to decimal. Textual representation is translated into either 0 or 1 |                                |                   |
|-----------------|----------------------------------------------------------------------------------------------------|-----------------------------------------------------------------|----------------------------------------------------------------------------------------------------|--------------------------------|-------------------|
|                 | TR                                                                                                    | RUE/FALSE, up/down                                              |                                                                                                    | =>                             | 1/0               |
|                 | Octal to decimal                                                                                                    |                                                                 |                                                                                                    |                                |                   |
|                 |                                                                                                    | 2322                                                            |                                                                                                    | =>                             | 1234              |
|                 | Hexadecimal to decimal                                                                                                    |                                                                 |                                                                                                    |                                |                   |
|                 |                                                                                                    | 4D2                                                             |                                                                                                    | =>                             | 1234              |
| Structured data | XML Xpath                                                                                                    |                                                                 | Extract value or functionality.                                                                           | fragment from XML data usir    | ng XPath          |
|                 | <book category="&lt;br"><title>Zabbix ma<br/><price>30.00<th>="cooking"&gt;<br/>anual</th></price></title><br/>ice&gt;</book> | ="cooking"><br>anual                                            | ทเ                                                                                                    | umber(/book/price)             | 30                |
|                 | JSON Path                                                                                                    |                                                                 |                                                                                                    |                                |                   |
|                 |                                                                                                    | {"store": {"bicycle": {<br>"color": "red",<br>"price": 19.95}}} | \$                                                                                                    | .store.bicycle.price           | 19.95             |
|                 | CSV to JSON                                                                                                    |                                                                 | Convert CSV file                                                                                          | e data into JSON format        |                   |
|                 | П                                                                                                    | 'parameter", "value"<br>diameter, 12                            | ," [{'                                                                                                    | '\"parameter\"":"diameter"," \ | "value\"":" 12"}] |

| Custom scripts | JavaScript                                                                                                    |    | JavaScript function with a single parameter 'value' and user<br>provided function body.<br>Example: to perform Fahrenheit to Celsius conversion |      |
|----------------|----------------------------------------------------------------------------------------------------|----|----------------------------------------------------------------------------------------------------|------|
|                | 6                                                                                                    | 58 | return (value - 32) * 5 / 9                                                                                                    | 20   |
| Validation     | In range<br>Matches regular expression<br>Does not match regex<br>Check for error in JSON<br>Check for error in XML<br>Check for error using regular expression |    | Multiple ways how to check received value.<br>+ <i>Custom on fail</i> => override value/error                                                   |      |
|                | 2                                                                                                    | 20 | min=10, max=21                                                                                                    | 20   |
| Throttling     | Discard unchanged<br>Discard unchanged with heartbeat                                                                                                    |    | Discard a value if it's same as previous one.<br>Received one is not saved in the database.                                                     |      |
|                | v1=0, v2=0, v3=                                                                                                    | =0 | v2 and v3 => discarded                                                                                                    | v1=0 |

Ζ

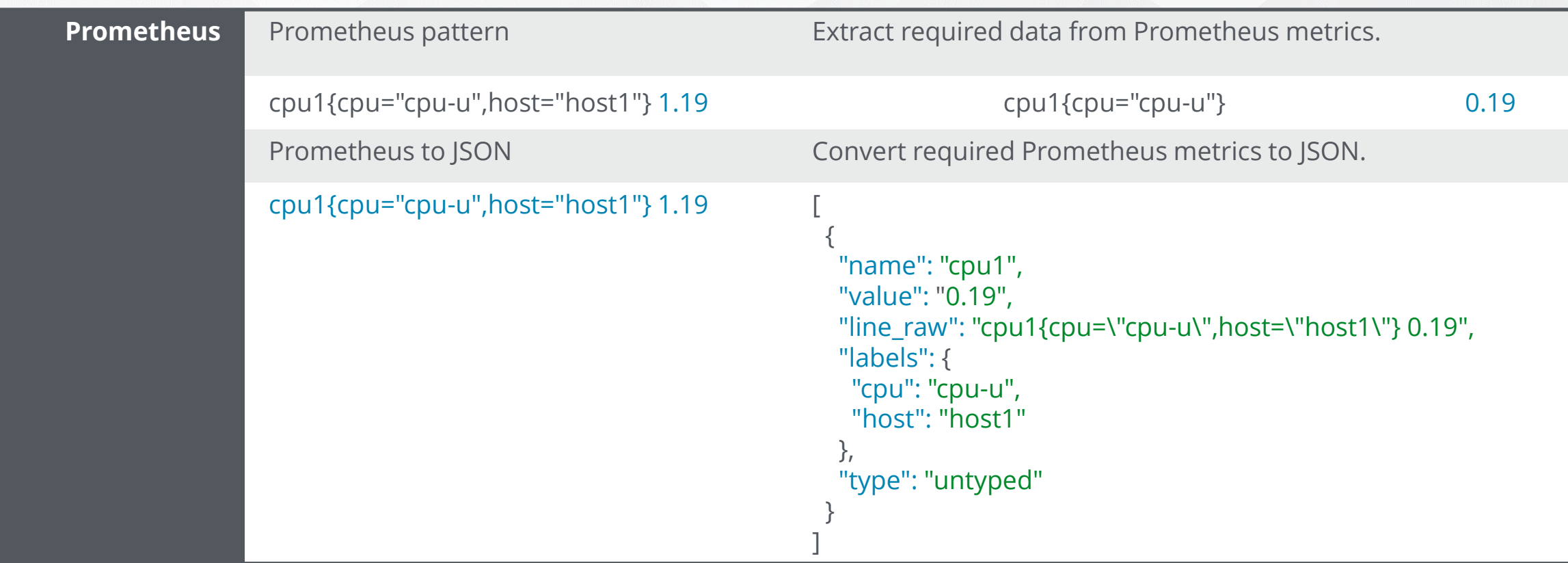

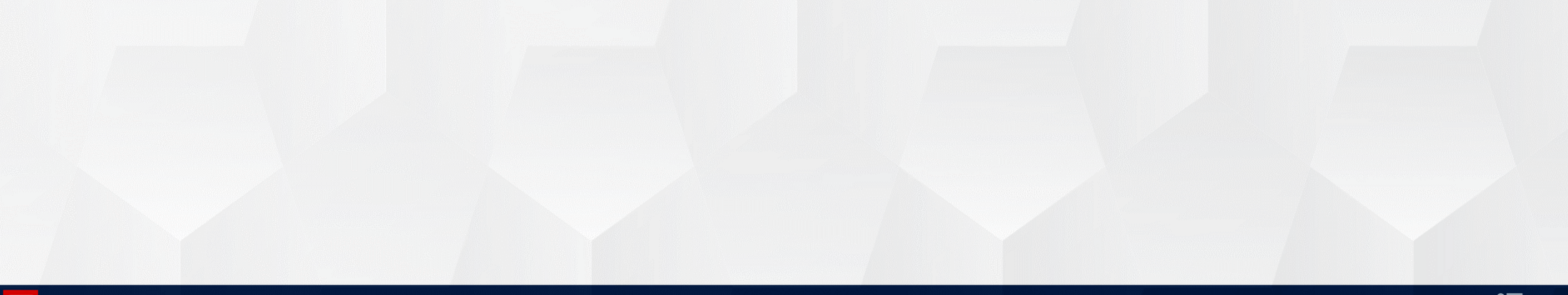

#### PREPROCESSING - THROTTLING

| mm:s  | ss Values | Discard unchanged | Discard unchanged with heartbeat 30s |                                        |
|-------|-----------|-------------------|--------------------------------------|----------------------------------------|
| 00:00 | 0 0       | 0                 | 0                                    |                                        |
| 00:0  | 50        |                   |                                      | No value because same as previous      |
| 00:1  | 0 0       |                   |                                      | Descived different value               |
| 00:1  | 5 1       | 1                 |                                      | Received different value               |
| 00:20 | 0 1       |                   |                                      |                                        |
| 00:2  | 5 1       |                   |                                      |                                        |
| 00:3  | 0 1       |                   |                                      |                                        |
| 00:3  |           | 0                 | 0                                    | Received different value               |
| 00.4  | 5 0       |                   |                                      |                                        |
| 00.4  |           |                   |                                      |                                        |
| 00:5  | 5 0       |                   |                                      |                                        |
| 01:0  | 0 0       |                   | 30s                                  |                                        |
| 01:0  | 5 0       |                   |                                      |                                        |
| 01:10 | 0 0       |                   | ŏ                                    | Value written because of heartbeat 30s |
| 01:1  | 5 0       |                   |                                      |                                        |
| 01:20 | 0 1       | 1                 | 1                                    | Received different value               |
| 01:2  | 51        |                   |                                      |                                        |
| 01:3  | 0 0       | 0                 | 0                                    | Received different value               |
| 01:3  | 5 0       |                   | t                                    |                                        |
| 01:4  | 0 0       |                   |                                      |                                        |
| 01:4  | 5 0       |                   | 30s                                  |                                        |
| 01:5  | 0 0       |                   | 000                                  |                                        |
| 01:5  | 5 0       |                   | +                                    | Value written beeguse of bearthast 20a |
| 02:0  | 0 0       |                   | 0                                    | value written because of heartbeat 30s |
| 02:0  | 5 0       |                   |                                      |                                        |

Ζ

# NOT SUPPORTED ITEMS

### Most common reasons, why an item becomes "Not supported"

Item key is not found

- Item key does not allow parameters
- Timeout during metric collection
- ✤Value is not available | wrong value type | too small or too large
- No permissions | wrong credentials
- Failed preprocessing steps
- Not supported items are rechecked
  - Every 10 minutes by default
  - ✤By pressing [Execute now]
- Administration > General > Other
  - ✤ Define a refresh rate of the "Not supported" item checks

Other configuration parameters ~

\* Refresh unsupported items 10m

Not supported items will negatively affect performance of Zabbix server

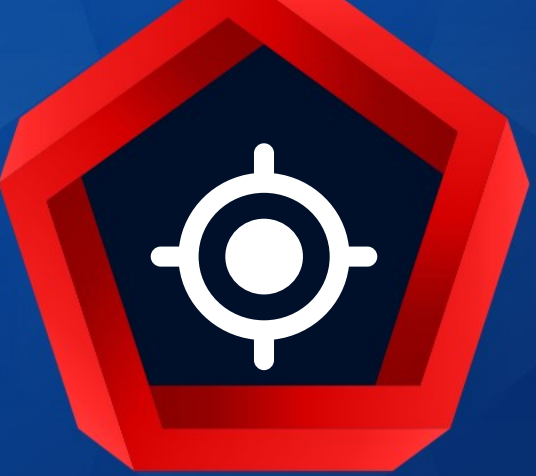

# Data collection

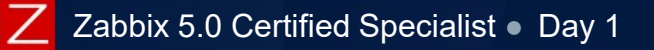

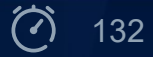

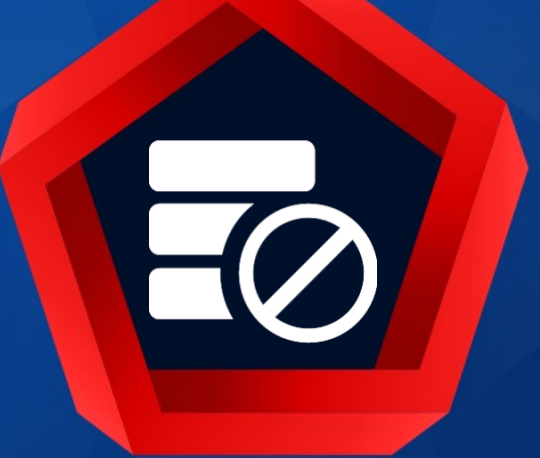

# Agent-less monitoring

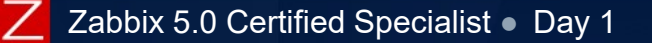

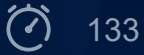

# DATA COLLECTION - SIMPLE CHECK

## Availability and performance of remote services

#### ✤Syntax

- net.tcp.service[service,<ip>,<port>]
- net.udp.service[service,<ip>,<port>]
- net.tcp.service.perf[service,<ip>,<port>]

#### ✤ Examples

- net.tcp.service[ftp]
- net.tcp.service[ssh,,1022]
- net.tcp.service.perf[http,,8080]

Creates a TCP connection without expecting and sending anything http, tcp

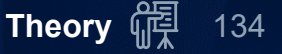

### ICMP CHECKS

# Host accessibility by ICMP

## Uses fping

- ✤ Full path in the server configuration file
- Correct suid/permission settings
- SELinux can prevent Zabbix from running fping
- ✤Uses fping defaults (depends on the platform)

Source IP settings (the first default interface) IPv6 supported by fping6 in most distributions

#### Supported item keys:

icmpping[<target>,<packets>,<interval>,<size>,<timeout>]
icmppingloss[<target>,<packets>,<interval>,<size>,<timeout>]
icmppingsec[<target>,<packets>,<interval>,<size>,<timeout>,<mode>]

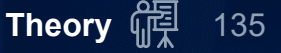

#### ICMP CHECKS

# Example key: icmpping[,5,10]

How it works (under the hood):

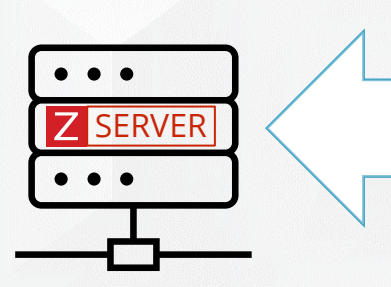

fping -C5 -i10 DEVICE

DEVICE: [0], 84 bytes, 0.06 ms (0.06 avg, 0% loss)
DEVICE: [1], 84 bytes, 0.08 ms (0.07 avg, 0% loss)
DEVICE: [2], 84 bytes, 0.06 ms (0.06 avg, 0% loss)
DEVICE: [3], 84 bytes, 0.06 ms (0.07 avg, 0% loss)
DEVICE: [4], 84 bytes, 0.06 ms (0.06 avg, 0% loss)

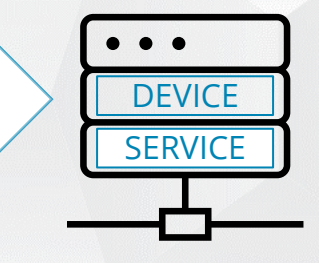

#### ✤fping

- -C n count of pings to send, report results in the verbose format
- -i n interval between sending ping packets (in milliseconds)

https://www.zabbix.com/documentation/5.0/manual/config/items/itemtypes/simple\_checks

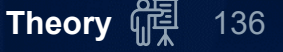

# PRACTICAL SETUP

#### 1. Create new:

- Host: training.lan 1) Visible name: Training Resources Add to group: Training/Servers Interface: DNS name training.lan
- Applications: 2) ✤ Simple check, Service
- 3) Items:

✤ICMP ping Service Web performance ✤ Service NTP availability

- Add/assign new items to the corresponding applications 4)
- 2. Make sure that the items are receiving data and the results are displayed in a human-readable format

Advanced task: Introduce throttling for the NTP item with 1h heartbeat. Why?!

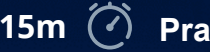

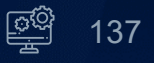

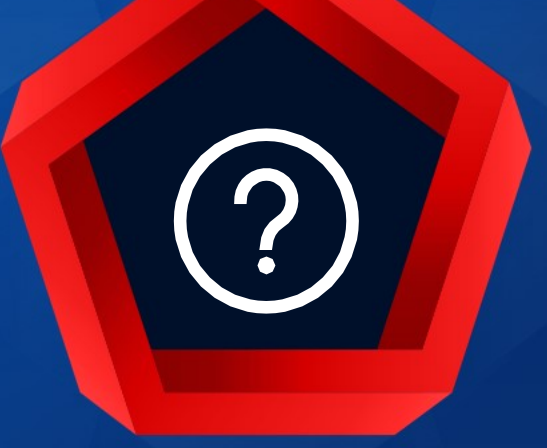

# QUESTIONS?

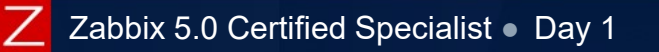

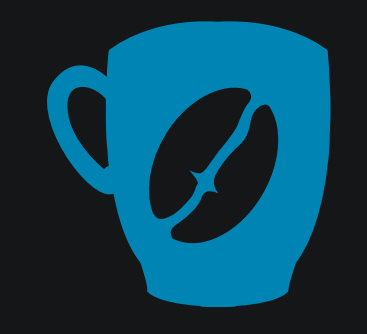

# Time for a break :)

© 2020 by Zabbix. All rights reserved